Gerätetyp 9LV203

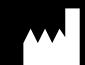

HOFFRICHTER GmbH Mettenheimer Straße 12/14 19061 Schwerin Germany Telefon: +49 385 39925-0 Telefax: +49 385 39925-25 E-Mail: info@hoffrichter.de www.hoffrichter.de

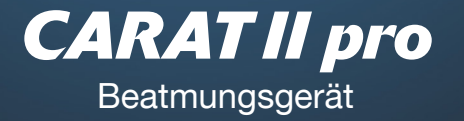

HOFFRICHTER SERVONA RESPIRATORY CARE

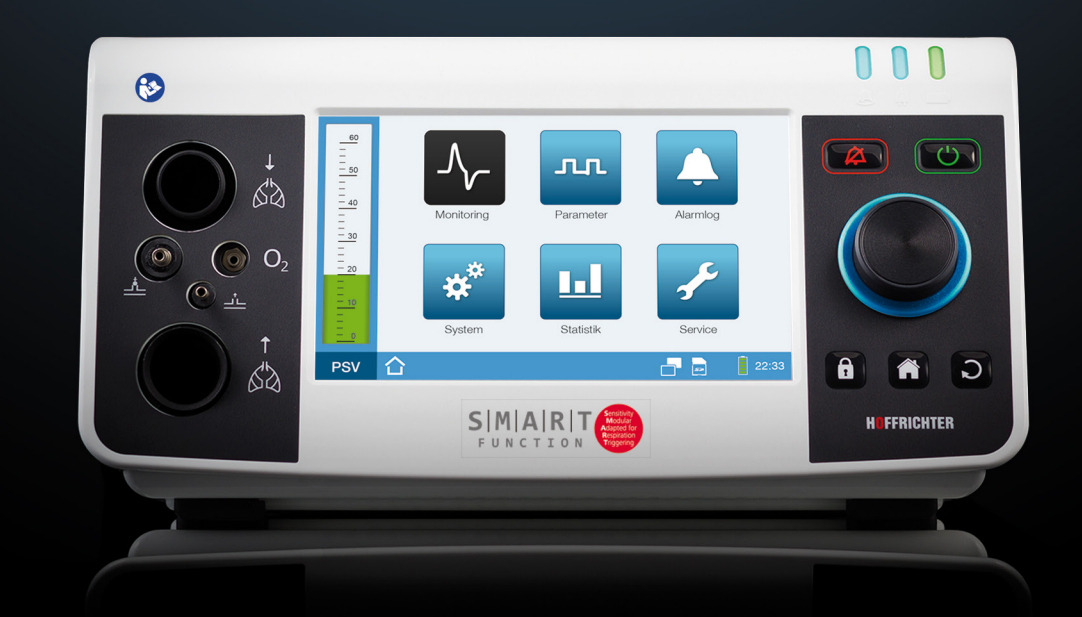

# Gebrauchsanleitung für Patienten

gültig ab Gerätesoftware 3.300

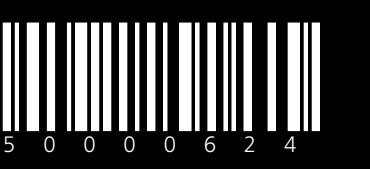

Gebrauchsanleitung CARATII pro für Patienten

CARAT II pro Patient DEU\_2019-11-22\_15.0

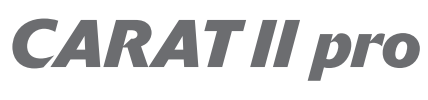

# Gebrauchsanleitung für Patienten

©2019 HOFFRICHTER GmbH Alle Rechte vorbehalten.

Die in dieser Gebrauchsanleitung veröffentlichten Inhalte sind das alleinige Eigentum der HOFFRICHTER GmbH. Jede Art der Vervielfältigung, Bearbeitung, Verbreitung und jede Art der Verwertung, auch in Teilen, bedarf der vorherigen schriftlichen Zustimmung der HOFFRICHTER GmbH.

Die HOFFRICHTER GmbH behält sich das Recht vor, die Gebrauchsanleitung ohne Vorankündigung zu ändern oder auch ganz zu ersetzen.

Vergewissern Sie sich, dass Sie stets mit der neuesten Fassung der Gebrauchsanleitung arbeiten. Falls Sie sich unsicher sind, nehmen Sie Kontakt mit dem Betreiber des Beatmungsgerätes auf oder informieren Sie sich im Internet unter www.hoffrichter.de.

Das Beatmungsgerät darf nur von geschultem Fachpersonal bedient und gewartet werden.

Folgende Dokumente sind neben dieser Gebrauchsanleitung für den CARAT II pro verfügbar:

- Gebrauchsanleitung CARAT II pro für Ärzte und medizinisches Fachpersonal
- Kurzanleitung CARAT II pro
- Medizinproduktebuch
- Service-Handbuch
- Hygienekonzept
- Wartungsplan

Lesen Sie diese Gebrauchsanleitung vor der Erstbenutzung des Beatmungsgerätes sorgfältig durch.

Befolgen Sie insbesondere die Sicherheits- und Reinigungshinweise.

Bewahren Sie die Anleitung in der Nähe des Gerätes auf, um bei Bedarf sofort nachschlagen zu können.

Jedes Gerät der HOFFRICHTER GmbH wird mit einer Seriennummer ausgeliefert, um die Rückverfolgbarkeit sicherzustellen.

Tragen Sie bitte hier die Seriennummer des Gerätes ein. Sie finden die Seriennummer auf dem Typenschild auf der Geräterückseite.

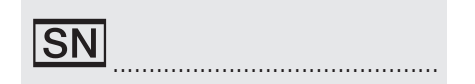

Bitte geben Sie bei allen Anfragen und Reklamationen stets die Seriennummer an.

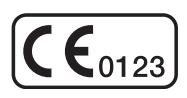

CE-Zeichen und Nummer der benannten Stelle. Das medizinische Gerät entspricht den einschlägigen Bestimmungen der EU-Richtlinie 93/42/EWG für Medizinprodukte.

# INHALTSVERZEICHNIS

| KAPITEL 1                               |    |
|-----------------------------------------|----|
| EINFÜHRUNG                              |    |
| Lieferumfang                            |    |
| Symbole                                 | 14 |
| Zweckbestimmung                         |    |
| Anwenderqualifikation                   | 21 |
| KAPITEL 2                               |    |
| SICHERHEITSHINWEISE                     |    |
| Allgemeine Sicherheitshinweise          |    |
| Elektrosicherheit                       |    |
| Aufstellbedingungen und Transport       |    |
| Hinweise vor Inbetriebnahme             |    |
| Verwendung von Sauerstoff               |    |
| Einbindung in IT-Netzwerke              |    |
| Sicherheitstechnische Kontrolle         |    |
| KAPITEL 3                               |    |
| GERÄTEBESCHREIBUNG                      |    |
| Anschlüsse an der Vorderseite           |    |
| Anschlüsse an der Rückseite             |    |
| Bedienelemente                          |    |
| LED-Anzeigen                            |    |
| Bewegliche und abnehmbare Gehäuseteile  |    |
| KAPITEL 4                               |    |
| INBETRIEBNAHME                          | 41 |
| Gerät aufstellen                        |    |
| Stromversorgung                         |    |
| Schlauchsystem anschließen              |    |
| Schlauchsystem kalibrieren              |    |
| Alarmbox oder Schwesternruf anschließen |    |
| SpO <sub>2</sub> -Sensor anschließen    | 60 |
| SD-Karte einstecken                     | 61 |
| SD-Karte sicher entfernen               |    |
| Sauerstoff verwenden                    | 64 |
| Verwendung der Funktionstasche          |    |
| Gerät einschalten                       |    |
| Gerät ausschalten                       |    |

| KAPITEL 5                                 | 71  |
|-------------------------------------------|-----|
| BEATMUNGSMODI                             | 71  |
| KAPITEL 6                                 | 73  |
| BEDIENUNG DES GERÄTES                     | 73  |
| Tastensperre                              | 73  |
| Anwendermodi                              | 73  |
| Menüstruktur                              | 74  |
| Prinzipielle Bedienung                    | 74  |
| Prinzipieller Bildschirmaufbau            | 77  |
| Bedeutung der Symbole in der Symbolleiste | 78  |
| Bildschirme aktivieren                    | 80  |
| Monitoring                                |     |
| Beatmungsset aktivieren                   |     |
| Anzeige gespeicherter Alarme              | 90  |
| Systemeinstellungen                       |     |
| Statistiken                               |     |
|                                           |     |
| Beatmung starten                          | 101 |
| beatmung beenden                          | 101 |
| KAPITEL 7                                 | 103 |
| ALARME UND MELDUNGEN                      |     |
| Allgemeines                               |     |
| Alarmsoundgebertest                       |     |
| Hörbare Alarmausgabe (Audioalarme)        |     |
| Sichtbare Alarmausgabe                    |     |
| Speicherung von Alarmen                   |     |
| Weiterleitung von Alarmen                 |     |
| Übersicht Alarme                          | 109 |
| Meldungen                                 | 114 |
| KAPITEL 8                                 | 115 |
| REINIGUNG UND DESINEEKTION                | 115 |
| Übersicht                                 |     |
| Gerät reinigen                            |     |
| Schlauchsvstem reinigen.                  |     |
| Maske reinigen                            | 118 |
|                                           |     |

| KAPITEL 9                                                   | . 121 |
|-------------------------------------------------------------|-------|
| ROUTINEMÄBIGE PRÜFUNGEN UND WARTUNGSARBEITEN                | 121   |
| Übersicht                                                   | 122   |
| Akkupflege                                                  | 123   |
| KAPITEL 10                                                  | . 125 |
| ANHANG                                                      | 125   |
| Wesentliche Leistungsmerkmale                               | 125   |
| Datenmanagement                                             | 126   |
| Fehlermeldungen                                             | 127   |
| Technische Daten                                            | 130   |
| Ersatzteile und Zubehör                                     | 134   |
| Herstellererklärung zur elektromagnetischen Verträglichkeit | 140   |
| Entsorgung                                                  | 144   |
| Haftungsausschluss                                          | 145   |

# ABBILDUNGSVERZEICHNIS

| Abbildung 1:  | Typenschild15                                                       |
|---------------|---------------------------------------------------------------------|
| Abbildung 2:  | Anschlüsse an der Gerätevorderseite                                 |
| Abbildung 3:  | Anschlüsse an der Geräterückseite                                   |
| Abbildung 4:  | Bedienelemente                                                      |
| Abbildung 5:  | LED-Anzeigen                                                        |
| Abbildung 6:  | Linke Geräteseite                                                   |
| Abbildung 7:  | Rechte Geräteseite                                                  |
| Abbildung 8:  | Gerät aufstellen42                                                  |
| Abbildung 9:  | Netzanschluss über Netzteil43                                       |
| Abbildung 10: | Start-Bildschirm                                                    |
| Abbildung 11: | Standby-Bildschirm                                                  |
| Abbildung 12: | AKKUPACK uni BASE (rechts) / AKKUPACK uni PLUS (links) .47          |
| Abbildung 13: | AKKUPACK uni BASE anschließen48                                     |
| Abbildung 14: | Einschlauchsystem mit Druckmessschlauch anschließen50               |
| Abbildung 15: | Einschlauchsystem ohne Druckmessschlauch anschließen50              |
| Abbildung 16: | Zweischlauchsystem mit Druckmessschlauch anschließen51              |
| Abbildung 17: | Zweischlauchsystem ohne Druckmessschlauch anschließen51             |
| Abbildung 18: | Anfeuchter anschließen - Einschlauchsystem                          |
| Abbildung 19: | Anfeuchter anschließen - Zweischlauchsystem                         |
| Abbildung 20: | HME-Filter verwenden - Zweischlauchsystem mit Druckmess-            |
|               | schlauch54                                                          |
| Abbildung 21: | Hinweisfenster "Druckschlauchlose Messung"58                        |
| Abbildung 22: | Alarmbox anschließen                                                |
| Abbildung 23: | SpO <sub>2</sub> -Sensor anschließen60                              |
| Abbildung 24: | SD-Karte einstecken61                                               |
| Abbildung 25: | SD-Karte sicher entfernen62                                         |
| Abbildung 26: | SD-Karte entnehmen63                                                |
| Abbildung 27: | Sauerstoffquelle anschließen (Geräterückseite)64                    |
| Abbildung 28: | FiO <sub>2</sub> -Sensor anschließen (Beispiel Einschlauchsystem)66 |
| Abbildung 29: | Funktionstasche                                                     |
| Abbildung 30: | Gerät einschalten69                                                 |
| Abbildung 31: | Gerät ausschalten                                                   |
| Abbildung 32: | Übersicht Beatmungsmodi71                                           |
| Abbildung 33: | Anwendermodus in der Symbolleiste73                                 |
| Abbildung 34: | Prinzipieller Bildschirmaufbau77                                    |
| Abbildung 35: | Home-Bildschirm80                                                   |
| Abbildung 36: | Monitoring-Bildschirm (Messwerte), Werkseinstellung83               |
| Abbildung 37: | Monitoring-Bildschirm (Kurven)84                                    |
| Abbildung 38: | Monitoring-Bildschirm (Kurven einfrieren)85                         |
| Abbildung 39: | Flow-Volumen-Loop                                                   |

| Volumen-Druck-Loop                          | 86                                                                                                    |
|---------------------------------------------|----------------------------------------------------------------------------------------------------|
| Flow-Volumen-Loop                           |                                                                                                    |
| Parameter-Bildschirm                        |                                                                                                    |
| Alarmlog-Bildschirm                         | 90                                                                                                    |
| System-Bildschirm                           | 93                                                                                                    |
| Statistik-Bildschirm (1 Beatmungsparameter) |                                                                                                    |
| Nachtbildschirm "Messwerte"                 |                                                                                                    |
| Nachtbildschirm "hell" (mit Mond)           |                                                                                                    |
| "Dark" Nachtbildschim "dunkel" (ohne Mond)  |                                                                                                    |
| Beatmung beenden                            | 101                                                                                                    |
| Anzeige von Alarmen in der Symbolleiste     |                                                                                                    |
| Alarm in der Symbolleiste                   |                                                                                                    |
| Alarm in der Textbox                        |                                                                                                    |
| Alarmbox                                    | 108                                                                                                    |
| Meldung in der Symbolleiste                 | 114                                                                                                    |
| Aufbau Filterkassette                       | 119                                                                                                    |
|                                             | Volumen-Druck-Loop<br>Flow-Volumen-Loop<br>Parameter-Bildschirm<br>Alarmlog-Bildschirm<br>System-Bildschirm<br>Statistik-Bildschirm (1 Beatmungsparameter)<br>Nachtbildschirm "Messwerte"<br>Nachtbildschirm "Melswerte"<br>Nachtbildschirm "hell" (mit Mond)<br>"Dark" Nachtbildschim "dunkel" (ohne Mond)<br>Beatmung beenden<br>Anzeige von Alarmen in der Symbolleiste<br>Alarm in der Symbolleiste<br>Alarm box<br>Meldung in der Symbolleiste<br>Aufbau Filterkassette |

# TABELLENVERZEICHNIS

| Betriebsdauer im Akkubetrieb bei Werkseinstellungen. | 45                                                                                                    |
|------------------------------------------------------|----------------------------------------------------------------------------------------------------|
| Alarme zur Detektierung einer Diskonnektion          | 55                                                                                                    |
| Übersicht Beatmungsmodi                              | 72                                                                                                    |
| Systemeinstellungen - Übersicht                      | 91                                                                                                    |
| Einstellbare Alarme                                  |                                                                                                    |
| Feste Alarme                                         | 111                                                                                                    |
| Meldungen                                            | 114                                                                                                    |
| Reinigungsintervalle - Übersicht                     | 116                                                                                                    |
| Wartungsintervalle - Übersicht                       |                                                                                                    |
| Datenmanagement                                      |                                                                                                    |
| Fehlermeldungen im Betrieb und beim Gerätestart      | 127                                                                                                    |
|                                                      | Betriebsdauer im Akkubetrieb bei Werkseinstellungen.<br>Alarme zur Detektierung einer Diskonnektion<br>Übersicht Beatmungsmodi<br>Systemeinstellungen - Übersicht<br>Einstellbare Alarme<br>Feste Alarme<br>Meldungen<br>Reinigungsintervalle - Übersicht<br>Wartungsintervalle - Übersicht<br>Datenmanagement<br>Fehlermeldungen im Betrieb und beim Gerätestart |

# KAPITEL 1 EINFÜHRUNG

Dieses Kapitel enthält allgemeine Informationen zum Gebrauch und Umgang mit dem Beatmungsgerät.

# LIEFERUMFANG

| Abbildung                                                                                                    | Bezeichnung                                                                            |
|----------------------------------------------------------------------------------------------------|----------------------------------------------------------------------------------------|
|                                                                                                    | Beatmungsgerät CARAT II pro                                                            |
| STATISTICS IN THE REAL PROPERTY IN THE REAL PROPERTY INTERNAL PROPERTY INTERNAL PROPERTY INTERNA | Schaltnetzteil                                                                         |
|                                                                                                    | Netzkabel                                                                              |
|                                                                                                    | Einweg-Zweischlauchsystem für Erwachsene mit<br>Druckmessleitung (L = 180 cm, Ø 22 mm) |
| 0630                                                                                                    | Adapter für Bakterienfilter                                                            |
| 50                                                                                                    | SD-Karte                                                                               |
| ODDD                                                                                                    | FiO <sub>2</sub> -Anschlussadapter gerade                                              |
|                                                                                                    | Transporttasche                                                                        |

| Abbildung | Bezeichnung                                       |
|-----------|---------------------------------------------------|
|           | Ersatzfilterkassette komplett (offen) mit Filtern |
|           | Ersatz-Grobfilter, 1 Pack (2 Stück)               |
|           | Ersatz-Feinfilter, 1 Pack (5 Stück)               |
|           | Gebrauchsanleitung für Patienten                  |
|           | Kurzanleitung                                     |
|           | Medizinproduktebuch                               |
|           | Endprüfungsprotokoll                              |

## SYMBOLE

#### SYMBOLE AUF DER VERPACKUNG

| Symbol                                                                                                    | Bedeutung                                                                                                    |
|----------------------------------------------------------------------------------------------------|----------------------------------------------------------------------------------------------------|
| EAN                                                                                                    | European Article Number (Europäische Artikelnummer)                                                                                                    |
| REF                                                                                                    | Artikelnummer                                                                                                    |
| SN                                                                                                    | Seriennummer                                                                                                    |
| <b>CE</b> 0123                                                                                                    | CE-Zeichen und Nummer der benannten Stelle. Das medizinische Gerät<br>entspricht den einschlägigen Bestimmungen der EU-Richtlinie 93/42/<br>EWG für Medizinprodukte.             |
| <u> </u>                                                                                                    | Packstück so transportieren und lagern, dass die Pfeile nach oben zeigen.                                                                                                    |
| ∎<br>⊥                                                                                                    | Zerbrechliches Packgut                                                                                                    |
| Ť                                                                                                    | Vor Nässe schützen!                                                                                                    |
| 5 - <sup>95</sup>                                                                                                    | Luftfeuchtigkeitsbereich bei Lagerung und Transport                                                                                                    |
| 250 hPa                                                                                                    | Luftdruckbereich bei Lagerung und Transport                                                                                                    |
| -20°C                                                                                                    | Temperaturbereich bei Lagerung- und Transport<br>bis 1 Monat                                                                                                    |
| -20°C                                                                                                    | Temperaturbereich bei Lagerung- und Transport<br>bis 6 Monate                                                                                                    |
| -20°C                                                                                                    | Temperaturbereich bei Lagerung- und Transport<br>ab 6 Monate                                                                                                    |
| CAUTOR           Image: Constraint of the second second se | CAUTION!<br>VORSICHT! Gerät enthält Lithium-Ionen-Batterien<br>Lithium-ion Batteries<br>De NGC of TRANSPORT<br>NUMBER OF TRANSPORT<br>NUMBER OF TRANSPORT<br>NUMBER OF TRANSPORT |

#### SYMBOLE AUF DEM TYPENSCHILD

Das Typenschild befindet sich auf der Geräterückseite.

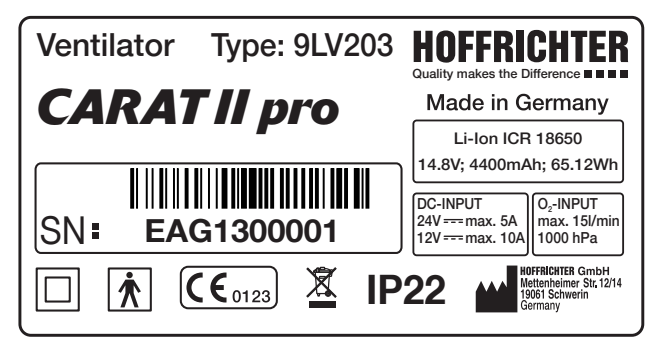

Abbildung 1: Typenschild

| Symbol                             | Bedeutung                                                                                                    |
|------------------------------------|----------------------------------------------------------------------------------------------------|
|                                    | Schutzklasse II (schutzisoliert)                                                                                                    |
| *                                  | Anwendungsteil Typ BF                                                                                                    |
| IP22                               | <ul> <li>Schutz gegen:</li> <li>feste Fremdkörper mit Durchmesser ab 12,5 mm</li> <li>den Zugang mit einem Finger</li> <li>fallendes Tropfwasser, wenn das Gehäuse bis zu 15° geneigt ist</li> </ul> |
| SN                                 | Seriennummer                                                                                                    |
| <b>(€</b> <sub>0123</sub> <b>)</b> | CE-Zeichen und Nummer der benannten Stelle. Das medizinische Gerät<br>entspricht den einschlägigen Bestimmungen der EU-Richtlinie 93/42/<br>EWG für Medizinprodukte.                                 |
|                                    | Hersteller                                                                                                    |
| X                                  | Gerät nicht mit dem Hausmüll entsorgen. Für die sachgerechte Ent-<br>sorgung des Gerätes wenden Sie sich bitte an den für Sie zuständigen<br>Kundendienst.                                           |

### SYMBOLE AUF DEM GERÄT

| Symbol             | Bedeutung                            |
|--------------------|--------------------------------------|
| Allgemein          |                                      |
| <b>(29</b> )       | Beachten Sie die Gebrauchsanleitung. |
| Anschlüsse         |                                      |
| ↓<br>&`&           | Schlauchanschluss Inspiration        |
| ↑<br>&\}           | Schlauchanschluss Exspiration        |
| <u>_Å_</u>         | Steuerschlauchanschluss              |
|                    | Druckmessschlauchanschluss           |
| O <sub>2</sub>     | FiO <sub>2</sub> -Sensoranschluss    |
| DC 🕀               | DC-Anschluss                         |
| SpO <sub>2</sub> ↔ | SpO <sub>2</sub> -Anschluss          |
| Com                | Com-Schnittstelle                    |
| A                  | Anschluss Fernalarm/Schwesternruf    |
| •                  | USB-Schnittstelle                    |
| O₂                 | Anschluss Sauerstoff                 |

| Symbol        | Bedeutung          |
|---------------|--------------------|
| O₂ <b>⊡</b> • | Ausgang Sauerstoff |
|               | SD-Kartenschacht   |
| Bedienung     |                    |
|               | Alarm-Taste        |
| 0             | ON/OFF-Taste       |
|               | Safe-Taste         |
|               | Home-Taste         |
| J             | Escape-Taste       |
| LEDs          |                    |
|               | Alarm-LED          |
| Ç,            | Netz-LED           |
|               | Akku-LED           |

#### SYMBOLE IN DER GEBRAUCHSANLEITUNG

In dieser Gebrauchsanleitung sind wichtige Hinweise durch Symbole gekennzeichnet. Befolgen Sie unbedingt diese Hinweise, um Unfälle sowie Personenund Sachschäden zu vermeiden.

Weiterhin sind die für den Einsatzbereich geltenden örtlichen Unfallverhütungsvorschriften und allgemeinen Sicherheitsbestimmungen einzuhalten.

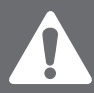

Dieses Symbol kennzeichnet Sicherheitshinweise allgemeiner Art. Befolgen Sie diese Hinweise, um Unfälle, Personen- oder Sachschäden zu vermeiden.

# \Lambda GEFAHR

Dieses Symbol kennzeichnet gefährliche Situationen, die zu schweren Verletzungen oder zum Tod führen.

### **WARNUNG**

Dieses Symbol kennzeichnet gefährliche Situationen, bei denen es zu schweren Verletzungen oder zum Tod kommen kann.

## **A**VORSICHT

Dieses Symbol kennzeichnet gefährliche Situationen, bei denen es zu mittelschweren Verletzungen kommen kann.

### ACHTUNG

Dieses Symbol kennzeichnet Situationen, bei denen es zu Sachschäden oder Schäden am Gerät kommen kann.

### HINWEIS

Dieses Symbol kennzeichnet Informationen, Tipps und Hinweise zum effizienten und störungsfreien Umgang mit dem Gerät.

# ZWECKBESTIMMUNG

Das Beatmungsgerät CARAT II pro darf für die lebenserhaltende Beatmung eingesetzt werden und dient bei Verwendung eines Zweischlauchsystems der kontinuierlichen Atemunterstützung und Beatmung von Patienten ohne spontane Atmung.

Bei Verwendung eines Einschlauchsystems darf das CARAT II pro ausschließlich für die nicht lebenserhaltende Beatmung eingesetzt werden und dient der intermittierenden Atemunterstützung sowie der Beatmung von Patienten mit ausreichender Spontanatemfähigkeit.

Das Beatmungsgerät ist zur Versorgung von Erwachsenen sowie Kindern ab einem Atemzugvolumen von 50 ml geeignet und in Bereichen der häuslichen Gesundheitsfürsorge und/oder in professionellen Einrichtungen des Gesundheitswesens einsetzbar. Es darf nicht für die Intensivbeatmung verwendet werden.

Das CARAT II pro ist nicht geeignet für den Betrieb in Kraftfahrzeugen, Flugzeugen und Helikoptern.

### FUNKTIONSBESCHREIBUNG

Das Gebläse saugt die Umgebungsluft über einen Filter an und befördert sie mit dem eingestellten Druck entweder über ein Einschlauchsystem mit Ausatemventil oder ein Zweischlauchsystem zum Patienten. Die Beatmung kann invasiv (z.B. über ein Tracheostoma) oder nicht-invasiv (über eine Atemmaske) erfolgen.

Die Beatmung erfolgt nach Beatmungsparametern, die mit Hilfe der Bedienelemente eingestellt werden. Über das Display kann die Beatmung anhand von Messwerten und Kurven überwacht werden.

Im Falle der Verletzung der eingestellten und der im Gerät fest hinterlegten Alarmparameter werden optische und akustische Alarme ausgegeben. Sollte die verordnete Beatmung durch einen technischen Fehler nicht mehr möglich sein ertönt ein Alarmton für mindestens 2 Minuten.

Da das CARAT II pro über einen internen Akku verfügt, kann es im Falle eines Netzausfalls unterbrechungsfrei weiter betrieben werden.

Das CARAT II pro kann zur Beatmung mit erhöhter Sauerstoffkonzentration an eine Niederdrucksauerstoffquelle angeschlossen werden. Wenn Sauerstoff eingeleitet wird und die Beatmung nicht läuft, wird die Sauerstoffzufuhr durch ein Sicherheitsventil unterbrochen. Sauerstoffreste können über den Sauerstoffausgang aus dem Gerät entweichen.

Es besteht außerdem die Möglichkeit, das CARAT II pro mit einem externen Anfeuchter zu kombinieren.

Therapie- und Statistikdaten können mit der PC-Software "easySET" ausgewertet werden. Für Servicezwecke verfügt das CARAT II pro über jeweils eine USB- und COM-Schnittstelle.

#### INDIKATION

Das CARAT II pro kann bei folgenden Indikationen eingesetzt werden:

- obstruktive Ventilationsstörungen (z. B. COPD)
- restriktive Ventilationsstörungen (z. B. Skoliosen, Thoraxdeformitäten)
- neurologische, muskuläre und neuromuskuläre Störungen (z. B. Zwerchfellparesen)
- zentrale Atemregulationsstörungen

Unabhängig von den hier genannten Indikationen, ist der Einsatz des Gerätes immer von der individuellen Diagnose des Arztes abhängig.

### KONTRAINDIKATIONEN

### **WARNUNG**

Die Beatmung kann bei bestimmten Vorerkrankungen kontraindiziert sein.

Folgende Erkrankungen können eine Kontraindikation für die nichtinvasive Beatmung darstellen:

- Schwere Herzrhythmusstörungen
- Schwere Hypotonie
- Schwere Epistaxis
- Pneumothorax oder Pneumomediastinum
- Pneumoencephalus
- Schädeltrauma
- Status nach Schädel- oder Hirnoperation
- Akute Nasennebenhöhlenentzündung, Mittelohrentzündung oder Trommelfellperforation
- Aspirationsgefahr

Im Einzelfall muss jeweils der behandelnde Arzt über die Therapie entscheiden.

#### NEBENWIRKUNGEN

Folgende unerwünschte Nebenwirkungen sind im Zusammenhang mit der Beatmung möglich:

Invasive Beatmung:

• Komplikationen durch Tubus / Trachealkanüle

Maskenbeatmung:

- Druckstellen und Hautdefekte im Gesicht
- Irritation der Augen durch Leckagen
- Magenüberblähung
- Aspiration
- Sinusitis
- Nasenbluten

Allgemeine Komplikationen der maschinellen Beatmung:

- beatmungsbedingtes pulmonales Barotrauma / Volutrauma
- respiratorassoziierte Pneumonie
- Auswirkungen auf das Herz-Kreislauf-System

# ANWENDERQUALIFIKATION

Die Beatmungs- und Alarmparameter dürfen nur von geschultem Fachpersonal unter Aufsicht eines Arztes eingestellt werden. Pflegepersonal und Patienten sind in die Bedienung und Handhabung des Gerätes einzuweisen. Dabei ist es wichtig, dass diese Personen mit der Bedienung des Gerätes vertraut sind und diese Gebrauchsanleitung vor der Inbetriebnahme vollständig gelesen und verstanden haben. Weiterhin muss sichergestellt sein, dass die anwendenden Personen durch den Betreiber informiert sind, welches Zubehör mit dem Gerät kompatibel ist.

Wartungen und Reparaturen dürfen nur von geschulten und autorisierten Serviceunternehmen durchgeführt werden.

# KAPITEL 2 SICHERHEITSHINWEISE

Dieses Kapitel enthält Sicherheitshinweise zu folgenden Themen:

- Allgemeine Sicherheitshinweise
- Elektrosicherheit
- Aufstellung und Transport
- Inbetriebnahme
- Verwendung von Sauerstoff
- Sicherheitstechnische Kontrolle

# ALLGEMEINE SICHERHEITSHINWEISE

### **WARNUNG**

Für den Fall, dass während der Beatmung die akustische Alarmgebung ausfällt, ist der Patient kontinuierlich durch qualifiziertes und geschultes Fach- bzw. Pflegepersonal zu überwachen. Der Überwachende muss in der Lage sein, im Alarmfall oder bei Gerätestörungen geeignete Maßnahmen ergreifen zu können.

- Ausschließlich qualifiziertes, eingewiesenes, medizinisches Fachpersonal unter Aufsicht eines Arztes darf Einstellungen am Beatmungsgerät vornehmen. Das Gerät darf nur von Personen bedient werden, die diese Gebrauchsanleitung vor der Inbetriebnahme vollständig gelesen und verstanden und sich mit dem Gerät vertraut gemacht haben. Bei Nichtbeachtung dieser Hinweise können am Patienten lebensgefährliche Situationen entstehen.
- Patienten, die an lebenserhaltende Geräte angeschlossen sind, sollten permanent visuell überwacht werden. Für Notfälle muss eine alternative Beatmungsmöglichkeit, wie z.B. ein zweites Gerät oder ein Notfallbeatmungsbeutel jederzeit verfügbar und von der betreuenden Person anzuwenden sein.
- Bei Patienten, die nicht selbstständig atmen können oder vollkommen von der Beatmung abhängig sind, wird eine an die Behinderung adaptierte zusätzliche Überwachung empfohlen.
- Das Gerät darf nur auf Verantwortung und Verordnung des Arztes eingesetzt werden.
- Das Gerät darf nur bei Patienten verwendet werden, deren Krankheitsbild den Einsatz des Gerätes erfordert.
- Es ist streng darauf zu achten, dass der Patient bei laufender Beatmung nicht vom Schlauchsystem getrennt wird.
- Das Gerät darf nicht mit entflammbaren Narkosemitteln oder Raumluft, die explosive Gase enthält, verwendet werden. Der Betrieb kann zu Brand oder Explosion führen.

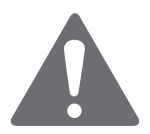

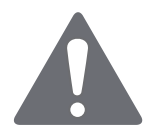

- Alle Teile, die mit dem Atemgas in Berührung kommen, müssen vor dem Wiedereinsatz bei einem anderen Patienten hygienisch aufbereitet werden.
- Für die hygienische Aufbereitung und Reinigung des Gerätes müssen die Angaben in dieser Gebrauchsanleitung und die geltenden Vorschriften des Krankenhauses oder der Pflegeeinrichtung eingehalten werden.
- Es wird das vom Hersteller getestete und freigegebene Schlauchsystem für das Gerät empfohlen. Werden andere Schlauchsysteme verwendet, können diese zu abweichenden Ergebnissen führen.
- Es wird das vom Hersteller getestete und freigegebene Zubehör für das Gerät empfohlen. Wird anderes Zubehör verwendet, kann dies zu einer nicht ausreichenden Beatmung oder aufgrund der Verwendung von gesundheitsschädlichen Materialien, zu Folgeerkrankungen führen.
- Betriebsmittel, die nicht Teil des Beatmungssystems sind, dürfen nicht angeschlossen werden.
- Bei Verwendung einer Nasal- oder Gesichtsmaske für die nicht-invasive Beatmung darf diese Maske auf keinen Fall eine Exspirationsöffnung enthalten.
- Bei Einsatz eines Einschlauchsystems darf das gesteuerte Exspirationsventil bei der Ausatmung auf keinen Widerstand stoßen und muss eine schnelle Entlüftung des Beatmungsschlauchsystems ermöglichen.
- Um die Patientensicherheit zu gewährleisten, ist das Gerät so zu betreiben, dass alle einstellbaren Alarme aktiviert und an den Patienten angepasst sind.
- Alarmsignale dürfen nicht ignoriert werden. Sie weisen auf Bedingungen hin, auf die sofort reagiert werden muss.
- Nach der Änderung von Beatmungs oder Alarmparametern, des Schlauchsystems oder an der Systemkonfiguration (z.B. Anfeuchter, Filter, Sauerstoffzugabe etc.), muss die Wirksamkeit der Beatmung sowie der Alarme überprüft werden.
- Das Beatmungsgerät muss alle zwei Jahre einer sicherheitstechnischen Kontrolle und Wartung unterzogen werden.

 Im Falle einer außerordentlichen Anstrengung des Patienten wird auf das mögliche Risiko einer Hyperventilation für sämtliche Beatmungsmodi mit Inspirationstriggerung hingewiesen.

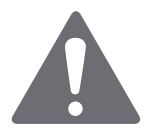

- Das Gerät darf nicht im Autoklaven dampfsterilisiert werden.
- Filter und andere Teile, die an den Patienten angeschlossen werden, sind regelmäßig auszutauschen. Für die Entsorgung der gewechselten Teile gilt die Regelung für gebrauchtes medizinisches Material bzw. die örtlichen Umweltschutzbedingungen.
- Der Anschluss von Zubehör oder anderen Bauteilen am Atemsystem des Beatmungsgerätes kann zu einem erhöhten Druck an der Patientenanschlussöffnung während der Exspiration führen.
- Es ist sicherzustellen, dass der Gesamtwiderstand des Beatmungssystems nicht mehr als 6 hPa bei einem Flow von 60 l/min bei Erwachsenen und 30 l/min bei Kindern beträgt.
- Jegliche Änderung am Gerät führt zu einer Gefährdung der Gebrauchsfähigkeit und ist nicht erlaubt.
- Verwenden Sie nur Masken, die Ihnen durch einen Arzt für Ihre Therapie verordnet wurde.
- Verwenden Sie die Maske nur nach Einweisung durch qualifiziertes medizinischen Personal und klären Sie insbesondere die Einnahme von Medikamenten sowie mögliche Kontraindikationen und Nebenwirkungen in Verbindung mit dem Gebrauch der Maske ab.
- Beachten Sie die Betriebs-, Transport- und Lagerbedingungen.
- Bei Temperaturen unter + 5 °C und über + 40 °C kann die Funktion des Gerätes beeinträchtigt werden.
- Überprüfen Sie nach Servicearbeiten die Einstellungen der Beatmungs- und Alarmparameter.
- Stellen Sie sicher, dass sich während der Beatmung kein Wasser im Druckmessschlauch befindet.

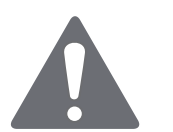

# ELEKTROSICHERHEIT

- Für den Betrieb des Gerätes darf nur das mitgelieferte Netzteil verwendet werden.
- An einer Mehrfachsteckdose dürfen ausschließlich der CARAT pro und ein Anfeuchter angeschlossen sein. Zusätzliche Mehrfachsteckdosen oder Verlängerungskabel dürfen an diese Mehrfachsteckdose nicht angeschlossen werden.
- Ortsveränderliche Mehrfachsteckdosen, an denen der CARAT pro bzw. ein Anfeuchter angeschlossen ist, dürfen nicht auf den Fußboden gelegt werden.
- Die zulässige Maximallast der Mehrfachsteckdose darf nicht überschritten werden. Die maximale Leistungsaufnahme des CARAT pro bzw. des Anfeuchters entnehmen Sie bitte der jeweiligen Gebrauchsanleitung.
- Es dürfen keine elektrisch leitenden oder elektrostatisch aufladbaren Patientenschläuche verwendet werden.
- Tragbare HF-Kommunikationsgeräte (Funkgeräte) (einschließlich deren Zubebör wie z. B. Antennenkabel und externe Antennen) sollten nicht in einem geringeren Abstand als 30 cm zu den von der Hoffrichter GmbH bezeichneten Teilen und Leitungen des CARAT pro verwendet werden. Eine Nichtbeachtung kann zu einer Minderung der Leistungsmerkmale des Geräts führen.
- Um das Gerät vom Netz zu trennen, muss der Netzstecker gezogen werden.
- Vor der Reinigung des Gerätes muss der Netzstecker gezogen werden.
- Die Verwendung von Zubehör oder Netzteilen, die nicht von uns für das Beatmungsgerät freigegeben sind, können zu einer erhöhten Aussendung elektromagnetischer Strahlung, einer verminderten Störfestigkeit oder zu einem erhöhten Patientenableitstrom führen.
- Während bestimmter Untersuchungen oder Behandlungen kann es zu einer gegenseitigen Beeinflussung zwischen dem Beatmungsgerät und anderen medizinischen Geräten kommen. Beachten Sie die Angaben zur elektromagnetischen Verträglichkeit und beobachten Sie die Geräte in Bezug auf einen störungsfreien und bestimmungsgemäßem Betrieb.

- Greifen Sie auf keinen Fall nach dem Gerät, falls es ins Wasser gefallen sein sollte.
- Versuchen Sie nicht das Gerät oder das Netzteil zu öffnen. Reparaturen und Wartungsarbeiten dürfen nur durch von der HOFFRICHTER GmbH autorisierte Personen durchgeführt werden.

# AUFSTELLBEDINGUNGEN UND TRANSPORT

- Das Gerät ist für den Betrieb sicher auf eine ebene Unterlage zu stellen.
- Der Lufteinlass an der Rückseite des Gerätes sowie sämtliche Lüftungsschlitze dürfen nicht blockiert sein.
- Stellen Sie sicher, dass das Gerät in Räumen mit ausreichender und sauberer Umgebungsluft betrieben wird.
- Das Display des Gerätes sowie die Alarm-LEDs dürfen nicht verdeckt werden und müssen ständig sichtbar sein.
- Es dürfen keine Gegenstände auf dem Gerät abgestellt werden.
- Die Lagerung und der Transport dürfen nicht unter 20 °C und über + 60 °C Umgebungstemperatur durchgeführt werden.
- Das Gerät darf nicht direkter Sonneneinstrahlung ausgesetzt werden.
- Die Verwendung dieses Geräts unmittelbar neben anderen Geräten oder mit anderen Geräten in gestapelter Form sollte vermieden werden, da dies eine fehlerhafte Betriebsweise zur Folge haben könnte. Wenn eine Verwendung in der vorbeschriebenen Art dennoch notwendig ist, sollten dieses Gerät und die anderen Geräte beobachtet werden, um sich davon zu überzeugen, dass sie ordnungsgemäß arbeiten.
- Stellen Sie das Gerät nicht in der Nähe von Wassergefäßen (Badewannen) auf.

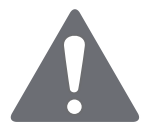

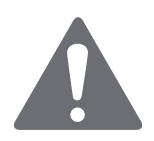

# HINWEISE VOR INBETRIEBNAHME

### 

Nur ein ordnungsgemäß funktionierendes Gerät darf am Patienten eingesetzt werden. Nach Anschluss an das Stromnetz, führt das Gerät einen Hardwaretest durch (siehe Seite 42). Vergewissern Sie sich, dass dabei zwei unterschiedlche Alarmtöne ertönen und die LEDs blinken. Wenn Sie die Alarmtöne nicht hören oder nicht alle LEDs blinken, dann darf das Gerät nicht verwendet werden.

- Stellen Sie das Gerät so auf, dass der Netzstecker leicht zugänglich ist und bei Gefahr schnell gezogen werden kann.
- Nehmen Sie das Gerät nicht in Betrieb, wenn Gehäuse oder Kabel des Gerätes oder des Netzteiles beschädigt sind.

# VERWENDUNG VON SAUERSTOFF

- Die Gebrauchshinweise des Herstellers bzw. Händlers, über den der Sauerstoff bezogen wird, sind unbedingt zu beachten.
- Wird dem Patienten Sauerstoff über das Gerät zugeführt, muss eine FiO<sub>2</sub>-Messung durchgeführt werden.
- Beim CARAT II pro ist die FiO<sub>2</sub>-Messung über den optional erhältlichen FiO<sub>2</sub>-Sensor möglich. Es wird ausschließlich der Einsatz dieses Sensors empfohlen.
- Der FiO<sub>2</sub>-Sensor enthält eine ätzende Flüssigkeit. Vermeiden Sie bei einer Undichtigkeit des Sensors Haut- und Augenkontakt! Ersetzen Sie den Sensor durch einen neuen.
- Der zugeführte Sauerstoff darf einen Druck von 1000 hPa und einen Flow von 15 l/min nicht überschreiten. Die Dosierung des Sauerstoffs muss über ein externes Flowmeter dosiert werden.
- Bei der Sauerstoffzufuhr über den O<sub>2</sub>-Anschluss des Gerätes darf kein angefeuchteter Sauerstoff verwendet werden. Feuchte Luft kann zu Gerätedefekten führen. Bei Bedarf kann ein Anfeuchter zwischen Luftauslass des Gerätes und Patient angeschlossen werden.

- Die Verbindung zwischen O<sub>2</sub>-Anschluss und externer O<sub>2</sub>-Quelle muss absolut dicht sein. Es entstehen ansonsten bei der Beatmung Leckageverluste.
- Die Sauerstoffzufuhr sollte beendet werden, bevor die Beatmung unterbrochen wird. Es wird weiter empfohlen, nach Beendigung der Beatmung das Gerät einige Atemzyklen ohne Sauerstoffzufuhr laufen zu lassen.
- Falls eine Sauerstoffleckage auftritt, so muss die Sauerstoffquelle umgehend geschlossen werden. Der Raum ist sofort zu lüften. Dabei sind Funken, jegliches Feuer oder potentielle Brandherde in der Nähe zu vermeiden.
- Sauerstoff unterstützt Verbrennungsvorgänge. Beachten Sie deshalb die geltenden Brandschutzbestimmungen für die Verwendung von Sauerstoff. Halten Sie die Sauerstoffarmaturen sowie alle Anschlüsse und Flächen in der Nähe der Sauerstoffleitungen fettfrei. Rauchen Sie nicht und hantieren Sie nicht mit offener Flamme. Bei Verwendung von Sauerstoff kann es zu einer erhöhten Sauerstoffkonzentration in der Umgebungsluft kommen.

## EINBINDUNG IN IT-NETZWERKE

- Die Einbindung des Gerätes in ein IT-Netzwerk, das auch andere Geräte einschließt, kann zu vorher nicht bekannten Risiken führen. Der Anwender ist daher für die Abschätzung und Bewertung der Risiken sowie die Risikominimierung verantwortlich.
- Änderungen am IT-Netzwerk können zu neuen, unbekannten Risiken führen. Dazu zählen die Änderung der Netzwerkkonfiguration, das Einbinden und Entfernen von Elementen sowie das Durchführen von Updates und Upgrades von Geräten im IT-Netzwerk.

## SICHERHEITSTECHNISCHE KONTROLLE

• Um die Betriebssicherheit des Gerätes zu gewährleisten, muss in den vorgeschriebenen Intervallen eine sicherheitstechnische Kontrolle bzw. Wartung erfolgen.

# KAPITEL 3 GERÄTEBESCHREIBUNG

In diesem Kapitel werden die Anschluss-, Bedien- und Anzeigeelemente des Gerätes beschrieben.

# ANSCHLÜSSE AN DER VORDERSEITE

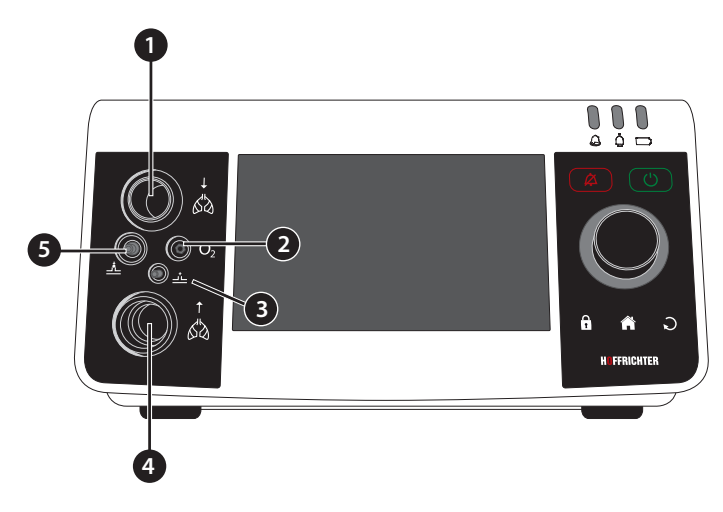

Abbildung 2: Anschlüsse an der Gerätevorderseite

1 Anschluss Schlauchsystem - Inspiration

Hier wird das Einschlauchsystem oder der Inspirationsschenkel des Zweischlauchsystems angeschlossen. Siehe dazu Seite 50 und Seite 51.

#### 2 O<sub>2</sub> Anschluss FiO<sub>2</sub>-Sensorkabel

Hier wird bei Messung der Sauerstoffkonzentration das FiO<sub>2</sub>-Sensorkabel angeschlossen. Siehe dazu Seite 66.

3 🚣 Anschluss Druckmessschlauch

Siehe dazu Seite 50 und Seite 51.

4 Anschluss Schlauchsystem - Exspiration

Hier wird der Exspirationschenkel des Zweischlauchsystems angeschlossen. Siehe dazu Seite 51.

5 Anschluss Steuerschlauch Siehe dazu Seite 50.

# ANSCHLÜSSE AN DER RÜCKSEITE

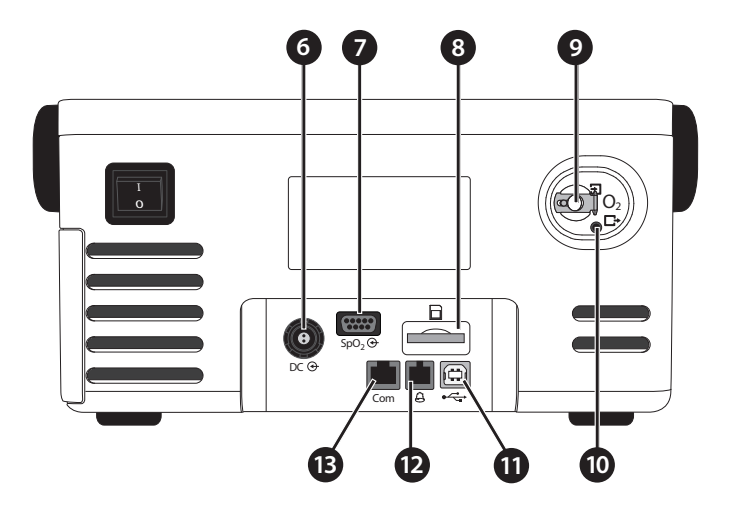

Abbildung 3: Anschlüsse an der Geräterückseite

6 DC ↔ DC-Anschluss

Hier wird der Netzteilstecker angeschlossen. Siehe dazu Seite 42.

7  $SpO_2 \oplus$  Anschluss SpO<sub>2</sub>-Sensor

Hier kann ein SpO<sub>2</sub>-Sensor angeschlossen werden. Seite 60.

8 D-Kartenschacht

Hier kann eine SD-Karte eingesteckt werden.

9  $O_2$   $\square$  Anschluss Sauerstoff

Hier wird bei Einleitung von Sauerstoff die Sauerstoffquelle angeschlossen. Verwenden Sie dazu den mitgelieferten Sauerstoff-Anschlussadapter. Siehe dazu Seite 64.

#### 10 $O_2$ $\Box$ Ausgang Sauerstoff

#### Sauerstoffüberwachung:

Hier wird bei ausgeschalteter Beatmung überschüssiger Sauerstoff über ein Sauerstoffventil aus dem Gerät geleitet.

#### Drucküberwachung:

Bei Sauerstoffzufuhr wird über diesen Ausgang Überdruck nach außen geleitet. Dies ist der Fall, wenn der Druck mehr als 1 hPa über dem eingestellten Beatmungsdruck liegt. Bei den volumenkontrollierten Modi erfolgt die Ventilöffnung auch, wenn das gemessene Atemvolumen 10 % über dem eingestellten Wert liegt.

#### 11 USB-Schnittstelle (Anschluss PC)

Hier kann mit Hilfe eines USB-Kabels (optionales Zubehör) ein PC angeschlossen werden. Um mit dem Gerät kommunizieren zu können, muss die PC-Software "easySET" auf dem PC installiert sein.

#### HINWEIS

Es dürfen nur Geräte angeschlossen werden, die den Normen IEC 60601-1 und IEC 60950-1 entsprechen.

#### 12 Anschluss Fernalarm/Schwesternruf

Hier kann eine Alarmbox (optionales Zubehör) oder ein Schwesternrufsystem angeschlossen werden. Siehe dazu Seite 59.

#### 13 Com RS232-Schnittstelle (Service-Schnittstelle)

Hier kann Zubehör angschlossen werden.

### BEDIENELEMENTE

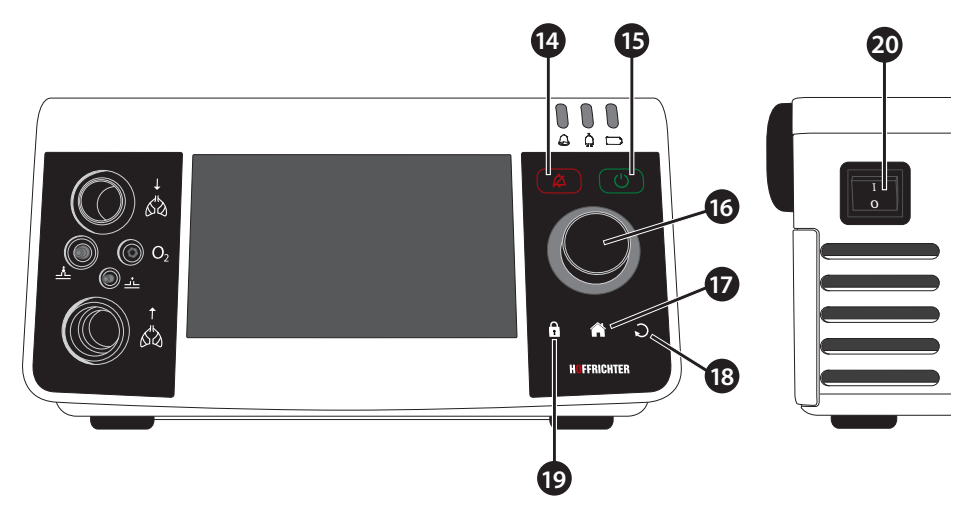

Abbildung 4: Bedienelemente

#### 14 🙆 Alarm-Taste

Die Alarm-Taste hat mehrere Funktionen:

| Funktion                                                          | Bedingung                  | Aktion       |
|-------------------------------------------------------------------|----------------------------|--------------|
| Bestätigen aller aktuellen Alarme                                 | aktive Alarme              | Kurz drücken |
| Bestätigen nicht mehr aktiver Alarme                              | gespeicherte Alarme        | Kurz drücken |
| Stumm schalten des Alarmtons für 2 min<br>(Audioalarm pausierend) | aktive Alarme              | Kurz drücken |
| Stummschaltung des Alarmtons aufheben                             | Audioalarm pausie-<br>rend | Kurz drücken |

Wenn mehrere Ereignisse gleichzeitig auftreten, wird pro Tastendruck nur ein Ereignis in der oben aufgeführten Reihenfolge bestätigt.

#### 15 ON/OFF-Taste

| Funktion         | Aktion          |
|------------------|-----------------|
| Beatmung starten | Kurz drücken    |
| Beatmung beenden | Siehe Seite 101 |

#### 16 Multifunktionsknopf MFK

| Funktion                                                                | Aktion       |
|-------------------------------------------------------------------------|--------------|
| Anderen Parameter wählen                                                | Drehen       |
| Parameter einstellen                                                    | Drehen       |
| Parameterauswahl bestätigen                                             | Kurz drücken |
| Veränderten Parameterwert bestätigen                                    | Kurz drücken |
| Einstellfenster für Kurven und Loops im<br>Monitoring-Bildschirm öffnen | Kurz drücken |

Der Multifunktionsknopf ist beleuchtet (nur wenn "Helligkeit MFK" > 0 %). Die Farbe der Beleuchtung ist abhängig vom Betriebszustand bzw. der Alarmpriorität eines auftretenden Alarms. Die Stärke der Hintergrundbeleuchtung kann im System-Bildschirm eingestellt werden.

#### 17 🚹 Home-Taste

| Funktion                       | Aktion       |
|--------------------------------|--------------|
| Rücksprung zum Home-Bildschirm | Kurz drücken |

#### 18 S Escape-Taste

| Funktion                        | Aktion       |
|---------------------------------|--------------|
| Aktuellen Bildschirm verlassen  | Kurz drücken |
| Angewählten Parameter verlassen | Kurz drücken |
| Abbrechen                       | Kurz drücken |

### 19 Safe-Taste

| Funktion                  | Aktion                     |
|---------------------------|----------------------------|
| Tastensperre aktivieren   | Kurz drücken + MFK drücken |
| Tastensperre deaktivieren | Kurz drücken + MFK drücken |

#### 20 Hauptschalter

Mit dem Hauptschalter schalten Sie das Gerät ein und aus. Weitere Informationen dazu finden Sie auf Seite 69.
## **LED-ANZEIGEN**

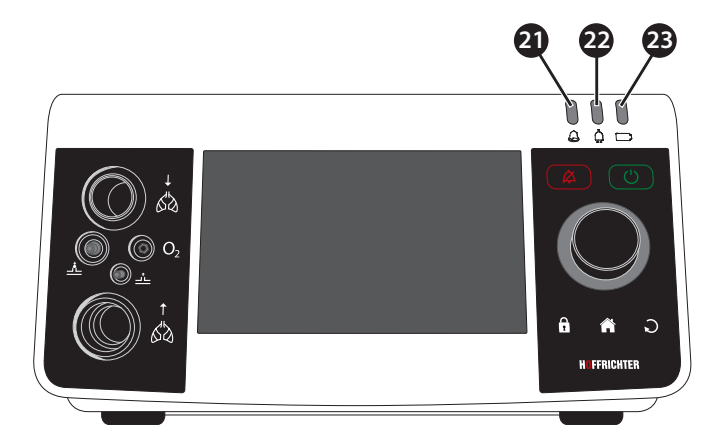

Abbildung 5: LED-Anzeigen

#### 21 🙆 Alarm-LED

Die Alarm-LED leuchtet/blinkt im Alarmfall. Sie gibt außerdem Auskunft über die Priorität des Alarms.

| Farbe  | Zustand   | Priorität/Status |
|--------|-----------|------------------|
| Rot    | Blinkend  | HOCH             |
| Gelb   | Blinkend  | MITTEL           |
| Türkis | Leuchtend | NIEDRIG          |
| Weiß   | Leuchtend | Gerät fährt hoch |

### 22 🖾 Netz-LED

Die Netz-LED gibt Auskunft über den Status der Stromversorgung.

| Farbe | Zustand   | Status                                                              |
|-------|-----------|---------------------------------------------------------------------|
| Grün  | Leuchtend | Netzbetrieb                                                         |
| Gelb  | Leuchtend | Nicht bestätigter<br>Netzausfall                                    |
| Weiß  | Leuchtend | Gerät fährt hoch                                                    |
| Weiß  | Blinkend  | Gerät fährt runter                                                  |
| Keine | Aus       | Bestätigter Netzausfall oder<br>keine Netzspannung/Akku-<br>betrieb |

### 23 🖾 Akku-LED

Die Akku-LED gibt Auskunft über den Ladezustand des internen Akkus.

| Farbe | Zustand   | Ladezustand        |
|-------|-----------|--------------------|
| Grün  | Leuchtend | ≥ 60 %             |
| Gelb  | Leuchtend | ≥ 20 % < 60 %      |
| Rot   | Leuchtend | ≥0 % < 20 %        |
| Weiß  | Leuchtend | Gerät fährt hoch   |
| Weiß  | Blinkend  | Gerät fährt runter |

## BEWEGLICHE UND ABNEHMBARE GEHÄUSETEILE

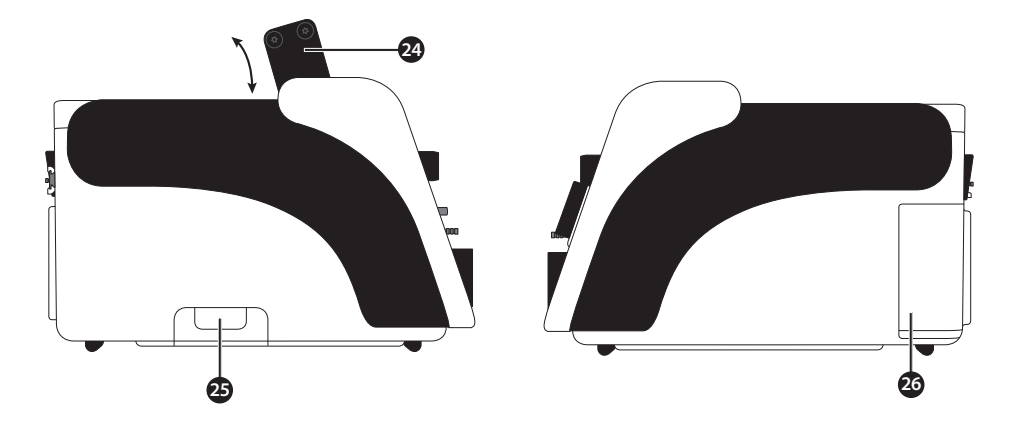

Abbildung 6: Linke Geräteseite

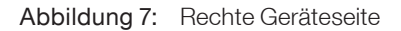

#### 24 Griff (ausziehbar)

Der Griff kann für den Transport des Gerätes herausgezogen werden.

#### 25 Bodenklappe

Unter der Bodenklappe befindet sich die Ventilmembran (Exspiration).

#### 26 Filterkassette

Die Filterkassette enthält die beiden Luftfilter (Grob- und Feinfilter). Informationen zum Wechseln und Reinigen der Filter finden Sie auf Seite 119.

# KAPITEL 4 INBETRIEBNAHME

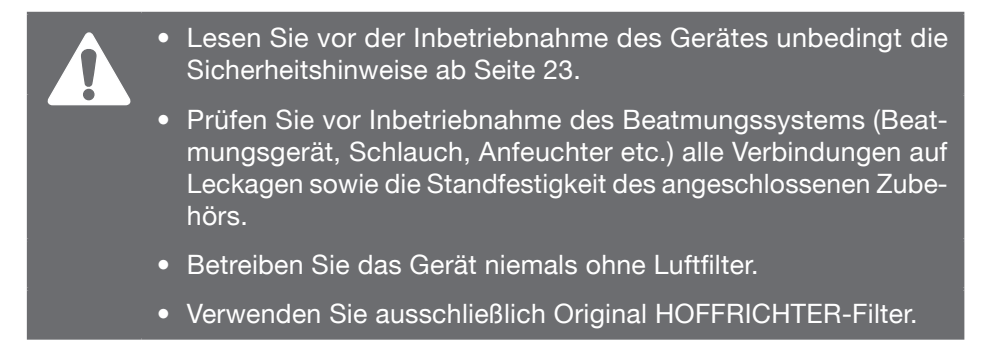

Wenn sich das Gerät zuvor in einer Umgebung befunden hat, welche in seiner Lufttemperatur sehr stark von der des Einsatzortes abweicht, müssen Sie vor Inbetriebnahme des Gerätes mindestens 1 Stunde warten, bis ein Temperaturausgleich eingetreten ist.

## GERÄT AUFSTELLEN

Stellen Sie das Gerät auf eine ebene und stabile Oberfläche. Achten Sie darauf, dass das Gerät sicher steht und dass die Luftzufuhr nicht blockiert ist. Stellen Sie sicher, dass sich das Display sowie die LED-Anzeigen während der Beatmung im Sichtfeld des Anwenders befinden. Das Gerät ist für die Bedienung in Armreichweite ausgelegt.

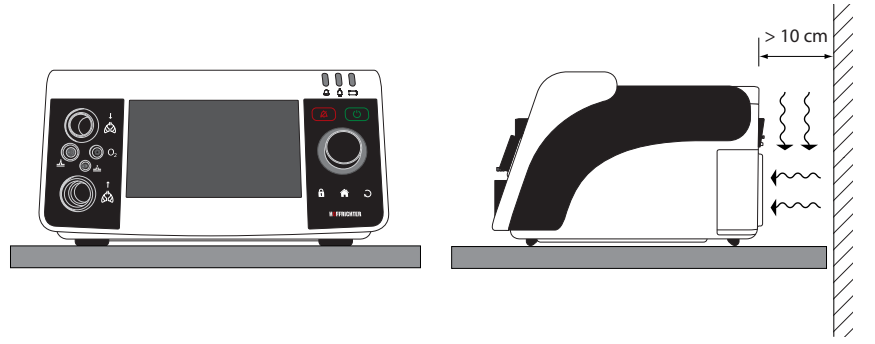

Abbildung 8: Gerät aufstellen

## STROMVERSORGUNG

Das Beatmungsgerät kann über 3 verschiedene Quellen mit Strom versorgt werden:

- Netzanschluss über Netzteil
- Interner Akku
- Externer Akkupack (optionales Zubehör)

Das Beatmungsgerät erkennt selbständig, welche Spannungsquellen verfügbar sind. Ist das Gerät an eine externe Spannungsquelle (Netzteil oder externer Akkupack) angeschlossen, wird diese immer zuerst genutzt und dann der interne Akku. Die verwendete Spannungsquelle wird jeweils durch die Netz-LED bzw. Akku-LED angezeigt.

### NETZBETRIEB

1. Stecken Sie den Netzteilstecker in die DC-Anschlussbuchse.

## HINWEIS

Der Netzteilstecker ist ein ODU-Stecker mit Schnappverriegelung. Wenn Sie den Stecker vom Gerät trennen möchten, ziehen Sie deshalb nicht am Kabel sondern fassen Sie am vorderen Teil des Steckers an und ziehen Sie ihn gerade vom Gerät weg.

- 2. Verbinden Sie das Netzkabel mit dem Netzteil.
- 3. Stecken Sie den Stecker des Netzkabels in eine Steckdose (100 240 V, 50/60 Hz).

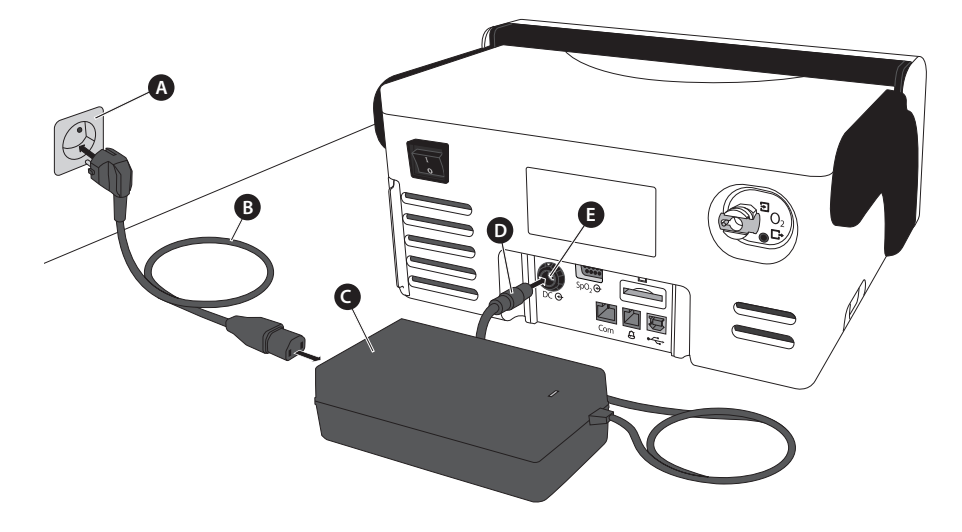

A Steckdose B Netzkabel C Netzteil D Netzteilstecker E DC-Anschlussbuchse

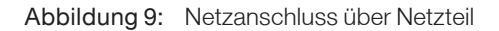

- 4. Das Gerät fährt hoch und führt folgende Hardwaretests durch:
  - Prüfung des primären und sekundären Alarmsoundgebers: Beide Alarmsoundgeber geben kurz nacheinander einen Signalton ab.
  - Prüfung sonstiger Hardware

Werden während des Hardwaretests Fehler erkannt, werden diese unten links im Bildschirm angezeigt.

Jeder Fehler muss durch Drücken des MFK bestätigt werden. Anschließend wird zum Home-Bildschirm (siehe Seite 80) gewechselt. Wenn in der Fehlermeldung "System locked" erscheint, ist ein schwerwiegender Fehler aufgetreten. Das Gerät kann dann nicht in Betrieb genommen werden. Wenden Sie sich in diesem Fall an Ihren Service. Eine Auflistung aller Fehlermeldungen finden Sie in Tabelle 11 auf Seite 127.

Während des Hochfahrens leuchten alle 3 LEDs weiß. Dadurch kann der Anwender erkennen, ob die LEDs einwandfrei funktionieren.

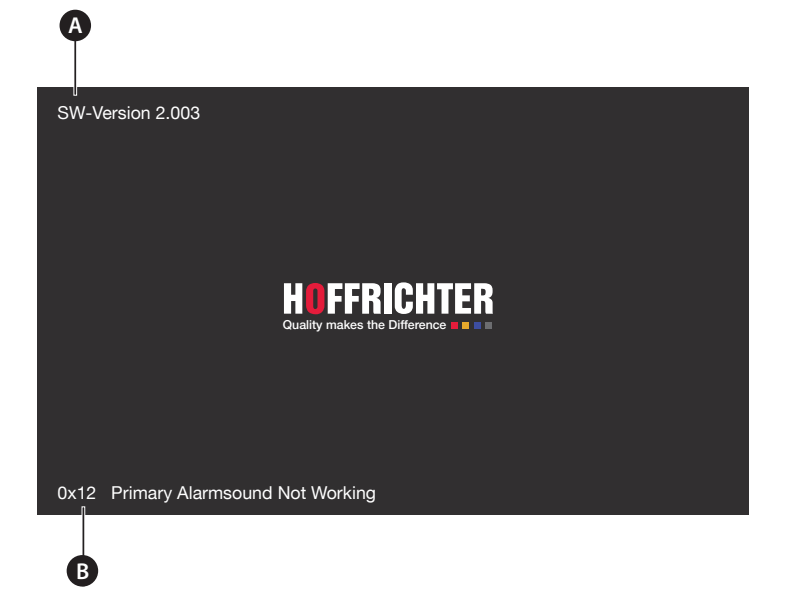

A Software-Version B Fehlermeldung

Abbildung 10: Start-Bildschirm

Wenn während des Hardwaretests keine Fehler erkannt werden bzw. die Fehler bestätigt wurden, wechselt die Anzeige zum Standby-Bildschirm. Im Standby-Bildschirm wird der aktuelle Ladezustand des internen Akkus angezeigt.

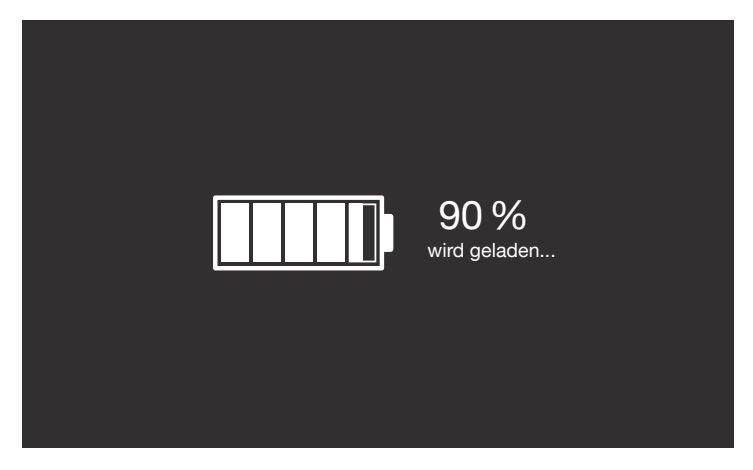

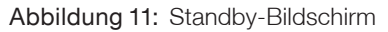

5. Schalten Sie das Beatmungsgerät über den Hauptschalter (siehe Seite 69) ein.

### BETRIEB MIT INTERNEM AKKU

### HINWEIS

Der interne Akku dient ausschließlich der Überbrückung von Netzausfällen und der Stromversorgung beim Wechsel der Stromquelle. Er darf nicht als primäre Stromquelle für die Beatmung eingesetzt werden.

Um das Entladen des internen Akkus zu verhindern, sollte das Gerät in der Bereitschaftszeit (Standby) am Stromnetz bleiben.

Um die volle Funktion des Akkus zu erhalten, ist der Akku gemäß dem Abschnitt "Akkupflege" auf Seite 123 zu warten.

Mit einem voll aufgeladenen Akku kann das Gerät bei Werkseinstellungen bis zu 4 Stunden betrieben werden.

| Akkuladezustand                    | Zeit    | Alarm                 |
|------------------------------------|---------|-----------------------|
| 100 – 10 %                         | 199 min | -                     |
| 10-0%                              | 39 min  | Interner Akku niedrig |
| 0 % – vollständiger Energieverlust | 1 min   | Interner Akku leer    |

Tabelle 1: Betriebsdauer im Akkubetrieb bei Werkseinstellungen

Bei maximaler Leistungsaufnahme ermöglicht der interne Akku einen Betrieb von mindestens 1 Stunde. Informationen über den Ladezustand des Akkus erhalten Sie über die Akku-LED und durch Drücken des Akku-Symbols.

## **A**VORSICHT

Wenn der Alarm "Interner Akku niedrig" auftritt, muss das Beatmungsgerät unverzüglich an eine alternative Stromquelle angeschlossen werden. Der Alarm bleibt solange bestehen, bis die Akkuladung 10 % überschritten hat.

Das Aufladen eines vollständig entladenen Akkus dauert etwa 3,5 Stunden. Während des Ladevorgangs ist das Gerät voll funktionsfähig.

Wenn Sie das Gerät einschalten, ohne dass eine Verbindung zum Stromnetz besteht ertönt ein akustischer Alarm und die Alarmmeldung "Akkubetrieb" erscheint und die Alarm-LED blinkt gelb. Die Akku-LED leuchtet je nach Ladezustand.

### NETZAUSFALL

### HINWEIS

Beobachten Sie bei einem Netzausfall unbedingt die Anzeige der Akku-Kapazität und halten Sie eine alternative Stromversorgung bereit. Näheres zur Anzeige des Akku-Ladezustandes finden Sie auf Seite 38.

Bei einer Unterbrechung der Stromversorgung durch einen Netzausfall wird das Gerät über den internen Akku mit Strom versorgt.

Der Netzausfall und somit das Umschalten auf den internen Akku wird durch einen Alarmton sowie durch die Alarmmeldung "Netzausfall" signalisiert. Zudem blinkt die Alarm-LED gelb und die Netz-LED leuchtet gelb. Die Akku-LED leuchtet je nach Ladezustand.

Bei Wiederkehr der Stromversorgung wird das Gerät wieder über das Stromnetz versorgt, der interne Akku wird geladen und die Netz-LED leuchtet wieder grün.

### BETRIEB MIT EXTERNEM AKKU

### **HINWEIS**

Lesen Sie vor der ersten Inbetriebnahme unbedingt die Gebrauchsanleitung des AKKUPACK uni BASE.

Über das AKKUPACK uni BASE kann das Gerät unabhängig vom Stromnetz betrieben werden. Das AKKUPACK uni ist optional als Zubehör erhältlich (siehe Seite 139).

Zur Stromversorgung des AKKUPACK uni verwenden Sie das Netzkabel und das Netzteil des Beatmungsgerätes. Wenn das AKKUPACK uni an das Beatmungsgerät angeschlossen ist, leuchtet die Netz-LED grün.

Bei voller Kapazität und Werkseinstellungen ermöglicht das AKKUPACK uni BASE einen Betrieb von max. 8 h. Bei Verwendung eines AKKUPACK uni BASE zusammen mit einem AKKUPACK uni PLUS kann die Betriebszeit auf bis zu 16 h erhöht werden.

Weitere Informationen zum Anschluss und zur Handhabung entnehmen Sie bitte der Gebrauchsanleitung des AKKUPACK uni BASE.

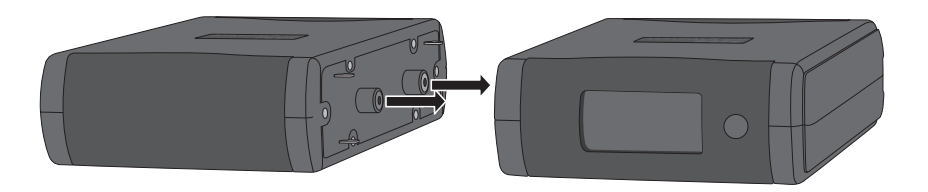

Abbildung 12: AKKUPACK uni BASE (rechts) / AKKUPACK uni PLUS (links)

### EXTERNEN AKKU "AKKUPACK uni BASE" ANSCHLIESSEN

Verbinden Sie das AKKUPACK uni BASE gemäß Abbildung 13 mit dem Gerät.

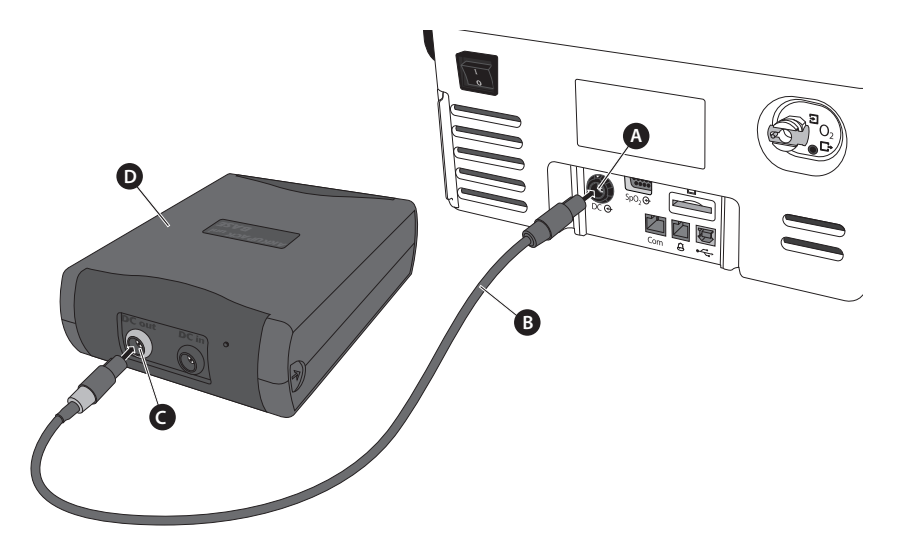

A DC-Anschluss B DC-Kabel Beatmung C DC out (Geräteanschluss) D AKKUPACK uni BASE

Abbildung 13: AKKUPACK uni BASE anschließen

## SCHLAUCHSYSTEM ANSCHLIEBEN

Im Folgenden wird der Anschluss des Schlauchsystems an das Gerät beschrieben. Insbesondere im Klinikbetrieb empfehlen wir, aufgrund der Anwendung des Gerätes durch wechselnde Patienten, den Einsatz von Bakterienfiltern.

## **A**WARNUNG

Um das Risiko einer Strangulierung des Patienten zu verhindern, müssen das Schlauchsystem und Kabel (z.B. Pulsoximetrie) so verlegt werden, dass sie sich nicht um den Nacken oder Gliedmaßen des Patienten wickeln und sich festziehen können.

## **A**VORSICHT

Stellen Sie sicher, dass der/die Bakterienfilter gemäß den Abbildungen installiert wird.

Bei Verwendung von Bakterienfiltern und eines Schlauchsystem ohne Druckmessschlauch muss eine Schlauchkalibrierung vorgenommen werden, da ansonsten die Druckmessung verfälscht werden kann.

### HINWEIS

Wechseln Sie den Bakterienfilter täglich und beachten Sie die Gebrauchsanleitung des Herstellers.

Bei Verwendung einer Nasal- oder Gesichtsmaske für die nicht-invasive Beatmung darf diese Maske auf keinen Fall eine Exspirationsöffnung enthalten.

## **A**VORSICHT

Wird das CARAT II pro mit einem Einschlauchsystem betrieben, dann darf es nicht als lebenserhaltendes Gerät eingesetzt werden.

Verbinden Sie das Schlauchsystem gemäß Abbildung 14 bzw. Abbildung 15 mit dem Gerät.

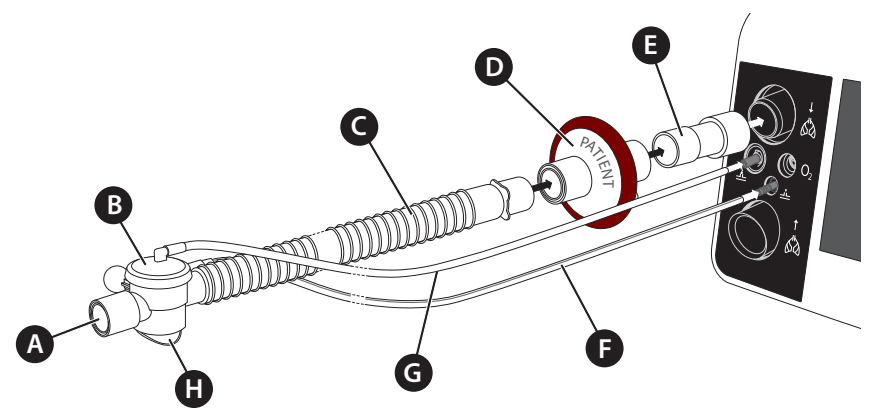

- A Patientenanschluss B Exspirationsventil C Beatmungsschlauch
- D Bakterienfilter E Adapter für Bakterienfilter

F Druckmessschlauch G Steuerschlauch H Luftauslass

Abbildung 14: Einschlauchsystem mit Druckmessschlauch anschließen

Wenn Sie ein Schlauchsystem ohne Druckmessschlauch verwenden (Abbildung 15), kalibrieren Sie anschließend das angeschlossene Schlauchsystem (siehe Seite 56).

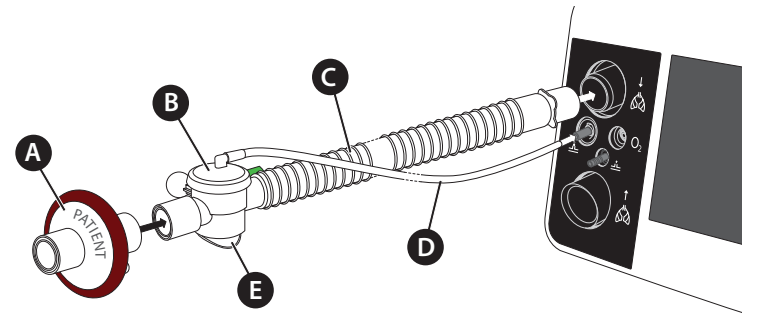

A Bakterienfilter B Exspirationsventil C Beatmungsschlauch D Steuerschlauch E Luftauslass

Abbildung 15: Einschlauchsystem ohne Druckmessschlauch anschließen

### ZWEISCHLAUCHSYSTEM ANSCHLIEßEN

Verbinden Sie das Schlauchsystem gemäß Abbildung 16 bzw. Abbildung 17 mit dem Gerät.

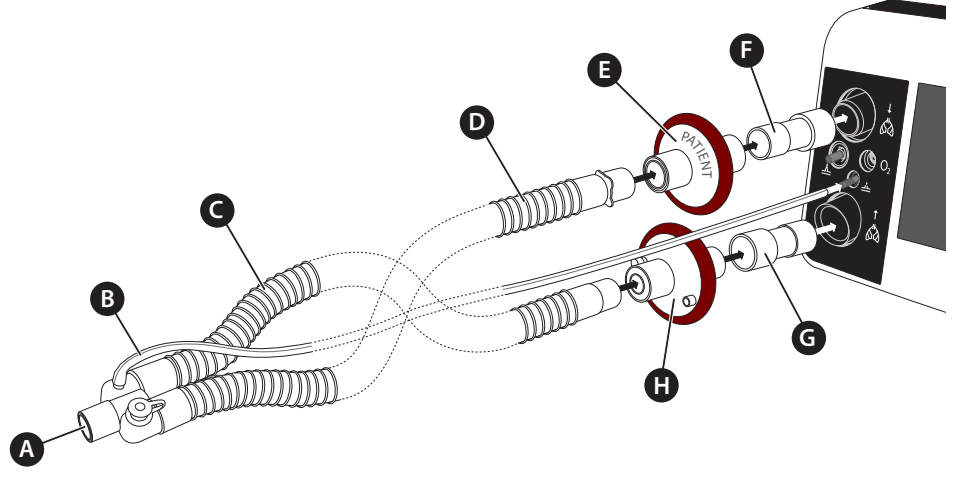

A Patientenanschluss B Druckmessschlauch C Exspirationsschenkel D Inpirationsschenkel E+H Bakterienfilter F+G Adapter für Bakterienfilter

Abbildung 16: Zweischlauchsystem mit Druckmessschlauch anschließen

Wenn Sie ein Schlauchsystem ohne Druckmessschlauch verwenden (Abbildung 17), kalibrieren Sie anschließend das angeschlossene Schlauchsystem (siehe Seite 56).

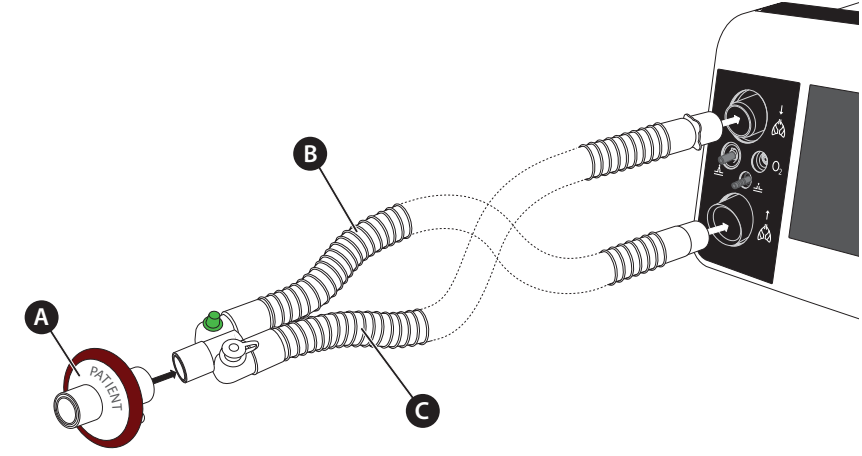

A Bakterienfilter B Exspirationsschenkel C Inpirationsschenkel

Abbildung 17: Zweischlauchsystem ohne Druckmessschlauch anschließen

### ANFEUCHTER ANSCHLIEßEN

Ein Anfeuchter dient der Anfeuchtung und der Erwärmung des Luftstroms. Wenn Sie einen Anfeuchter verwenden, beachten Sie die Gebrauchsanleitung des Herstellers.

Der Anfeuchter wird im Inspirationszweig integriert. Er sollte unterhalb des Patienten und des Gerätes positioniert werden, damit kein Wasser in die Lunge des Patienten oder in das Gerät gelangen kann. Sollte sich dennoch Wasser im Schlauchsystem sammeln, empfehlen wir die Verwendung von Wasserfallen. Entsprechende Schlauchsysteme mit Wasserfallen können Sie bei HOFFRICHTER bestellen (siehe Seite 137).

Beachten Sie bei der Verwendung von Bakterienfiltern (empfohlen) die Gebrauchsanleitung des Herstellers.

#### Einschlauchsystem

Verbinden Sie das Schlauchsystem gemäß Abbildung 18 mit dem Anfeuchter und dem Gerät. Wenn Sie ein Schlauchsystem ohne Druckmessschlauch verwenden, kalibrieren Sie anschließend das angeschlossene Schlauchsystem (siehe Seite 56).

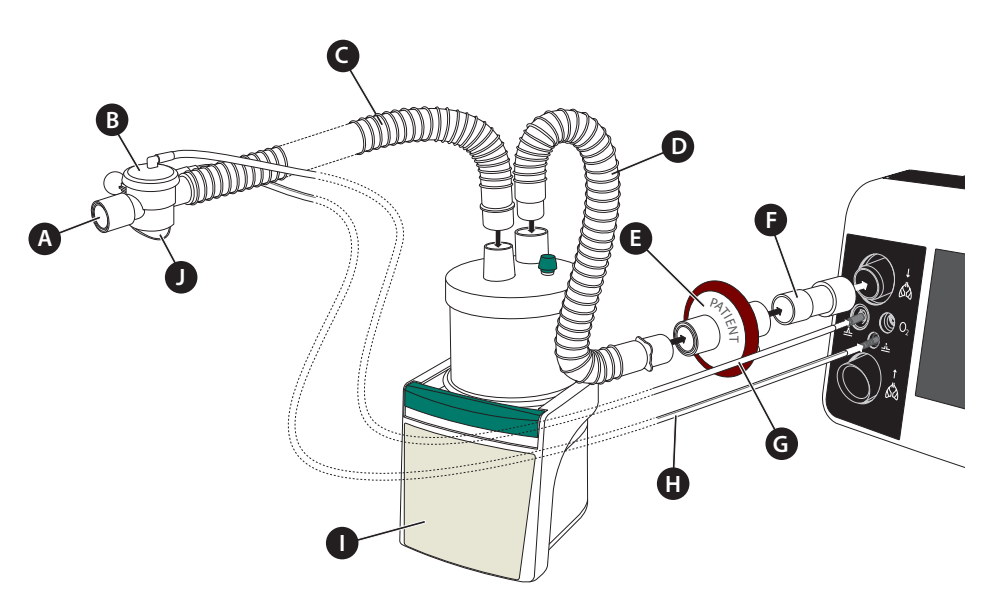

A Patientenanschluss
 B Exspirationsventil
 C Beatmungsschlauch
 D Verbindungsschlauch Inspiration
 E Bakterienfilter
 F Adapter f
 ür Bakterienfilter
 G Steuerschlauch
 H Druckmessschlauch
 I Anfeuchter
 J Luftauslass

Abbildung 18: Anfeuchter anschließen - Einschlauchsystem

#### Zweischlauchsystem

#### ATTENTION

Bei aktiver Anfeuchtung und wenn Medikamente durch Vernebelung beigefügt werden, muss im Exspirationszweig ein mechanischer hydrophober Filter (z.B. Air-Guard Clear) verwendet werden, um den Exspirationanschluss trocken zu halten und Beschädigungen des Flowsensors zu vermeiden.

Verbinden Sie das Schlauchsystem gemäß Abbildung 19 mit dem Anfeuchter und dem Gerät. Wenn Sie ein Schlauchsystem ohne Druckmessschlauch verwenden, kalibrieren Sie anschließend das angeschlossene Schlauchsystem (siehe Seite 56).

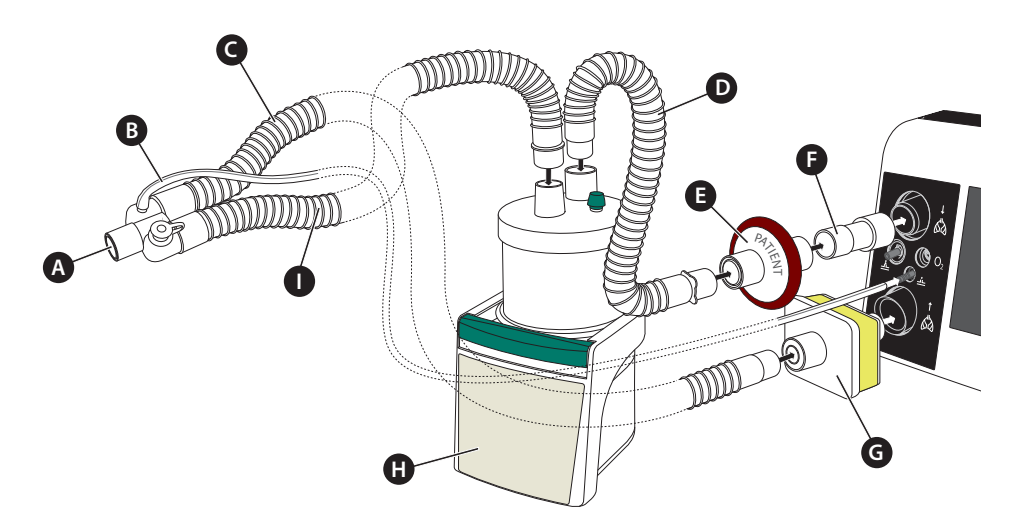

A Patientenanschluss
 B Druckmessschlauch
 C Exspirationsschenkel
 D Verbindungsschlauch Inspiration
 E Bakterienfilter
 F Adapter f
 ür Bakterienfilter
 G hydrophober Filter
 H Anfeuchter
 I Inspirationsschenkel

Abbildung 19: Anfeuchter anschließen - Zweischlauchsystem

### HME-FILTER VERWENDEN

Wenn in der invasiven Beatmung kein Anfeuchter eingesetzt wird, empfehlen wir zum Anfeuchten des Atemgases den Einsatz eines HME-Filters. Ein "Kombifilter" aus HME-Filter und Bakterienfilter ist empfehlenswert (z.B. Medisize Hygrovent HMEF). Beachten Sie bei Verwendung von HME-Filtern die Gebrauchsanleitung des Herstellers. Befolgen Sie insbesondere die Hinweise zu den Austauschintervallen.

Verbinden Sie alle Komponenten gemäß Abbildung 20. Wenn Sie ein Schlauchsystem ohne Druckmessschlauch verwenden, kalibrieren Sie anschließend das angeschlossene Schlauchsystem (siehe Seite 54).

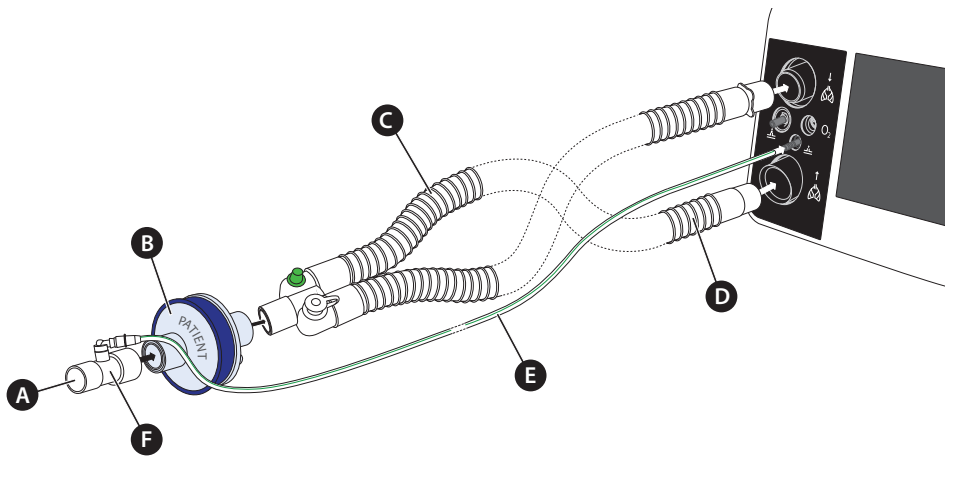

A Patientenanschluss B HME-Filter C Exspirationsschenkel D Inpirationsschenkel E Druckmessschlauch F Adapter Druckmessung

Abbildung 20: HME-Filter verwenden - Zweischlauchsystem mit Druckmessschlauch

# ALARMEINSTELLUNG ZUR ERKENNUNG EINER DISKONNEKTION DES SCHLAUCHSYSTEMS

Durch den Einsatz von Filtern oder anderen Komponenten im Schlauchsystem ist die Erkennung einer Diskonnektion aufrund des hohen Widerstandes im Schlauchsystem oft nicht möglich, sodass das Gerät in diesen Fällen nicht alarmiert. Bei beatmungspflichtigen Patienten, stellt dies eine lebensbedrohliche Gefahr dar. Daher sind die Alarme so einzustellen, dass im Falle der Diskonnektierung ein Alarm ausgelöst wird. Die Einstellung der in Tabelle 2 aufgeführten Alarme sind geeignet, eine Diskonnektion zu detektieren.

## **WARNUNG**

Wenn Veränderungen am Schlauchsystem vorgenommen werden, müssen die Alarme erneut getestet und auf ihre Wirksamkeit hin geprüft werden.

## **A**VORSICHT

Damit eine Diskonnektion zuverlässig erkannt werden kann, müssen die Alarme an das Schlauchsystem und den Patienten angepasst werden. Führen Sie anschließend einen Diskonnektionstest (siehe Seite 55) durch. Wir empfehlen eine Diskonnektion patientenseitig und am Beatmungsgerät. Passen Sie dabei die Alarmeinstellungen an. Wenn eine zuverlässige Alarmgebung nicht möglich ist, muss eine alternative Überwachung erfolgen.

| Schlauchsystem     | Druckkontrollierte Modi                                                                    | Volumenkontrollierte Modi |
|--------------------|--------------------------------------------------------------------------------------------|---------------------------|
| Einschlauchsystem  | Min. Druck, Apnoealarm<br>Max. insp. Volumen<br>Max. Minutenvolumen, Min. SpO <sub>2</sub> | Min. Druck, Apnoealarm    |
| Zweischlauchsystem | Min. Druck, Apnoealarm, Max. insp. Volumen,<br>Max. Minutenvolumen. Leckage. Min. SpO2     |                           |

#### Tabelle 2: Alarme zur Detektierung einer Diskonnektion

#### So führen Sie einen Diskonnektionstest durch:

Nachdem Sie die Alarme eingestellt haben sollten Sie prüfen, ob der/die Alarm(e) ausgelöst werden.

- 1. Beginnen Sie mit der Beatmung des Patienten und lassen Sie die Beatmung für einige Atemzüge laufen.
- 2. Diskonnektieren Sie das Schlauchsystem direkt am Patienten.
- 3. Prüfen Sie, ob mindestens einer der eingestellten Alarme aktiviert wird.
- 4. Schließen Sie danach das Schlauchsystem wieder an. Die Alarme sollten sich automatisch wieder abschalten.
- 5. Wiederholen Sie die Alarmprüfung, indem Sie andere Verbindungen innerhalb des Schlauchsystem diskonnektieren.

## SCHLAUCHSYSTEM KALIBRIEREN

## HINWEIS

Die Schlauchkalibrierung muss durchgeführt werden, wenn Sie ein Schlauchsystem ohne Druckmessschlauch verwenden.

Eine Kalibrierung des angeschlossenen Schlauchsystems ist nach Unterbrechung der Stromversorgung (An- und Ausschalten im Akkubetrieb, Trennung von der Stromversorgung im Netzbetrieb) durchzuführen und wenn Veränderungen am System vor dem Luftauslass vorgenommen wurden. Dazu zählen beispielsweise der An- und Abbau folgender Komponenten:

• Bakterienfilter, Anfeuchter, Schlauchsystem, Maske, FiO<sub>2</sub>-Sensor etc.

#### So kalibrieren Sie das Schlauchsystem:

- 1. Trennen Sie das Schlauchsystem vom Patienten. Während der Schlauchkalibrierung muss die Patientenanschlussseite des Schlauchsystems offen sein (Eine Maske kann angeschlossen sein.).
- 2. Navigieren Sie durch Drehen des MFK im Home-Bildschirm zu "System".

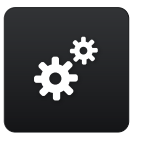

- 3. Drücken Sie den MFK.
- 4. Navigieren Sie durch Drehen des MFK zu "Schlauch kalibrieren".

| Schlauch kalibrieren         |           |  |
|------------------------------|-----------|--|
| Sauerstoffsensor kalibrieren |           |  |
| FiO2-Überwachung             | intern    |  |
| Alarmlautstärke              | 3         |  |
| Nachtbildschirm              | Messwerte |  |
| Bildschirmwechsel            | 2 min     |  |
| Displayhelligkeit            | 20%       |  |

5. Drücken Sie den MFK. Die Schlauchkalibrierung beginnt.

| Schlauch kalibrieren          |            |
|-------------------------------|------------|
| Sauerstoffsensor ka           | alibrieren |
| FiO <sub>2</sub> -Überwachung | intern     |
| Alarmlautstärke               | 3          |
| Nachtbildschirm               | Messwerte  |
| Bildschirmwechsel             | 2 min      |
| Displayhelligkeit             | 20 %       |

6. Bei erfolgreicher Kalibrierung erscheint nach einigen Sekunden "OK". Wenn die Kalibrierung nicht erfolgreich war, erscheint "Fehler". Überprüfen Sie im Fehlerfall das Gesamtsystem. Möglichweise ist der Widerstand im Gesamtsystem zu hoch. Tauschen Sie z.B. den/die Bakterienfilter oder verwenden Sie einen anderen Anfeuchter. Wiederholen Sie anschließend die Kalibrierung.

| Schlauch kalibrieren          |           | Ok                   |
|-------------------------------|-----------|----------------------|
| Sauerstoffsensor kalibrieren  |           | Kalibrierung beenden |
| FiO <sub>2</sub> -Überwachung | intern ■  | E                    |
| Alarmlautstärke               | 3         |                      |
| Nachtbildschirm N             | lesswerte |                      |
| Bildschirmwechsel             | 2 min     |                      |
| Displayhelligkeit             | 20 %      |                      |

7. Drücken Sie den MFK, um die Schlauchkalibrierung zu beenden.

### VERWENDEN DES GERÄTES OHNE SCHLAUCHKALIBRIERUNG

Wenn Sie keine Schlauchkalibrierung vornehmen, werden die Kalibrierdaten der letzten Schlauchkalibrierung verwendet. Bei Erstinbetriebnahme dagegen kommen die im Gerät hinterlegten Standard-Kalibrierdaten<sup>1</sup> zur Anwendung.

Wenn Sie die Beatmung starten wird ein Hinweisfenster eingeblendet.

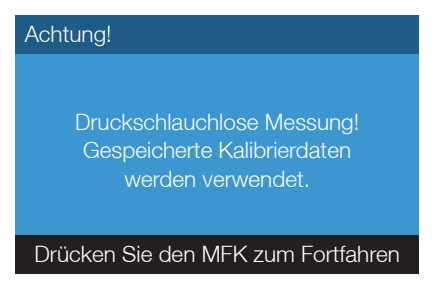

Abbildung 21: Hinweisfenster "Druckschlauchlose Messung"

Der Hinweis wird durch Drücken des MFK ausgeblendet. Die Beatmung wird zwar fortgesetzt, allerdings kann die Druckmessung verfälscht werden. Wir empfehlen daher eine Schlauchkalibrierung durchzuführen.

Ventil- bzw. Doppelschlauchsystem: Ø 22 mm; 1,80 m Höhe: ca. 44 m NHN Luftdruck: ca. 1008 hPa Bakterienfilter, Anfeuchter, Maske, Sauerstoffsensor etc.: nein

## ALARMBOX ODER SCHWESTERNRUF ANSCHLIEßEN

Verbinden Sie die Alarmbox gemäß Abbildung 22 mit dem Gerät.

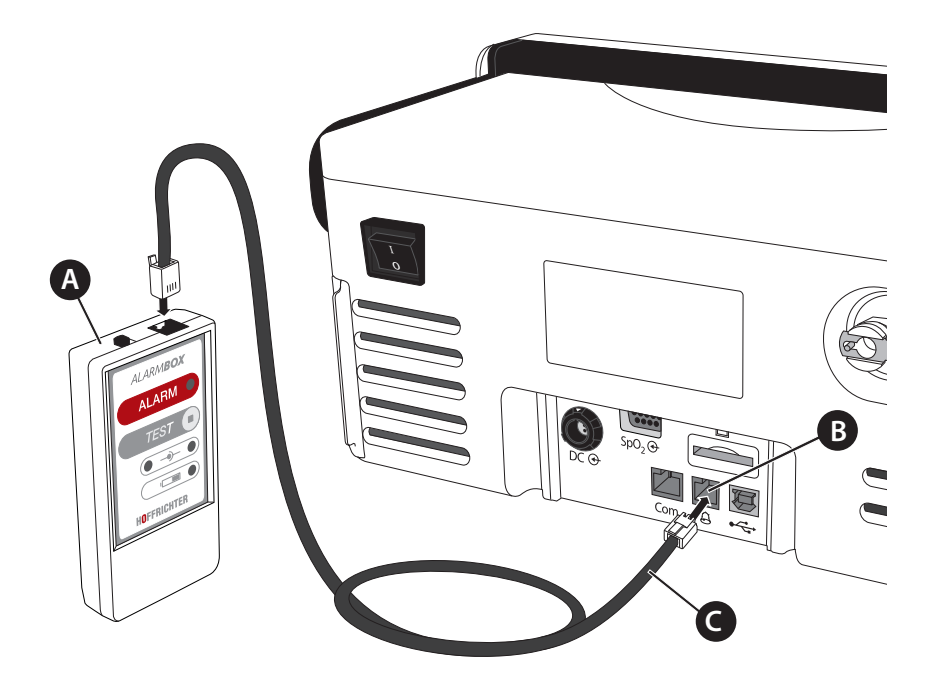

A Alarmbox B Anschluss Fernalarm/Schwesternruf C Kabel Alarmbox

Abbildung 22: Alarmbox anschließen

Die Alarmbox können Sie als Zubehör bestellen (siehe Seite 139).

Der Anschluss eines hausinternen Schwesternrufs erfolgt ebenfalls am Anschluss Fernalarm/Schwesternruf. Dazu benötigen Sie ein Anschlusskabel mit einem RJ10-Stecker. Das Kabel können Sie als Zubehör bestellen (siehe Seite 139).

Weitere Informationen zur Weiterleitung von Alarmen und zur Alarmbox finden Sie im Abschnitt "Weiterleitung von Alarmen" auf Seite 108.

## SpO2-SENSOR ANSCHLIEßEN

Verbinden Sie den SpO<sub>2</sub>-Sensor gemäß Abbildung 23 mit dem Gerät. Anschließend erscheint in der Symbolleiste 👸. Wenn der Sensor mit dem Patienten verbunden ist, werden die Sauerstoffsättigung und die Herzfrequenz im Monitoring-Bildschirm angezeigt, bei laufender Beatmung außerdem im Parameter-Bildschirm.

### HINWEIS

Im Falle einer Fehlfunktion (abnormaler Betrieb) werden anstelle des Messwertes Striche angezeigt.

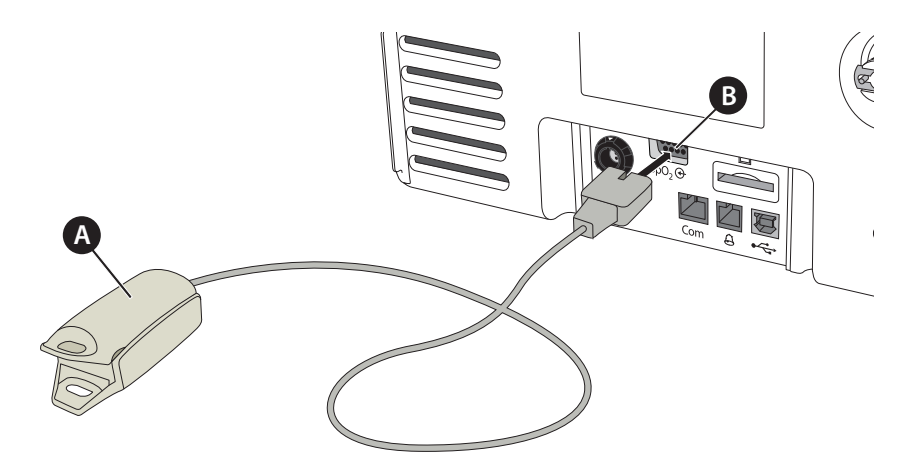

A SpO<sub>2</sub>-Fingerclipsensor B Anschluss SpO<sub>2</sub>-Sensor

Abbildung 23: SpO2-Sensor anschließen

## SD-KARTE EINSTECKEN

Stecken Sie die SD-Karte gemäß Abbildung 24 soweit in den SD-Kartenschacht, bis sie spürbar einrastet. Anschließend erscheint in der Symbolleiste .

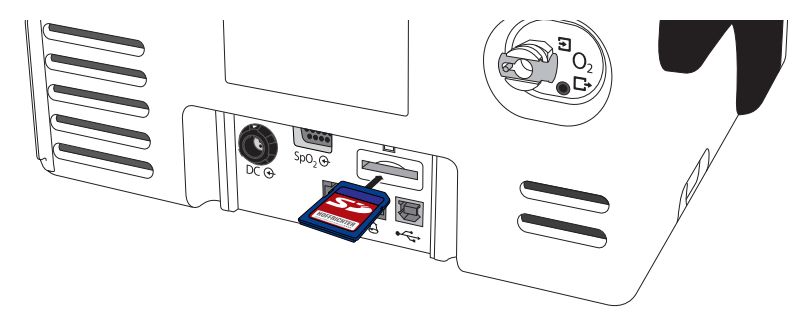

Abbildung 24: SD-Karte einstecken

Es können SD- und SDHC-Karten bis 32 GB verwendet werden. Weitere Informationen zu SD-Karten finden Sie auf Seite 126.

## SD-KARTE SICHER ENTFERNEN

#### So entfernen Sie die SD-Karte:

1. Drücken Sie das SD-Kartensymbol in der Symbolleiste.

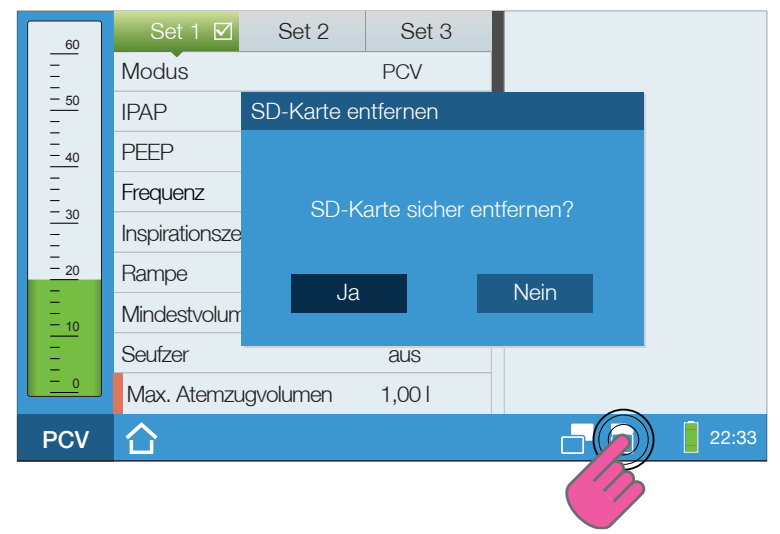

Abbildung 25: SD-Karte sicher entfernen

- 2. Navigieren Sie durch Drehen des MFK zu "Ja".
- 3. Drücken Sie den MFK.
- 4. Während dieses Hinweisfenster eingeblendet wird, werden noch Daten auf die SD-Karte geschrieben und die SD-Karte darf noch nicht entfernt werden.

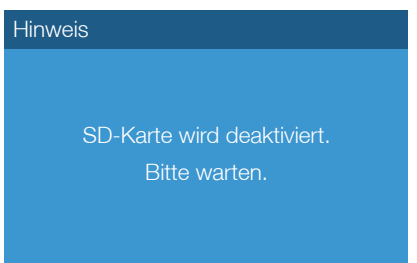

5. Wenn dieses Hinweisfenster erscheint, müssen Sie die SD-Karte entfernen.

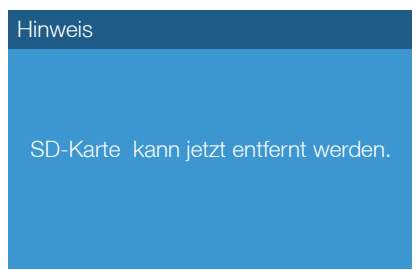

Drücken Sie dazu die SD-Karte vorsichtig in den SD-Kartenschacht und entnehmen Sie die SD-Karte.

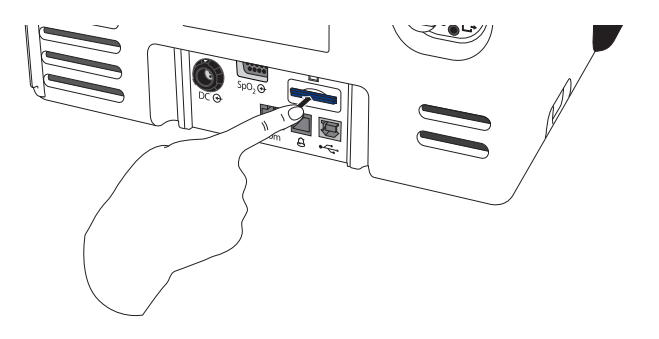

Abbildung 26: SD-Karte entnehmen

Wenn Sie die SD-Karte nach dem Ausschalten des Gerätes entfernen, beachten Sie den folgenden Hinweis:

#### ATTENTION

Entnehmen Sie die SD-Karte erst, wenn das Gerät ausgeschaltet und von der Stromversorgung getrennt ist, damit der Datenspeicher der SD-Karte nicht beschädigt wird. Das Gerät ist ausgeschaltet, wenn nach dem Ausschalten die Netz- und Akku-LED nicht mehr blinken.

## SAUERSTOFF VERWENDEN

### 

Lesen Sie vor Verwendung von Sauerstoff unbedingt die Sicherheitshinweise ab Seite 29.

## ACHTUNG

Sauerstoff darf nur bei laufender Beatmung zugeführt werden.

Die Sauerstoffzufuhr ist in allen Beatmungsmodi möglich. Beachten Sie, dass Änderungen der Beatmungsparameter, wie z.B. Atemdruck, I:E, Atemfrequenz, zu einer Änderung des FiO<sub>2</sub>-Gehaltes führen.

### SAUERSTOFFQUELLE ANSCHLIESSEN

### ACHTUNG

Zum Anschluss von Sauerstoff darf nur der mitgelieferte Sauerstoff-Anschlussadapter verwendet werden. Ansonsten besteht die Gefahr, dass die Rücklaufsperre im Anschluss beschädigt wird.

Verbinden Sie die Sauerstoffquelle gemäß Abbildung 27 mit dem Gerät.

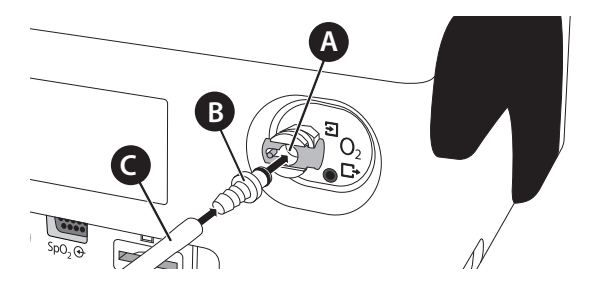

A Sauerstoffanschluss B Sauerstoff-Anschlussadapter, gerade C Schlauch von der Sauerstoffquelle

Abbildung 27: Sauerstoffquelle anschließen (Geräterückseite)

### SAUERSTOFFKONZENTRATION MESSEN

Bei der Zuführung eines fest eingestellten Sauerstoffflows (FlowO<sub>2</sub>) ist die Sauerstoffkonzentration unter Umständen nicht konstant. Die inspiratorische Sauerstoffkonzentration (FiO<sub>2</sub>) variiert je nach Druck, Beatmungsmuster des Patienten, Wahl der Maske oder Höhe der Leckage. Während der Sauerstoffeinleitung sollte daher die Sauerstoffkonzentration mit einem FiO<sub>2</sub>-Sensor (siehe Zubehör auf Seite 138) gemessen werden. Für eine genaue Messung muss der FiO<sub>2</sub>-Sensor kalibriert werden (siehe Seite 66).

Das Gerät erlaubt zusätzlich in Verantwortung des Arztes, die Sauerstoffeinleitung mit einem externen FiO<sub>2</sub>-Überwachungsgerät zur Messung der inspiratorischen Sauerstoffkonzentration. Das FiO<sub>2</sub>-Überwachungsgerät sollte vor der Inbetriebnahme des Beatmungsgerätes entsprechend der Herstellerangaben angeschlossen werden. Es muss darüber hinaus mit einem Alarmsystem ausgestattet sein, das eine Alarmbedingung für einen hohen Sauerstoffgehalt feststellen kann. Die Messung der Sauerstoffkonzentration mit einem externen FiO<sub>2</sub>-Überwachungsgerät muss im System-Bildschirm durch den Arzt eingestellt werden. Ab Werk ist die Messung mit einem FiO<sub>2</sub>-Sensor eingestellt (FiO<sub>2</sub>-Überwachung "intern").

### EINLEITEN VON SAUERSTOFF BEGINNEN

## \Lambda GEFAHR

Verwenden Sie ausschließlich zertifizierte und saubere Sauerstoffquellen.

- 1. Schalten Sie das Gerät ein.
- 2. Starten Sie die Beatmung und warten Sie einige Atemzyklen ab.
- 3. Beginnen Sie mit der Einleitung des Sauerstoffes.

### EINLEITEN VON SAUERSTOFF BEENDEN

- 1. Beenden Sie die Einleitung des Sauerstoffes an der Sauerstoffquelle.
- 2. Lassen Sie die Beatmung noch für einige Atemzyklen laufen.
- 3. Beenden Sie die Beatmung.

### FiO<sub>2</sub>-SENSOR KALIBRIEREN

Die Kalibrierung erfolgt gegen die Umgebungsluft. Dabei wird ein Sauerstoffanteil von 21 % angenommen.

#### Automatische Kalibrierung bei eingeschaltetem Gerät (empfohlen)

Wenn das Gerät eingeschaltet ist und Sie den FiO<sub>2</sub>-Sensor installieren, dann wird der FiO<sub>2</sub>-Sensor automatisch kalibriert. Den FiO<sub>2</sub>-Messwert können Sie im Monitoring-Bildschirm ablesen.

#### Automatische Kalibrierung bei laufender Beatmung

Wenn der FiO<sub>2</sub>-Sensor während der Beatmung abgezogen und wieder installiert wird, dann wird die Sauerstoffzufuhr für mindestens 30 Sekunden unterbrochen, damit das in der Therapieluft enthaltene O<sub>2</sub> abgebaut werden kann. Nach erfolgreicher Kalibrierung wird die Sauerstoffzufuhr wiederhergestellt und Sie können den FiO<sub>2</sub>-Messwert wieder im Monitoring-Bildschirm ablesen.

#### Manuelle Kalibrierung

Die manuelle Kalibrierung können Sie jederzeit im System-Bildschirm vornehmen. Wir empfehlen bei Dauerbeatmung den FiO<sub>2</sub>-Sensor einmal wöchentlich manuell zu kalibrieren.

#### So kalibrieren Sie den FiO $_2$ -Sensor :

- 1. Stellen Sie sicher, dass die Beatmung ausgeschaltet ist.
- 2. Installieren Sie den FiO<sub>2</sub>-Sensor gemäß Abbildung 28.

Tipp: Stecken und verschrauben Sie den geraden Stecker der Anschlussleitung (A) an das Gerät und verbinden Sie dann erst den abgewinkelten Stecker mit dem  $FiO_2$ -Sensor.

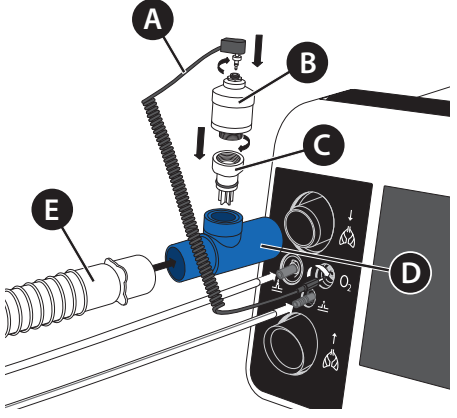

A Anschlussleitung B FiO<sub>2</sub>-Sensor C Gehäuse Gasführung D T-Adapter E Beatmungsschlauch

Abbildung 28: FiO2-Sensor anschließen (Beispiel Einschlauchsystem)

- Navigieren mit dem MFK zum System-Bildschirm \*
   Drücken Sie den MFK.
- 4. Navigieren Sie durch Drehen des MFK zu "Sauerstoffsensor kalibrieren".

| Schlauch kalibrierer          | ١         |
|-------------------------------|-----------|
| Sauerstoffsensor kalibrieren  |           |
| FiO <sub>2</sub> -Überwachung | intern    |
| Alarmlautstärke               | 3         |
| Nachtbildschirm               | Messwerte |
| Bildschirmwechsel             | 2 min     |
| Displayhelligkeit             | 50 %      |

- 5. Drücken Sie den MFK. Die Kalibrierung beginnt.
- 6. Bei erfolgreicher Kalibrierung erscheint nach einigen Sekunden "OK". Wenn die Kalibrierung nicht erfolgreich war, erscheint "Fehler". Wiederholen Sie im Fehlerfall die Kalibrierung. Sollte dies nicht zum Erfolg führen, tauschen Sie den FiO<sub>2</sub>-Sensor aus.

| Schlauch kalibrieren          |         | 21%          | Ok        |
|-------------------------------|---------|--------------|-----------|
| Sauerstoffsensor kalibrieren  |         | Kalibrierung | g beenden |
| FiO <sub>2</sub> -Überwachung | intern  | =            |           |
| Alarmlautstärke               | 3       |              |           |
| Nachtbildschirm Mes           | sswerte |              |           |
| Bildschirmwechsel             | 2 min   |              |           |
| Displayhelligkeit             | 50 %    |              |           |

7. Drücken Sie den MFK, um die FiO<sub>2</sub>-Sensorkalibrierung zu beenden.

Abhängig von den Umgebungsbedingungen und der Lagerungsdauer kann der Sensor nach der Installation bis zu 15 Minuten zum Erreichen der Signalstabilität benötigen.

## HINWEIS

FiO<sub>2</sub>-Sensoren sind nur begrenzt haltbar. Für FiO<sub>2</sub>-Sensoren, die von HOF-FRICHTER geliefert werden, gilt eine Haltbarkeit von ca. 1 Jahr ab Herstellungsdatum bei einer Sauerstoffkonzentration von 40 %. Die Lagerungsdauer der FiO<sub>2</sub>-Sensoren sollte 6 Monate nicht überschreiten. Das Herstellungsdatum finden Sie auf dem FiO<sub>2</sub>-Sensor. Für eine möglichst hohe Lebensdauer des Sensors empfehlen wir die Lagerung bei +5 °C bis + 30 °C.

## VERWENDUNG DER FUNKTIONSTASCHE

### **A**WARNUNG

#### Patientengefährdung durch ungenügende Überwachung der Gerätefunktionen!

Wenn wichtige Gerätefunktionen nicht sichtbar oder zugänglich sind, ist ein ordnungsgemäßer Betrieb nicht gewährleistet.

⇒ Nur die original HOFFRICHTER-Funktionstasche verwenden.

Die Funktionstasche schützt das Beatmungsgerät im mobilen Einsatz (z.B. am Rollstuhl oder Rollator) vor mechanischen Beschädigungen oder Witterungseinflüssen. Die Funktionstasche ist als optionales Zubehör erhältlich (siehe Seite 139).

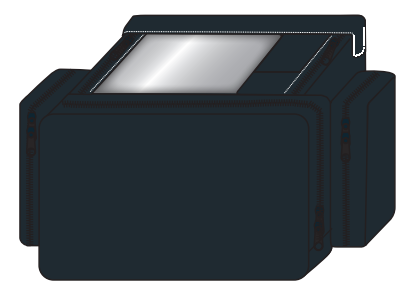

Abbildung 29: Funktionstasche

Bei Verwendung des Gerätes in der Funktionstasche sind für einen sicheren und störungsfreien Betrieb folgende Hinweise zu beachten:

- Stellen Sie die Alarmlautstärke auf Stufe 3.
- Achten Sie darauf, dass durch das Sichtfenster alle notwendigen Alarmmeldungen ablesbar sind und dass die Lüftungsöffnungen der Tasche nicht blockiert sind. Die Luftzufuhr für das Gerät muss immer gewährleistet sein.
- Verwenden Sie die Tasche so, dass das Gerät vor Überhitzung, Staub und Wasser geschützt ist.
- Alle angeschlossenen Zubehörteile wie Schlauch, Filter, Versorgungsleitungen usw. sind so zu verlegen, dass sie zu keiner Behinderung oder Störung der Funktion des Gerätes führen können. Eine unbeabsichtigte Diskonnektion der Zubehörteile muss vermieden werden.
- Beachten Sie ggf. auch die Hinweise in den Gebrauchsanweisungen zur Verwendung der Funktionstasche in Kombination mit weiteren Zubehörteilen.

## GERÄT EINSCHALTEN

## HINWEIS

Während des Gerätestarts darf das Schlauchsystem bereits angeschlossen, aber noch nicht mit dem Patienten verbunden sein.

Wenn Sie bei der Beatmung Sauerstoff verwenden, beachten Sie den Abschnitt "Sauerstoff verwenden" ab Seite 64.

#### So schalten Sie das Gerät ein:

1. Drücken Sie den Hauptschalter an der Geräterückseite (Stellung "I").

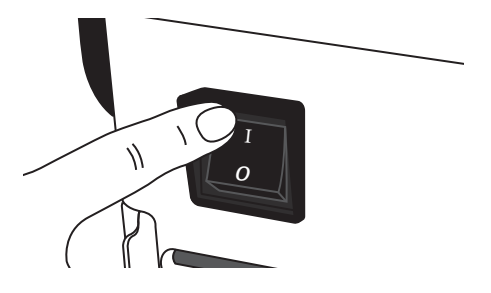

Abbildung 30: Gerät einschalten

2. Der Home-Bildschirm (siehe Seite 80) wird angezeigt.

## GERÄT AUSSCHALTEN

- 1. Beenden Sie die Beatmung.
- 2. Schalten Sie das Gerät über den Hauptschalter an der Geräterückseite (Stellung "0").

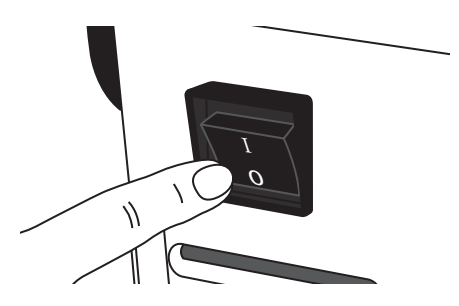

Abbildung 31: Gerät ausschalten

# KAPITEL 5

## BEATMUNGSMODI

Das Gerät bietet 3 Formen von Beatmungsmodi:

- Mandatorische Beatmungsmodi, bei denen das Gerät die Atemarbeit vollständig übernimmt.
- Augmentierte Beatmungsmodi, bei denen das Gerät und der Patient abwechselnd oder überlagernd die Atemarbeit leisten.
- Spontanbeatmungsmodi, bei denen der Patient mit Unterstützung des Geräts die Atemarbeit leistet. Die Atemfrequenz wird dabei vom Patienten bestimmt.

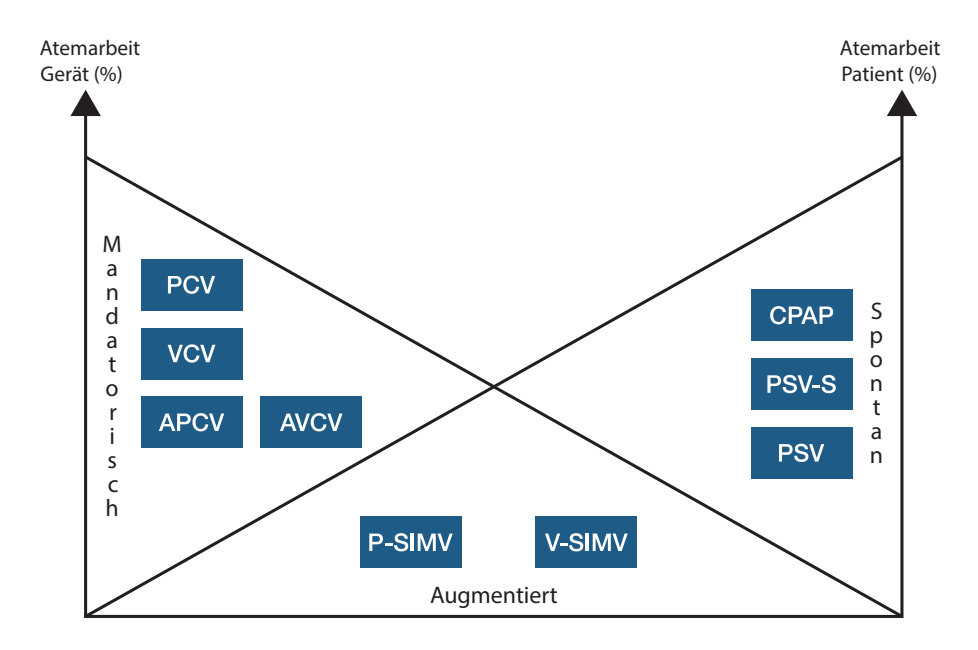

Abbildung 32: Übersicht Beatmungsmodi

#### Tabelle 3: Übersicht Beatmungsmodi

| Modus    | Erklärung                                                                                                    |
|----------|----------------------------------------------------------------------------------------------------|
| Mandato  | rische Beatmungsmodi                                                                                                    |
| PCV      | Druckkontrollierte Beatmung<br>(Pressure <u>C</u> ontrolled <u>V</u> entilation)                                                                    |
| APCV     | Druckkontrollierte assisitierte Beatmung<br>( <u>A</u> ssisted <u>Pressure Controlled Ventilation</u> )                                             |
| VCV      | Volumenkontrollierte Beatmung<br>(Volume <u>C</u> ontrolled <u>V</u> entilation)                                                                    |
| AVCV     | Volumenkontrollierte assisitierte Beatmung<br>( <u>A</u> ssisted <u>V</u> olume <u>C</u> ontrolled <u>V</u> entilation)                             |
| Augment  | ierte Beatmungsmodi                                                                                                    |
| P-SIMV   | Druckkontrollierte synchronisierte intermittierende mandatorische Beatmung (Pressure Controlled Synchronized Intermittent Mandatory Ventilation)    |
| V-SIMV   | Volumenkontrollierte synchronisierte intermittierende mandatorische Beatmung<br>(Volume Controlled Synchronized Intermittent Mandatory Ventilation) |
| Spontant | peatmungsmodi                                                                                                    |
| CPAP     | Kontinuerlicher positiver Atemwegsdruck<br>( <u>Continious Positive A</u> irway <u>P</u> ressure)                                                   |
| PSV      | Druckunterstützte Beatmung<br>( <u>P</u> ressure <u>S</u> upported <u>V</u> entilation)                                                             |
| PSV-S    | Druckunterstützte Beatmung-Spontan<br>(Pressure Supported Ventilation-Spontaneous)                                                                  |
# KAPITEL 6 BEDIENUNG DES GERÄTES

In diesem Kapitel wird die Bedienung des Gerätes beschrieben.

## TASTENSPERRE

Zum Schutz vor versehentlichem Ändern von Geräteeinstellungen kann eine Tastensperre aktiviert werden. Dabei werden die Funktionen aller Bedienelemente deaktiviert, außer:

- ON/OFF-Taste zum Starten der Beatmung
- ON/OFF-Taste und anschließend MFK zum Beenden der Beatmung
- Alarm-Taste

#### TASTENSPERRE AKTIVIEREN UND DEAKTIVIEREN

- 1. Drücken Sie die Safe-Taste 🛐. In der Symbolleiste blinkt 🝼 für ca. 5 s.
- 2. Drücken Sie innerhalb dieser Zeit den MFK.

### ANWENDERMODI

Das Gerät verfügt über 2 Anwendermodi - Klinik und Home. Im Klinikmodus hat der Anwender Zugriff auf alle Geräteeinstellungen. Im Homemodus dagegen können keine Beatmungs- und Alarmparameter eingestellt werden. Außerdem sind einige Systemeinstellungen nicht verfügbar und das Service Menü nicht auswählbar.

Der aktive Anwendermodus wird in der Symbolleiste angezeigt.

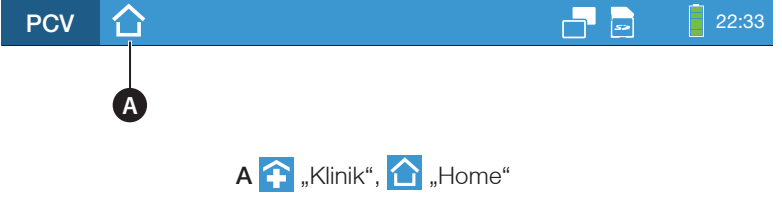

Abbildung 33: Anwendermodus in der Symbolleiste

## MENÜSTRUKTUR

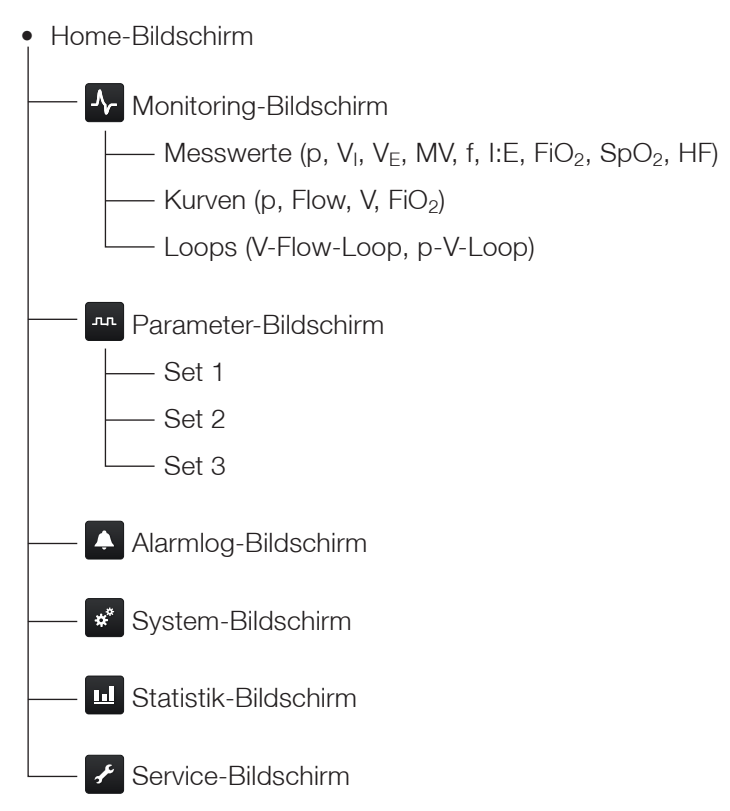

### PRINZIPIELLE BEDIENUNG

Die Bedienung des Gerätes erfolgt mit Hilfe der Bedienelemente auf der rechten Seite des Gerätes oder durch Berühren des Displays.

#### BEDIENUNG MIT BEDIENELEMENTEN

Die Funktionen der Bedienelemente sind ab Seite 35 beschrieben.

### HINWEIS

Die Touch-Bedienung ist eine Komfortfunktion zur schnellen und intuitiven Menüsteuerung. Sollte die Touch-Bedienung nicht möglich sein, kann das Gerät weiterhin über den Multifunktionsknopf und die Tasten bedient werden.

Folgende Bedienaktionen sind durch Berühren des Displays möglich:

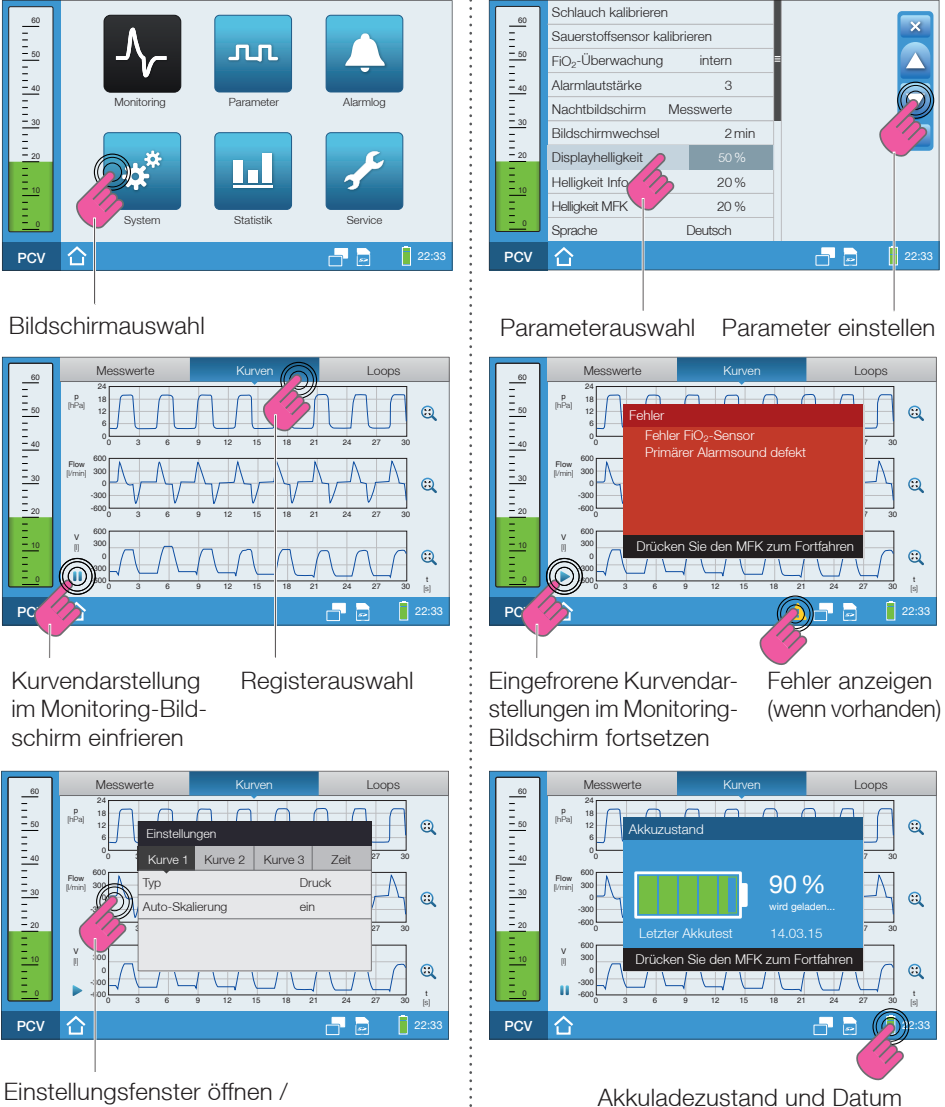

Einstellungstenster offi schließen

des letzten Akkutestes anzeigen

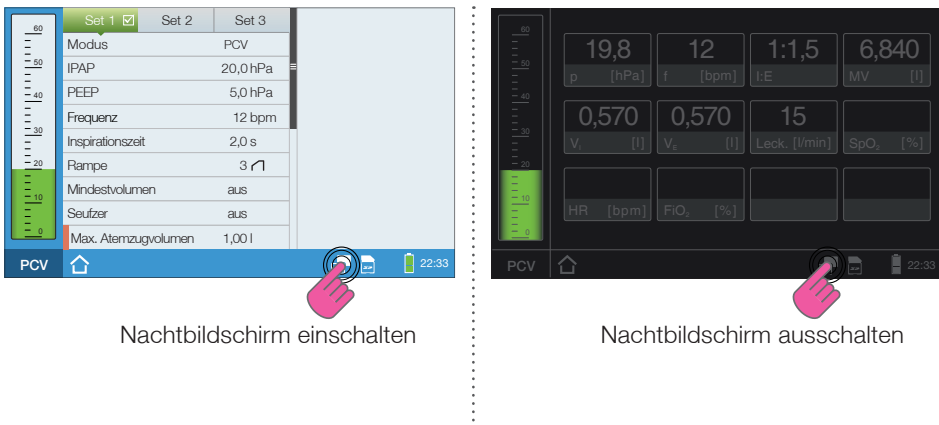

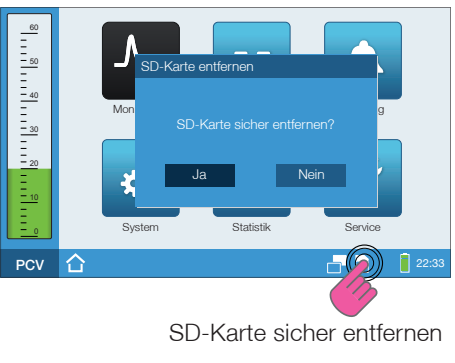

### PRINZIPIELLER BILDSCHIRMAUFBAU

| A               | 0          | 3                         |          |
|-----------------|------------|---------------------------|----------|
| 60<br>          | <b>∽</b>   | л                         | Ļ        |
|                 | Monitoring | Parameter                 | Alarmlog |
| - <u>10</u><br> | System     | Statistik<br>z zu niedrig | Service  |
| D               |            | G                         |          |

A Druckbalken (nur bei laufender Beatmung)B BildschirminhaltC SymbolleisteD Aktiver Beatmungsmodus

Abbildung 34: Prinzipieller Bildschirmaufbau

## BEDEUTUNG DER SYMBOLE IN DER SYMBOLLEISTE

| Symbol           | Bedeutung                                                                                                    |
|------------------|----------------------------------------------------------------------------------------------------|
| <b></b>          | Klinikmodus aktiv                                                                                                    |
|                  | Homemodus aktiv                                                                                                    |
|                  | Alarm aktiv                                                                                                    |
|                  | Rotes Symbol → Alarm mit hoher Priorität                                                                                                    |
|                  | $\triangle$ Gelbes Symbol $\rightarrow$ Alarm mit mittlerer Priorität                                                                                                    |
|                  | $\frown$ Türkises Symbol $\rightarrow$ Alarm mit niedriger Priorität                                                                                                    |
| <b>*</b>         | Audioalarm pausierend<br>Der Alarmton wurde für 2 min stumm geschaltet. Der Alarmton eines neu<br>auftretenden Alarmes wird ebenfalls bis zum Ablauf der 2 min unterdrückt.<br>Durch Drücken der Alarm-Taste kann vor Auftreten eines Alarmes der<br>Alarmton deaktiviert werden. Nochmaliges Drücken der Taste aktiviert<br>den Alarmton im Alarmfall wieder. |
| 1:45             | Zähler Audioalarm pausierend<br>Zeigt an, wie lange der Alarmton noch stumm geschaltet ist.                                                                                                    |
| O <sup>A</sup>   | Tastensperre aktiv<br>Die Funktionen aller Bedienelemente, außer der ON/OFF- und Alarm-<br>Taste, sind deaktiviert.                                                                                                    |
| $   \Theta_2 $   | FiO <sub>2</sub> -Sensor angeschlossen und die Einstellung "FiO <sub>2</sub> -Überwachung" im System-Bildschirm ist auf "intern" gestellt.                                                                                                    |
| Ð <sub>2</sub> 💋 | Die Einstellung "FiO <sub>2</sub> -Überwachung" im System-Bildschirm ist auf "extern" gestellt. Die Messung der Sauerstoffkonzentration erfolgt mit einem externen FiO <sub>2</sub> -Überwachungsgerät.                                                                                                    |
| $\Theta_2$       | FiO <sub>2</sub> -Sensor angeschlossen, die Einstellung "FiO <sub>2</sub> -Überwachung" im System-Bildschirm ist auf "intern" gestellt und Sauerstoff wird eingeleitet.                                                                                                    |
| Ð2 🖊             | Die Einstellung "FiO <sub>2</sub> -Überwachung" im System-Bildschirm ist auf "extern" gestellt. Die Messung der Sauerstoffkonzentration erfolgt mit einem externen FiO <sub>2</sub> -Überwachungsgerät und Sauerstoff wird eingeleitet.                                                                                                    |
| (1)              | Spontanatmung erkannt<br>Das Gerät hat eine Spontanatmung des Patienten erkannt. Dadurch<br>wurde der Inspirationstrigger ausgelöst. Das Symbol bleibt während der<br>Inspiration sichtbar und erlischt mit Beginn der Exspiration.                                                                                                    |

| Symbol      | Bedeutung                                                                                                    |
|-------------|----------------------------------------------------------------------------------------------------|
| ₽           | Triggersperre "ein"                                                                                                    |
| <u>ω</u> η, | Triggersperre momentan aktiv                                                                                                    |
|             | Nachtbildschirm einschalten (Symbol drücken)                                                                                                    |
|             | Nachtbildschirm ausschalten (Symbol drücken)                                                                                                    |
| 52          | SD-Karte befindet sich im Gerät                                                                                                    |
|             | Keine SD im Gerät                                                                                                    |
| Sp<br>O2    | SpO <sub>2</sub> -Sensor für SpO <sub>2</sub> -Messung angeschlossen                                                                              |
| Ŷ           | PC über den USB-Anschluss angeschlossen                                                                                                    |
|             | Fehler erkannt<br>Wenn Sie auf das Symbol drücken, erscheint eine Auflistung aller aktu-<br>ellen Fehler (siehe "Fehlermeldungen" auf Seite 127). |
|             | Ladezustand des internen Akkus (1 Balken ≙ 20 % Ladung)                                                                                           |
|             | Grüne Balken → Ladezustand $\geq$ 60 %                                                                                                    |
|             | Gelbe Balken $\rightarrow$ Ladezustand $\geq$ 20 % < 60 %                                                                                         |
|             | Roter Balken $\rightarrow$ Ladezustand 0 % < 20 %                                                                                                 |
| <u>₹</u>    | Interner Akku wird geladen                                                                                                    |

## **BILDSCHIRME AKTIVIEREN**

Im Home-Bildschirm stehen folgende Bildschirme zur Verfügung:

- Monitoring-Bildschirm
   Überwachung der Messwerte (numerisch und Kurven)
- Parameter-Bildschirm Beatmungs- und Alarmparameter des aktiven Beatmungsmodus
- Alarmlog-Bildschirm Anzeige der Alarme mit Zeitstempel und Messwerten
- System-Bildschirm Systemeinstellungen, Kalibrierungen, Zähler und Geräteinfos
- Statistik-Bildschirm Statistische Auswertungen
- Service-Bildschirm Systemkalibrierung und -tests für den Service (PIN-Code geschützt)

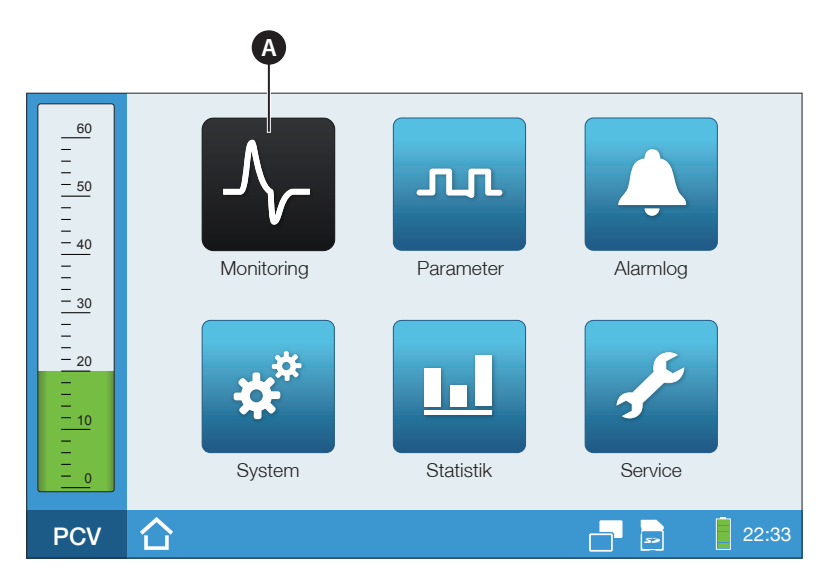

A Angewähltes Bildschirmsymbol

Abbildung 35: Home-Bildschirm

So aktivieren Sie einen Bildschirm:

1. Navigieren Sie durch Drehen des MFK zum gewünschten Bildschirmsymbol.

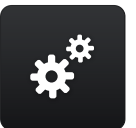

Angewähltes Bildschirmsymbol  $\rightarrow$  schwarz

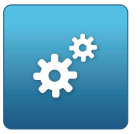

Nicht angewähltes Symbol  $\rightarrow$  blau

2. Um den angewählten Bildschirm zu aktivieren, drücken Sie den MFK.

### BILDSCHIRMWECHSEL

Nach der letzten Bedienaktion erfolgt bei Werkseinstellung nach 120 s immer ein Bildschirmwechsel:

- während der Beatmung zum Monitoring-Bildschirm (Messwerte) oder
- im Standby-Betrieb zum Home-Bildschirm

Der Arzt kann im System-Bildschirm die Zeit für den Bildschirmwechsel einstellen. Er kann aber auch einstellen, dass kein Bildschirmwechsel erfolgen soll. Dann steht der Parameter auf "aus".

## MONITORING

Unter Monitoring ist das Überwachen der Beatmungsparameter in Echtzeit zu verstehen. Dafür steht der Monitoring-Bildschirm zur Verfügung.

Der Monitoring-Bildschirm ist in 3 Bereiche unterteilt:

- Messwerte
- Kurven
- Loops

#### MESSWERTE ANZEIGEN

In "Messwerte" werden bei laufender Beatmung folgende Beatmungsparameter angezeigt:

- Druck (p),
- Volumen Inspiration (V<sub>I</sub>),
- Volumen Exspiration (V<sub>E</sub>),
- Atemminutenvolumen (MV),
- Frequenz (f)
- Verhältnis von Inspiration zu Exspiration (I:E)
- FiO<sub>2</sub>-Konzentration (FiO<sub>2</sub>) (nur bei FiO<sub>2</sub>-Überwachung "intern")
- Sauerstoffkonzentration (SpO<sub>2</sub>) (nur bei SpO<sub>2</sub>-Messung)
- Herzfrequenz (HR) (nur bei SpO<sub>2</sub>-Messung)

### HINWEIS

Die Messwerte werden bei laufender Beatmung auch im Parameter-Bildschirm angezeigt. So gelangen Sie zu den Messwerten:

1. Navigieren Sie im Home-Bildschirm durch Drehen des MFK zu "Monitoring".

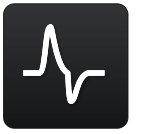

2. Drücken Sie den MFK.

| 60                                                  | Messwerte       | Ku                          | ven              | Loop                  | os    |
|-----------------------------------------------------|-----------------|-----------------------------|------------------|-----------------------|-------|
|                                                     | 19,8            | 12                          | 1:1,             | 5 6,8                 | 340   |
| - <u>40</u><br>                                     | p [hPa]         | f [bpm]                     | I:E              | MV                    | [1]   |
| $\frac{-30}{-}$<br>$\frac{-}{-}$<br>$\frac{-}{-20}$ | 0,570<br>V, [I] | 0,570<br>v <sub>₅</sub> [I] | 15<br>Leck. [l/n | nin] SpO <sub>2</sub> | [%]   |
| -<br>-<br>- 10<br>-                                 |                 |                             |                  |                       |       |
| 0                                                   | HR [bpm]        | FiO <sub>2</sub> [%]        |                  |                       |       |
| PCV                                                 |                 |                             |                  |                       | 22:33 |

A Messwert konfiguriert B Messwert konfiguriert, Sensor nicht angeschlossen C kein Messwert konfiguriert

Abbildung 36: Monitoring-Bildschirm (Messwerte), Werkseinstellung

### KURVEN ANZEIGEN

In "Kurven" können bei laufender Beatmung, je nach Einstellung, folgende Beatmungsparameter grafisch angezeigt werden:

- Druck (p),
- Flow (**V**),
- Volumen (V)
- Sauerstoff (FiO<sub>2</sub>)

#### So gelangen Sie zu den Kurven:

1. Navigieren Sie im Home-Bildschirm durch Drehen des MFK zu "Monitoring".

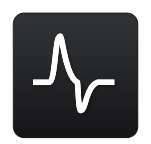

- 2. Drücken Sie den MFK.
- 3. Navigieren Sie durch Drehen des MFK zu "Kurven".

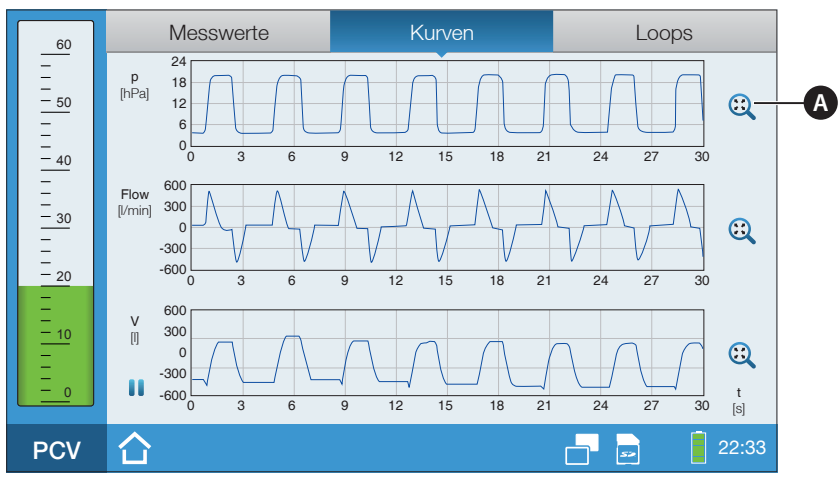

A Auto-Skalierung eingestellt

Abbildung 37: Monitoring-Bildschirm (Kurven)

So frieren Sie die Kurvendarstellung ein:

- Kurven Messwerte Loops Ξ p [hPa] - 50 - 40 - 30 - 20 0 L Flow [l/min] -300 -600 L [] 00 t [s] 500 l PC
- 1. Drücken Sie auf das Pausen-Symbol

Abbildung 38: Monitoring-Bildschirm (Kurven einfrieren)

2. Um die Kurvendarstellung wieder zu starten, drücken Sie auf das Start-Symbol ▶.

### LOOPS ANZEIGEN

In "Loops" können bei laufender Beatmung, je nach Einstellung, folgende Loops grafisch angezeigt werden:

- Flow zu Volumen,
- Volumen zu Druck

#### Flow-Volumen-Loop

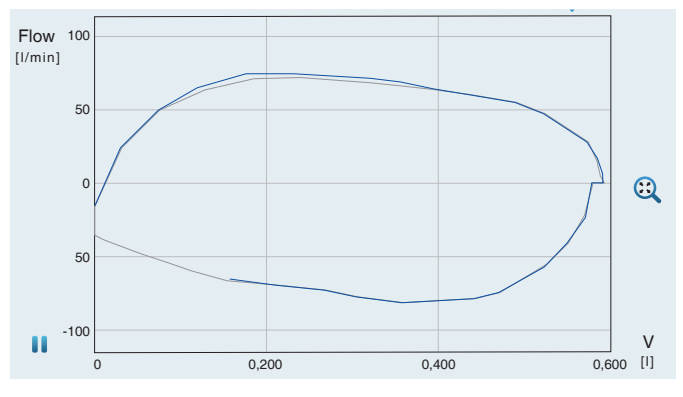

- aktueller Atemzug - letzter Atemzug

Abbildung 39: Flow-Volumen-Loop

## Volumen-Druck-Loop

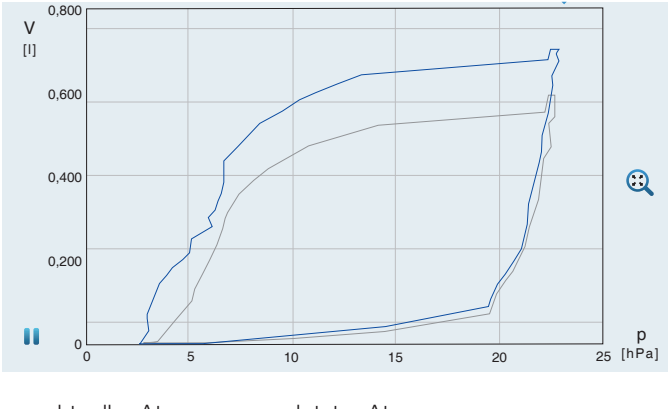

<sup>—</sup> aktueller Atemzug — letzter Atemzug

Abbildung 40: Volumen-Druck-Loop

#### So gelangen Sie zu den Loops:

1. Navigieren Sie im Home-Bildschirm durch Drehen des MFK zu "Monitoring".

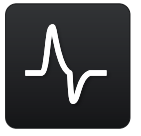

- 2. Drücken Sie den MFK.
- 3. Navigieren Sie durch Drehen des MFK zu "Loops".

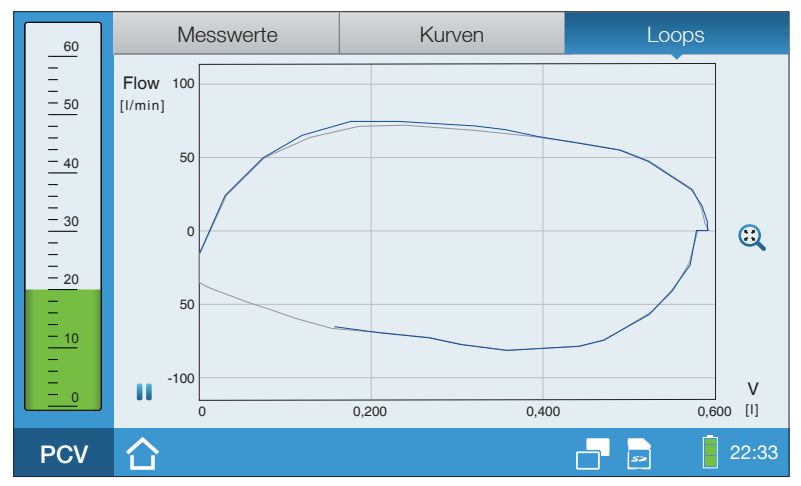

Abbildung 41: Flow-Volumen-Loop

## BEATMUNGSSET AKTIVIEREN

So gelangen Sie zu den Seteinstellungen:

1. Navigieren Sie im Home-Bildschirm durch Drehen des MFK zu "Parameter".

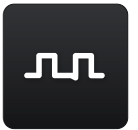

2. Drücken Sie den MFK.

| 60               | Set 1 ☑ Set 2       | Set 3      | 19.8                 | 12                   |
|------------------|---------------------|------------|----------------------|----------------------|
| =                | Modus               | PCV        | p [hPa]              | f [bpm]              |
| <u>- 50</u><br>- | IPAP                | 20,0 hPa 📲 | 1:1.5                | 0.570                |
| <br>             | PEEP                | 5,0 hPa    | I:E                  | $V_1$ [1]            |
|                  | Frequenz            | 12 bpm     | 6.840                | 0.570                |
| <u>- 30</u><br>- | Inspirationszeit    | 2,0 s      | MV [1]               | V <sub>E</sub> [1]   |
| <u> </u>         | Rampe               | 3 🖊        | 60                   | 98                   |
| -<br>-<br>- 10   | Mindestvolumen      | aus        | FiO <sub>2</sub> [%] | SpO <sub>2</sub> [%] |
| Ξ                | Seufzer             | aus        | 76                   | 15                   |
| <u> </u>         | Max. Atemzugvolumen | 1,001      | HR [bpm]             | Leck.[l/min]         |
| PCV              |                     |            |                      | 22:33                |

Abbildung 42: Parameter-Bildschirm

## *HINWEIS* Das aktive Set ist grün hinterlegt und mit einem Haken markiert <del>V</del>.

#### So aktivieren Sie einen anderes Beatmungsset:

1. Navigieren Sie durch Drehen des MFK zum Beatmungsset, das Sie aktiveren möchten.

| Set 1 🗹          | Set 2 | Set 3    |
|------------------|-------|----------|
| Set aktivieren   |       | Nein     |
| Modus            |       | PSV      |
| IPAP             |       | 20,0 hPa |
| PEEP             |       | 5,0 hPa  |
| Frequenz         |       | 12 bpm   |
| Inspirationszeit |       | 2,0 s    |

2. Drücken Sie den MFK zweimal.

| Set 1 🗹          | Set 2 | Set 3    |
|------------------|-------|----------|
| Set aktivieren   |       | Nein     |
| Modus            |       | PSV      |
| IPAP             |       | 20,0 hPa |
| PEEP             |       | 5,0 hPa  |
| Frequenz         |       | 12 bpm   |
| Inspirationszeit |       | 2,0 s    |

3. Ändern Sie durch Drehen des MFK die Einstellung auf "Ja".

| Set 1 🗹          | Set 2 | Set 3    |
|------------------|-------|----------|
| Set aktivieren   |       | Ja       |
| Modus            |       | PSV      |
| IPAP             |       | 20,0 hPa |
| PEEP             |       | 5,0 hPa  |
| Frequenz         |       | 12 bpm   |
| Inspirationszeit |       | 2,0 s    |

4. Drücken Sie zum Bestätigen der neuen Einstellung den MFK.

## ANZEIGE GESPEICHERTER ALARME

#### So gelangen Sie zu den Alarmen:

1. Navigieren Sie im Home-Bildschirm durch Drehen des MFK zu "Alarmlog".

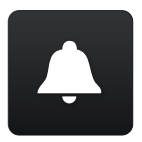

- 2. Drücken Sie den MFK.
- 3. Durch Drehen des MFK wechseln Sie zwischen den Alarmeinträgen.

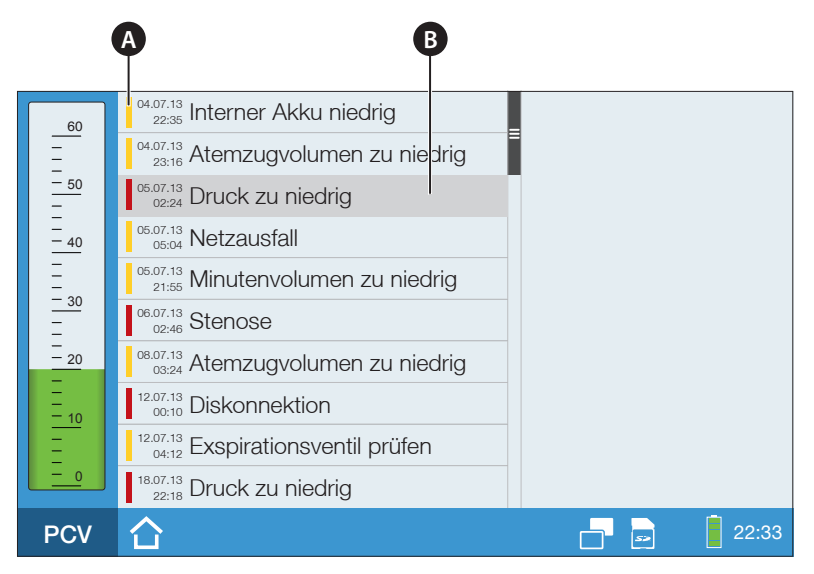

A Alarmpriorität B Angewählter Alarm

Abbildung 43: Alarmlog-Bildschirm

Weitere Informationen zu den Alarmen finden Sie im Kapitel "Alarme und Meldungen" ab Seite 103.

### SYSTEMEINSTELLUNGEN

Im System-Bildschirm können Sie Kalibrierungen und Gerätegrundeinstellungen vornehmen sowie Informationen zum Gerät einsehen. Im Homemodus sind die Einstellmöglichkeiten eingeschränkt (siehe Tabelle 4).

| Menüpunkt                       | Erläuterung                                                                                                    | Einstellbar<br>(Homemodus) |
|---------------------------------|----------------------------------------------------------------------------------------------------|----------------------------|
| Schlauch kalibrieren            | Kalibrierung des angeschlossenen Schlauch-<br>systems (Durchführung siehe Seite 56)                                                                                                    | $\checkmark$               |
| Sauerstoffsensor<br>kalibrieren | Kalibrierung des FiO <sub>2</sub> -Sensors (Durchführung siehe Seite 66)                                                                                                    | $\checkmark$               |
| FiO <sub>2</sub> -Überwachung   | Einstellung, ob die Messung der Sauerstoff-<br>konzentration mit FiO <sub>2</sub> -Sensor oder externem<br>FiO <sub>2</sub> -Überwachungsgerät erfolgt                                              | -                          |
| Alarmlautstärke                 | Lautstärke des primären Alarmsoundgebers                                                                                                    | -                          |
| Nachtbildschirm                 | Einstellung des Nachtbildschirm-Layouts                                                                                                    | -                          |
| Bildschirmwechsel               | Einstellung der Zeit, wann nach der letzten<br>Bedienaktion im Standby-Betrieb der Home-<br>Bildschirm bzw. während der Beatmung der<br>Monitoring-Bildschirm (Messwerte) angezeigt<br>werden soll. | -                          |
| Displayhelligkeit               | Helligkeit des Displays                                                                                                    | $\checkmark$               |
| Helligkeit Info-LEDs            | Helligkeit der Alarm-LED, Netz-LED und<br>Akku-LED                                                                                                    | $\checkmark$               |
| Helligkeit MFK                  | Helligkeit der Hintergrundbeleuchtung des<br>Multifunktionsknopfes                                                                                                    | $\checkmark$               |
| Sprache                         | Einstellung der Gerätesprache                                                                                                    | -                          |
| Druckeinheit                    | Einstellung der Druckeinheit                                                                                                    | -                          |
| Volumeneinheit                  | Einstellung der Volumeneinheit                                                                                                    | -                          |
| Anzeige Inspzeit                | Einstellung, ob die Inspirationszeit in Sekun-<br>den oder als I:E-Verhältnis im Parameter-<br>Bildschirm eingestellt werden kann                                                                   | -                          |
| Datum und Uhrzeit               | Einstellung von Datum und Uhrzeit                                                                                                    | $\checkmark$               |
| Anzahl Beatmungssets            | Einstellung, wie viele Beatmungssets im<br>Parameter-Bildschirm angezeigt werden                                                                                                    | -                          |

Tabelle 4: Systemeinstellungen - Übersicht

| Menüpunkt                   | Erläuterung                                                                                                    | Einstellbar<br>(Homemodus) |
|-----------------------------|----------------------------------------------------------------------------------------------------|----------------------------|
| Anwendermodus               | Einstellung des Anwendermodus<br>Klinik: voller Zugriff auf alle Einstellungen<br>Home: eingeschränkter Zugriff auf die<br>Einstellungen                                                            | $\checkmark$               |
| Dichtigkeitstest            | Hier können Sie einen Dichtigkeitstest durch-<br>führen. Der Dichtigkeitstest dient dazu, Lecka-<br>gen im Schlauchsystem zu erkennen.                                                              | -                          |
| Beatmungsstd. seit<br>Reset | Beatmungsstunden seit letztem Zurücksetzen                                                                                                    | -                          |
| Beatmungsstd. Gesamt        | Gesamte Beatmungsstunden<br>(rücksetzbar über PC-Software)                                                                                                    | -                          |
| Betriebsstunden             | Stunden, in denen das Gerät betrieben<br>wurde. Dazu gehören auch die Stunden, in<br>denen das Gerät mit dem Stromnetz ver-<br>bunden und ausgeschaltet war (siehe Abbil-<br>dung 11 auf Seite 44). | -                          |
| Gebläse-Service in          | Angabe der Stunden, nach denen das Gebläse<br>gewechselt werden muss                                                                                                    | -                          |
| SW-Version                  | Softwareversion des Gerätes                                                                                                    | -                          |
| Seriennummer                | Seriennummer des Gerätes                                                                                                    | -                          |

#### Tabelle 4: Systemeinstellungen - Übersicht

### SYSTEMEINSTELLUNGEN ÄNDERN

#### So gelangen Sie zu den Systemeinstellungen:

1. Navigieren Sie im Home-Bildschirm durch Drehen des MFK zu "System".

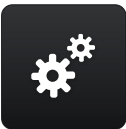

2. Drücken Sie den MFK.

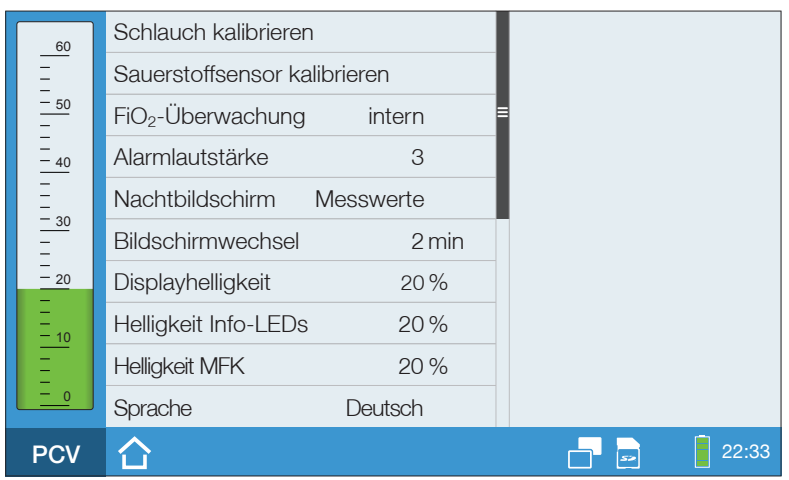

Abbildung 44: System-Bildschirm

#### So ändern Sie die Systemeinstellungen (z.B. die Displayhelligkeit):

1. Navigieren Sie durch Drehen des MFK zum gewünschten Parameter.

| Alarmlautstärke   | 3         |
|-------------------|-----------|
| Nachtbildschirm   | Messwerte |
| Bildschirmwechsel | 2 min     |
| Displayhelligkeit | 20 %      |

2. Drücken Sie den MFK.

| Alarmlautstärke   |    | 3       |
|-------------------|----|---------|
| Nachtbildschirm   | Me | sswerte |
| Bildschirmwechsel |    | 2 min   |
| Displayhelligkeit |    | 20%     |

3. Ändern Sie durch Drehen des MFK die Einstellung.

| Alarmlautstärke   |    | 3       |
|-------------------|----|---------|
| Nachtbildschirm   | Me | sswerte |
| Bildschirmwechsel |    | 2 min   |
| Displayhelligkeit |    | 50 %    |

4. Drücken Sie zum Bestätigen der neuen Einstellung den MFK.

### GERÄTESPRACHE ÄNDERN

#### So ändern Sie die Gerätesprache:

1. Navigieren Sie durch Drehen des MFK zum 10. Menüpunkt.

| Brightness Display | 20 %    |
|--------------------|---------|
| Brightness LEDs    | 20 %    |
| Brightness MFK     | 20 %    |
| Language           | English |

2. Drücken Sie den MFK.

| Brightness Display | 20 %    |
|--------------------|---------|
| Brightness LEDs    | 20 %    |
| Brightness MFK     | 20 %    |
| Language           | English |

3. Ändern Sie durch Drehen des MFK die Spracheinstellung.

| Brightness Display | 20 %    |
|--------------------|---------|
| Brightness LEDs    | 20%     |
| Brightness MFK     | 20 %    |
| Language           | Deutsch |

4. Drücken Sie zum Bestätigen der neuen Einstellung den MFK.

Falls nicht ihre Landessprache eingestellt ist, hilft Ihnen die folgende Aufstellung den Menüpunkt "Sprache" zu finden.

| Sprache  | Deutsch  |
|----------|----------|
| Γλωσσα   | Ελληνικά |
| Language | English  |
| Langue   | Français |
| Idioma   | Español  |
| Lingua   | Italiano |
| Język    | Polski   |
| Dil      | Türk     |
| 语言       | 中文       |

### DATUM UND UHRZEIT ÄNDERN

#### So ändern Sie Datum und Uhrzeit:

1. Navigieren Sie im Home-Bildschirm durch Drehen des MFK zu "System".

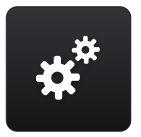

- 2. Drücken Sie den MFK.
- 3. Navigieren Sie durch Drehen des MFK zu "Datum und Uhrzeit".

| Datum und Uhrzeit 13.02.16 10:36 | Jahr 2016 |
|----------------------------------|-----------|
| Anzahl der Beatmungssets 3       | Monat 2   |
| Anwendermodus Home               | Tag 13    |
| Dichtigkeitstest                 | Stunde 10 |
| Beatmungsstd. seit Reset 65 h    | Minute 36 |
| Beatmungsstd. Gesamt 342 h       |           |
| Betriebsstunden 622 h            |           |

#### 4. Drücken Sie den MFK.

| Datum und Uhrzeit 13.02.16 10:36 | Jahr   | 2016 |
|----------------------------------|--------|------|
| Anzahl der Beatmungssets 3       | Monat  | 2    |
| Anwendermodus Home 🟠             | Tag    | 13   |
| Dichtigkeitstest                 | Stunde | 10   |
| Beatmungsstd. seit Reset 65 h    | Minute | 36   |
| Beatmungsstd. Gesamt 342 h       |        |      |
| Betriebsstunden 622 h            |        |      |

5. Navigieren Sie durch Drehen des MFK zum gewünschten Parameter.

| Datum und Uhrzeit 13.02.16 10:36 | Jahr   | 2016 |
|----------------------------------|--------|------|
| Anzahl der Beatmungssets 3       | Monat  | 2    |
| Anwendermodus Home 🟠             | Tag    | 13   |
| Dichtigkeitstest                 | Stunde | 10   |
| Beatmungsstd. seit Reset 65 h    | Minute | 36   |
| Beatmungsstd. Gesamt 342 h       |        |      |
| Betriebsstunden 622 h            |        |      |

6. Drücken Sie den MFK.

| Datum und Uhrzeit 13.    | 02.1610:36 | Jahr   | 2016 |
|--------------------------|------------|--------|------|
| Anzahl der Beatmungssets | 3          | Monat  | 2    |
| Anwendermodus H          | lome 🖒     | Tag    | 13   |
| Dichtigkeitstest         |            | Stunde | 10   |
| Beatmungsstd. seit Reset | 65 h       | Minute | 36   |
| Beatmungsstd. Gesamt     | 342 h      |        |      |
| Betriebsstunden          | 622 h      |        |      |

7. Ändern Sie durch Drehen des MFK die Einstellung.

| Datum und Uhrzeit 13     | .02.16 10:36 | Jahr   | 2016 |
|--------------------------|--------------|--------|------|
| Anzahl der Beatmungssets | 3            | Monat  | 2    |
| Anwendermodus I          | Home 🖒       | Tag    | 28   |
| Dichtigkeitstest         |              | Stunde | 10   |
| Beatmungsstd. seit Reset | 65 h         | Minute | 36   |
| Beatmungsstd. Gesamt     | 342 h        |        |      |
| Betriebsstunden          | 622 h        |        |      |

8. Drücken Sie zum Bestätigen der neuen Einstellung den MFK.

### STATISTIKEN

Der Statistik-Bildschirm enthält statistische Auswertungen folgender Beatmungsparameter.

- Minutenvolumen
- Frequenz
- SpO<sub>2</sub>
- Leckage
- Atemzugvolumen
- I:E-Verhältnis

Die Auswertung der Beatmungsparameter erfolgt mit Hilfe von Perzentilen. Perzentile sind das Maß für die Streuung der statistischen Verteilung von Messwerten während der Beatmung.

Beispiel anhand der Frequenz

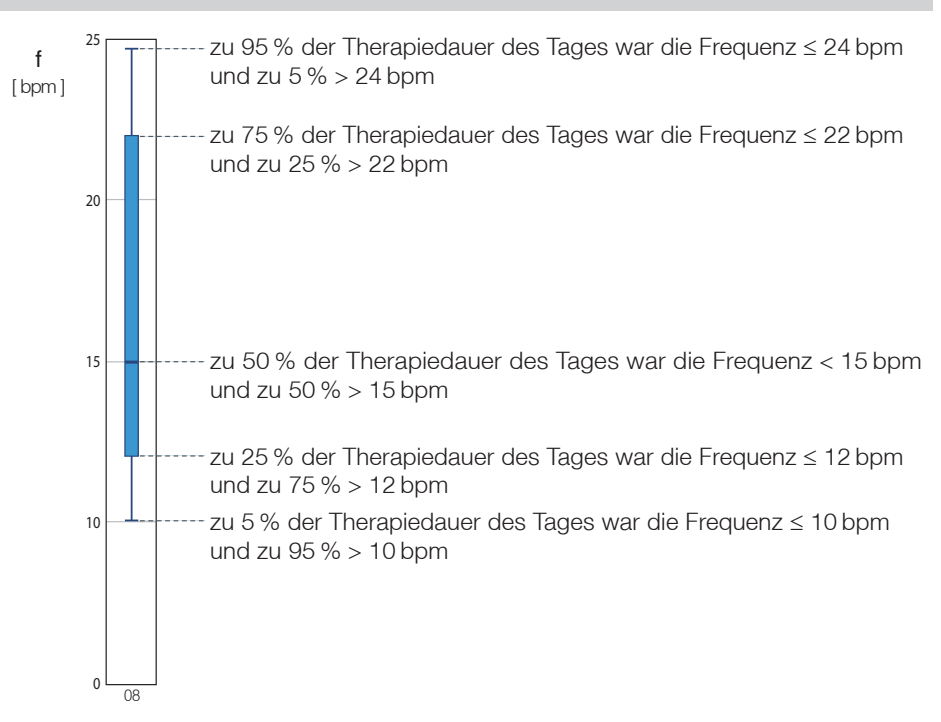

#### So gelangen Sie zu den Statistiken:

1. Navigieren Sie im Home-Bildschirm durch Drehen des MFK zu "System".

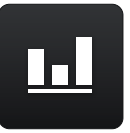

2. Drücken Sie den MFK.

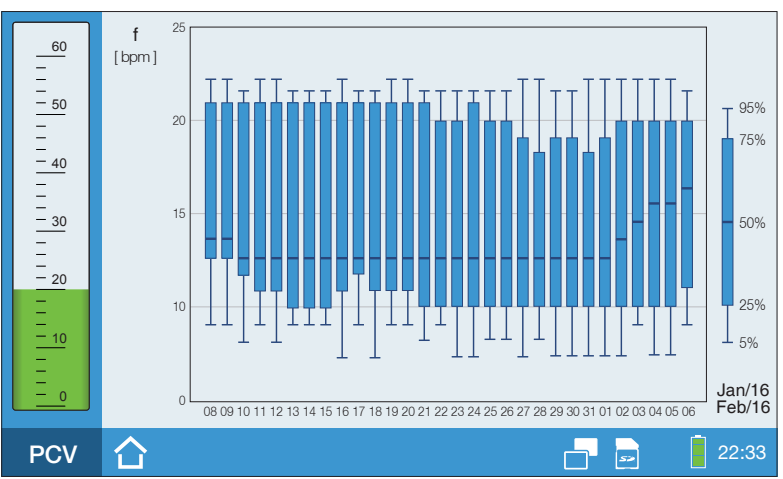

Abbildung 45: Statistik-Bildschirm (1 Beatmungsparameter)

## NACHTBILDSCHIRM

Bei dunkler Umgebung wird die Helligkeit des Displays oft als störend empfunden. Abhilfe schafft der Nachtbildschirm. Aufgrund der reduzierten Hintergrundbeleuchtung leuchtet das Display nicht mehr so hell. Weiterhin ist die MFK-Beleuchtung deaktiviert und die Netz-LED sowie die Akku-LED sind abgedunkelt. Trotzdem sind alle wichtigen Funktionen, wie Druckbalken und Symbolleiste sehr gut ablesbar.

Der Nachtbildschirm wird sowohl im Standby-Betrieb als auch während der Beatmung angezeigt.

### LAYOUT DES NACHTBILDSCHIRMS

Im System-Bildschirm kann der Arzt einstellen, welches Layout der Nachtbildschirm haben soll. Es stehen 3 Varianten zur Verfügung:

- "Messwerte"
- "hell" (mit Mond)
- "dunkel" (ohne Mond)

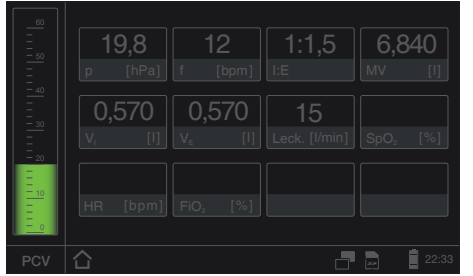

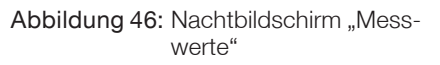

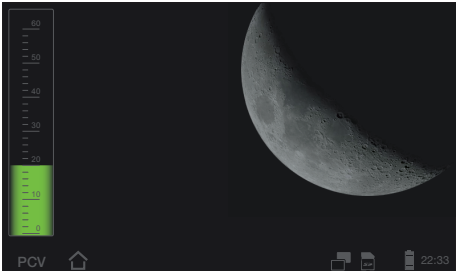

Abbildung 47: Nachtbildschirm "hell" (mit Mond)

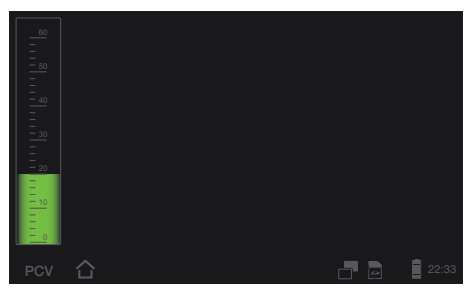

Abbildung 48:"Dark" Nachtbildschim "dunkel" (ohne Mond)

### NACHTBILDSHIRM EIN- UND AUSSCHALTEN

So schalten Sie den Nachtbildschirm ein: Drücken Sie 🔁 in der Symbolleiste (siehe Seite 76).

#### So schalten Sie den Nachtbildschirm aus:

Drücken Sie 🔄 in der Symbolleiste (siehe Seite 76) oder betätigen Sie ein Bedienelement (außer Safe-Taste).

### **BEATMUNG STARTEN**

### **A**WARNUNG

Der Luftauslass des Exspirationsventils muss bei laufender Beatmung offen sein. Stellen Sie sicher, dass die Öffnung nicht verdeckt ist, da ansonsten die Ausatemluft nicht entweichen kann und somit die Beatmung behindert wird.

- 1. Schalten Sie das Beatmungsgerät über den Hauptschalter an der Geräterückseite ein.
- 2. Drücken Sie die ON/OFF-Taste . Die Beatmung beginnt.

### **BEATMUNG BEENDEN**

1. Drücken Sie die ON/OFF-Taste

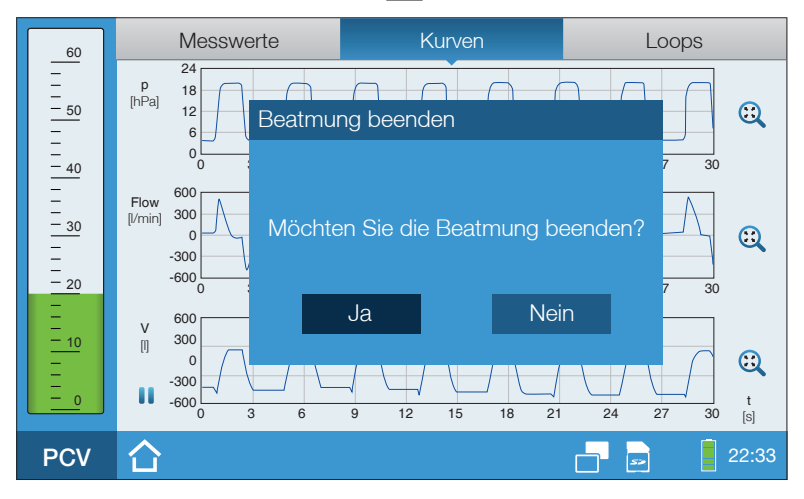

Abbildung 49: Beatmung beenden

- 2. Navigieren Sie durch Drehen des MFK zu "Ja".
- 3. Drücken Sie den MFK.

# KAPITEL 7 ALARME UND MELDUNGEN

In diesem Kapitel werden Alarme und Meldungen beschrieben, welche Ursache sie haben und welche Maßnahmen ergriffen werden müssen.

## ALLGEMEINES

### **A**VORSICHT

Das Gerät muss so betrieben werden, dass die Alarme vom Anwender hörbar und sichtbar wahrgenommen werden können. Für hörbare Alarme besteht die Möglichkeit der Weiterleitung durch den Schwesternruf oder die Alarmbox.

Im Beatmungsgerät CARAT II pro gibt es feste und auf den jeweiligen Beatmungsmodus bezogene einstellbare Alarme.

Dabei werden 3 Alarmprioritäten unterschieden:

| Alarmpriorität | ( Was ist zu tun?                                                                                                    |
|----------------|----------------------------------------------------------------------------------------------------|
| HOCH           | Es ist sofortiges Handeln erforderlich. Überwachen Sie den Patien-<br>ten und stellen Sie die Alarmursache unverzüglich ab.                                                                                      |
| MITTEL         | Bei mittlerer Alarmpriorität ist schnelles Handeln erforderlich. Stel-<br>len Sie die Alarmursache ab.                                                                                                    |
| NIEDRIG        | Bei niedriger Alarmpriorität ist die Aufmerksamkeit des Anwenders<br>erforderlich. Alarme niedriger Priorität weisen auf eine Veränderung<br>des "normalen" Gerätebetriebes hin. Klären Sie die Alarmursache ab. |

### HINWEIS

Alarme werden bei Wegfall der Alarmbedingung in der Priorität herabgesetzt, wobei die Alarme bis zur Bestätigung durch Drücken der Alarm-Taste erhalten bleiben.

### ALARMSOUNDGEBERTEST

Beim Gerätestart wird ein Hardwaretest durchgeführt, bei dem der primäre und der sekundäre Alarmsoundgeber getestet wird (siehe Seite 42). Beide Alarmsoundgeber müssen kurz nacheinander einen Signalton abgeben. Ist dies nicht der Fall, wird eine Fehlermeldung ausgegeben und das Gerät muss zum Service.

## HÖRBARE ALARMAUSGABE (AUDIOALARME)

Audioalarme werden durch eine Abfolge von Alarmtönen ausgegeben. Die Alarmtöne unterscheiden sich - je nach Alarmursache und Alarmpriorität. Weitere Informationen dazu finden Sie ab Seite 109.

Wenn der Alarmsoundgeber durch Defekt ausfällt, werden die Audioalarme durch einen zweiten Alarmsoundgeber ausgegeben, der allerdings nur einen einfachen Alarmton ausgibt.

**HINWEIS** Audioalarme werden bei Wegfall der Alarmbedingung abgeschaltet.

### AUDIOALARME ZEITLICH BEGRENZT STUMM SCHALTEN (AUDIOALARM PAUSIEREND)

Audioalarme können durch Drücken der Alarm-Taste für zwei Minuten stumm geschaltet werden (Audio pausierend). Dabei wird auch der Alarmton neuer Alarme unterdrückt. Die Alarm-LED zeigt den Alarm auch während des unterdrückten Alarmtons weiter sichtbar an. Wird die Alarmursache nicht behoben, ertönt der Audioalarm nach zwei Minuten erneut.

Der Audioalarm kann bereits vor Entstehung einer Alarmsituation durch Betätigen der Alarm-Taste unterdrückt werden, z.B. bevor das Schlauchsystem kurzfristig zum Absaugen des Patienten vom Gerät getrennt wird. Nach Behebung der Alarmursache kann auch innerhalb der 2 Minuten der Audioalarm durch ein weiteres Betätigen der Alarm-Taste wieder aktiviert werden.

Dass der Audioalarm pausierend geschaltet ist, wird durch das Symbol "Audioalarm pausierend" 🙀 angezeigt. Der Zähler zählt die Zeit herunter, bis der Audioalarm wieder ertönt.

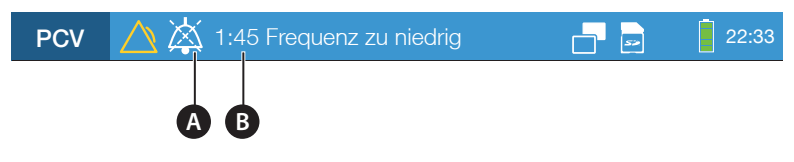

A Symbol "Audioalarm pausierend" B Zähler "Audioalarm pausierend"

Abbildung 50: Anzeige von Alarmen in der Symbolleiste

## HINWEIS

Der Audioalarm "Interner Akku leer" kann im Akkubetrieb nicht pausierend geschaltet werden.

## SICHTBARE ALARMAUSGABE

Sichtbare Alarme werden wie folgt ausgegeben:

- über die Alarm-LED
- in der Symbolleiste
- als Textbox
- Beleuchtung des Multifunktionsknopfs

### ALARMAUSGABE ÜBER DIE ALARM-LED

Die Alarm-LED kann 3 Zustände annehmen, um die Priorität des Alarms anzuzeigen.

- Rot, schnell blinkend (2 Hz) → Alarm mit hoher Priorität
- Gelb, blinkend (0,5 Hz) → Alarm mit mittlerer Priorität
- Türkis, permanent leuchtend → Alarm mit niedriger Priorität

Wenn mehrere Alarme kurz nacheinander oder zeitgleich ausgelöst werden, so wird jeweils der Alarm mit der höchsten Priorität angezeigt.

Weitere Informationen zur Alarm-LED finden Sie auf Seite 37.

### ALARMAUSGABE IN DER SYMBOLLEISTE

Alarme werden in der Symbolleiste durch das Symbol "Alarm aktiv" und durch eine Alarmmeldung angezeigt. Die Farbe des Symbols zeigt die Priorität des Alarms an:

- Rotes Symbol → Alarm mit hoher Priorität
- Gelbes Symbol → Alarm mit mittlerer Priorität
- Türkises Symbol → Alarm mit niedriger Priorität

Wenn mehrere Alarme kurz nacheinander oder zeitgleich ausgelöst werden, so wird jeweils der Alarm mit der höchsten Priorität angezeigt.

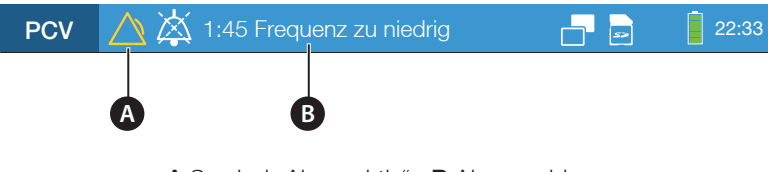

A Symbol "Alarm aktiv" B Alarmmeldung

Abbildung 51: Alarm in der Symbolleiste

### ALARMAUSGABE IN DER TEXTBOX

120 Sekunden nach der letzten Bedienaktion werden Alarme zusätzlich in einer Textbox angezeigt. Sobald Sie die Alarm-Taste drücken, wird die Textbox wieder ausgeblendet.

Die Farbe der Textbox entspricht dem Alarm mit der höchsten Priorität:

- Rote Textbox → Alarm mit hoher Priorität
- Gelbe Textbox → Alarm mit mittlerer Priorität
- Türkise Textbox → Alarm mit niedriger Priorität

Wenn mehrere Alarme gleichzeitig auftreten, werden die Alarme nach Priorität sortiert angezeigt.

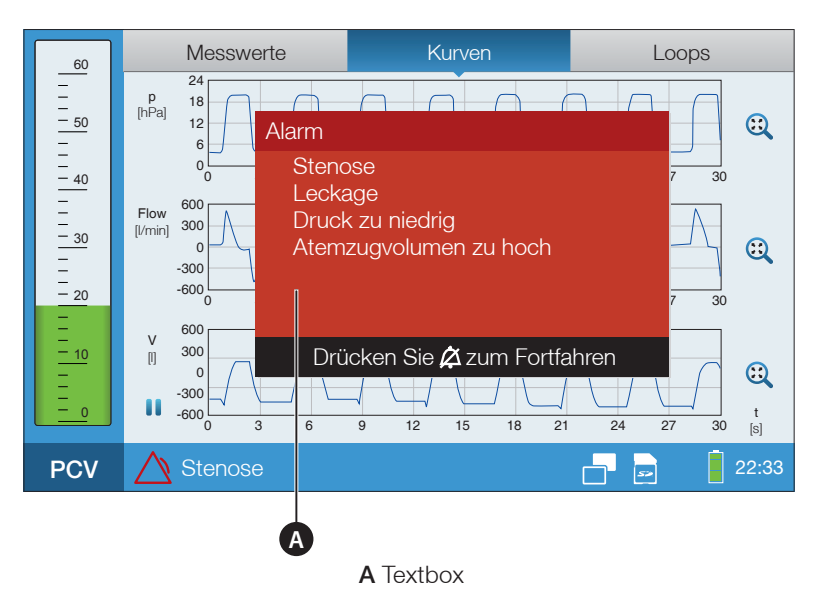

Abbildung 52: Alarm in der Textbox

### ALARMAUSGABE ÜBER DEN MULTIFUNKTIONSKNOPF

Die Hintergrundbeleuchtung des Multifunktionsknopfes leuchtet/blinkt im Alarmfall in Abhängigkeit von der Alarmpriorität (nur wenn "Helligkeit MFK" > 0 %).

### SPEICHERUNG VON ALARMEN

Im Gerät werden die letzten 50 Alarme gespeichert. Bei Auftreten weiterer Alarme wird jeweils der älteste Eintrag überschrieben. Die Alarme können Sie im Alarmlog-Bildschirm einsehen. Weitere Informationen dazu finden Sie auf Seite 59). Alarme werden auch bei vollständigem Verlust der Stromversorgung dauerhaft gespeichert.

### WEITERLEITUNG VON ALARMEN

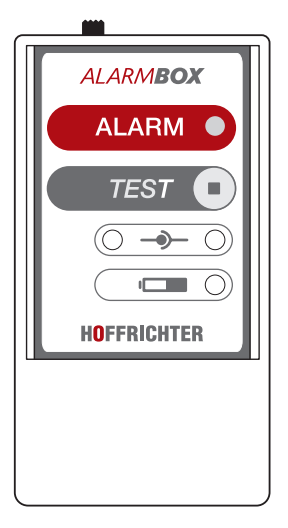

Alarme können mittels Schwesternruf oder der optional erhältlichen Alarmbox weitergeleitet werden. Somit kann eine noch bessere Überwachung des Gerätes im Heimund Klinikbereich erreicht werden. Insbesondere bei der Verwendung mehrerer Beatmungsgeräte in einem Raum, ist die Verwendung der Alarmbox oder des Schwesternrufs zu empfehlen, da dadurch das alarmgebende Gerät einwandfrei identifiziert werden kann. Die Alarme werden ohne Verzögerung an den Schwesternruf bzw. die Alarmbox weitergeleitet.

Wie Sie die Alarmbox von HOFFRICHTER oder den Schwesternruf anschließen, ist auf Seite 59 beschrieben.

Abbildung 53: Alarmbox

### HINWEIS

Die Alarmbox ist ein Zusatzgerät zur Fernausgabe von Alarmen. Sie ersetzt nicht die Überwachung des primären Alarmsoundgebers des Beatmungsgerätes!
# ÜBERSICHT ALARME

## EINSTELLBARE ALARME

Bei den einstellbaren Alarmen handelt es sich um physiologisch bedingte Alarme. Die Alarmgrenzen können nur vom Arzt im Parameter-Bildschirm einstellt werden.

| Alarm                          | Priorität | Alarmton | Zustand der<br>Alarm-LED | Ursache                                                                                                    | Zeitver-<br>zögerung          |
|--------------------------------|-----------|----------|--------------------------|----------------------------------------------------------------------------------------------------|-------------------------------|
| Apnoe                          | HOCH      | caf-af   | Rot<br>blinkend          | Eingestellte Zeit<br>("Apnoealarm")<br>überschritten                                                                               | keine                         |
| FiO <sub>2</sub> zu<br>hoch    | MITTEL    | Cba      | Gelb<br>blinkend         | Gemessener FiO <sub>2</sub><br>größer als eingestell-<br>ter "Max. FiO <sub>2</sub> "                                              | keine                         |
| FiO <sub>2</sub> zu<br>niedrig | MITTEL    | Cba      | Gelb<br>blinkend         | Gemessener FiO <sub>2</sub><br>kleiner als eingestell-<br>ter "Min. FiO <sub>2</sub> "                                             | keine                         |
| Leckage                        | MITTEL    | caf      | Gelb<br>blinkend         | Zweischlauchsystem:<br>Abweichung zwischen<br>Exspirations- und Ins-<br>pirationsvolumen grö-<br>ßer als eingestellte<br>"Leckage" | 3 Atemzüge<br>hintereinander  |
|                                |           |          |                          | Ein- und Zwei-<br>schlauchsystem:<br>wenn $V_1 > 2,541$                                                                            | 3 Atemzüge<br>hintereinander  |
| Druck zu<br>hoch               | MITTEL    | caf      | Gelb<br>blinkend         | Druck größer als ein-<br>gestellte "Pos. Druck-<br>abweichung"                                                                     | 3 Atemzüge<br>hintereinander  |
|                                | HOCH      | caf-af   | Rot<br>blinkend          | Druck größer als ein-<br>gestellte "Pos. Druck-<br>abweichung"                                                                     | 10 Atemzüge<br>hintereinander |
| Druck zu<br>niedrig            | MITTEL    | caf      | Gelb<br>blinkend         | Druck kleiner als ein-<br>gestellte "Neg. Druck-<br>abweichung"                                                                    | 3 Atemzüge<br>hintereinander  |
|                                | HOCH      | caf-af   | Rot<br>blinkend          | Druck größer als ein-<br>gestellte "Pos. Druck-<br>abweichung"                                                                     | 10 Atemzüge<br>hintereinander |

 Tabelle 5:
 Einstellbare Alarme

| Alarm                                       | Priorität | Alarmton | Zustand der<br>Alarm-LED | Ursache                                                                                | Zeitver-<br>zögerung         |
|---------------------------------------------|-----------|----------|--------------------------|----------------------------------------------------------------------------------------|------------------------------|
| Frequenz<br>zu hoch                         | MITTEL    | caf      | Gelb<br>blinkend         | Gemessene Frequenz<br>größer als "Max. Fre-<br>quenz"                                  | 3 Atemzüge<br>hintereinander |
| Frequenz<br>zu niedrig                      | MITTEL    | caf      | Gelb<br>blinkend         | Gemessene Frequenz<br>kleiner als "Min. Fre-<br>quenz"                                 | 3 Atemzüge<br>hintereinander |
| Volumen<br>zu hoch                          | HOCH      | caf-af   | Gelb<br>blinkend         | Atemzugvolumen<br>größer als "Max.<br>insp. Volumen"                                   | 3 Atemzüge<br>hintereinander |
| Volumen<br>zu niedrig                       | MITTEL    | caf      | Gelb<br>blinkend         | Atemzugvolumen<br>kleiner als "Min. insp.<br>Volumen"                                  | 3 Atemzüge<br>hintereinander |
| Minuten-<br>volumen<br>zu hoch              | MITTEL    | caf      | Gelb<br>blinkend         | Atemminutenvolumen<br>größer als "Max. Minu-<br>tenvolumen"                            | 3 Atemzüge<br>hintereinander |
| Minuten-<br>volumen<br>zu niedrig           | MITTEL    | caf      | Gelb<br>blinkend         | Atemminutenvolumen<br>niedriger als "Min.<br>Minutenvolumen"                           | 3 Atemzüge<br>hintereinander |
| Exspira-<br>tionsvo-<br>lumen zu<br>hoch    | MITTEL    | caf      | Gelb<br>blinkend         | Exspirationsvolumen<br>größer als "Max. exsp.<br>Volumen"                              | 3 Atemzüge<br>hintereinander |
| Exspira-<br>tionsvo-<br>lumen zu<br>niedrig | HOCH      | caf-af   | Gelb<br>blinkend         | Exspirationsvolumen<br>kleiner als "Min. exsp.<br>Volumen"                             | 3 Atemzüge<br>hintereinander |
| SpO <sub>2</sub> zu<br>hoch                 | MITTEL    | Cba      | Gelb<br>blinkend         | Gemessener SpO <sub>2</sub><br>größer als eingestell-<br>ter "Max. SpO <sub>2</sub> "  | keine                        |
| SpO <sub>2</sub> zu<br>niedrig              | MITTEL    | Cba      | Gelb<br>blinkend         | Gemessener SpO <sub>2</sub><br>kleiner als eingestell-<br>ter "Min. SpO <sub>2</sub> " | keine                        |
| Puls zu<br>hoch                             | MITTEL    | Cba      | Gelb<br>blinkend         | Gemessener Puls grö-<br>ßer als eingestellter<br>"Max. Pulsfrequenz"                   | keine                        |
| Puls zu<br>niedrig                          | MITTEL    | Cba      | Gelb<br>blinkend         | Gemessener Puls<br>kleiner als eingestell-<br>ter "Min. Pulsfrequenz"                  | keine                        |

#### FESTE ALARME

Bei den festen Alarmen handelt es sich um technisch bedingte Alarme. Die Alarmbedingungen sind fest im Gerät implementiert und können vom Anwender nicht geändert werden.

| Tabelle 0.                              | i este Aldi | IIIC     |                          |                                                                                                    |                                                                                                    |
|-----------------------------------------|-------------|----------|--------------------------|----------------------------------------------------------------------------------------------------|----------------------------------------------------------------------------------------------------|
| Alarm                                   | Priorität   | Alarmton | Zustand der<br>Alarm-LED | Ursache                                                                                                    | Behebung                                                                                                    |
| Fehler<br>interner<br>Akku              | HOCH        | CCC-CC   | Rot<br>blinkend          | Akku defekt                                                                                                    | Gerät muss zum<br>Service                                                                                                    |
| Überstrom-<br>sicherung                 | НОСН        | Ccc-Cc   | Rot<br>blinkend          | Zu hoher Motor-<br>strom                                                                                        | Gerät neu starten,<br>bei Wiederauf-<br>treten muss das<br>Gerät zum Service                                                                                                    |
| Stenose                                 | HOCH        | caf-af   | Rot<br>blinkend          | Kein Volumen-<br>strom über 3<br>Atemzüge hin-<br>weg vorhanden                                                 | Schlauchsystem<br>und Tubus auf Ver-<br>schluss prüfen                                                                                                    |
| Fehler<br>interne<br>Kommuni-<br>kation | HOCH        | CCC-CC   | Rot<br>blinkend          | Kommunika-<br>tion zum Steue-<br>rungscontroller<br>seit mehr als 10 s<br>unterbrochen                          | Gerät neu starten,<br>bei Wiederauf-<br>treten muss das<br>Gerät zum Service                                                                                                    |
| Diskonnek-<br>tion                      | HOCH        | caf-af   | Rot<br>blinkend          | Inspirations- und/<br>oder Exspirati-<br>onsschenkel des<br>Schlauchsystems<br>nicht mit dem<br>Gerät verbunden | Inspirations- und/<br>oder Exspirations-<br>schenkel an das<br>Gerät anschließen                                                                                                    |
|                                         |             |          |                          | Flowsensor defekt                                                                                               | Gerät muss zum<br>Service                                                                                                    |
| Interner<br>Akku leer                   | HOCH        | Ccc-Cc   | Rot<br>blinkend          | Akku leer<br>(Ladezustand des<br>Akkus = 0 %)                                                                   | Akku muss gela-<br>den werden; maxi-<br>mal noch 1 Minute<br>bis zum vollstän-<br>digen Versagen<br>der Stromversor-<br>gung; Beatmung<br>nur mit externer<br>Stromversorgung<br>möglich |

| Tabelle 6:                                          | Feste Alarme |          |                          |                                                                                                    |                                                                                             |  |
|-----------------------------------------------------|--------------|----------|--------------------------|----------------------------------------------------------------------------------------------------|---------------------------------------------------------------------------------------------|--|
| Alarm                                               | Priorität    | Alarmton | Zustand der<br>Alarm-LED | Ursache                                                                                                    | Behebung                                                                                    |  |
| Überdruck                                           | MITTEL       | caf      | Gelb<br>blinkend         | Überdruck über 3<br>Atemzüge hinweg<br>oder 15 s erkannt                                                                        | Gerät muss zum<br>Service oder prü-<br>fen, ob er Alarm<br>durch Husten aus-<br>gelöst wird |  |
| Akku-<br>betrieb                                    | MITTEL       | Ссс      | Gelb<br>blinkend         | Stromversorgung<br>über den Netzan-<br>schluss ausgefal-<br>len, Gerät läuft im<br>Akkubetrieb                                  | Stromversorgung<br>wiederherstellen                                                         |  |
| Interner<br>Akku<br>niedrig                         | MITTEL       | Ccc      | Gelb<br>blinkend         | Gerät läuft im<br>Akkubetrieb,<br>Akkuladung<br>≤ 10 %                                                                          | Akku muss<br>geladen werden;<br>Alarm bleibt<br>bestehen, bis<br>Akkuladung<br>> 10 %       |  |
| Netzausfall                                         | MITTEL       | Ссс      | Gelb<br>blinkend         | Stromversorgung<br>über den Netzan-<br>schluss ausgefal-<br>len                                                                 | Stromversorgung<br>wiederherstellen                                                         |  |
| Schlauch-<br>system<br>prüfen                       | MITTEL c     | caf      | Gelb<br>blinkend         | Exspirationsflow<br>während der Ins-<br>piration erkannt<br>oder Exspirati-<br>onsflow während<br>der Exspiration zu<br>niedrig | Anschluss Steuer-<br>schlauch am Gerät<br>und Schlauchsys-<br>tem prüfen                    |  |
|                                                     |              |          |                          |                                                                                                    | Exspirationsventil<br>prüfen                                                                |  |
|                                                     |              |          |                          | Messschlauch<br>abgeknickt oder<br>nicht mit dem<br>Gerät verbunden                                                             | Messchlauch auf<br>Knicke prüfen                                                            |  |
|                                                     |              |          |                          |                                                                                                    | Anschluss Mess-<br>schlauch am<br>Gerät prüfen                                              |  |
|                                                     |              |          |                          | Flowsensor defekt                                                                                                    | Gerät muss zum<br>Service                                                                   |  |
| Fehler<br>FiO <sub>2</sub> -<br>Sensor <sup>1</sup> | MITTEL       | Cba      | Gelb<br>blinkend         | FiO <sub>2</sub> -Sensor vom<br>Gerät getrennt                                                                                  | FiO <sub>2</sub> -Sensor<br>mit dem Gerät<br>verbinden                                      |  |

| Alarm                                               | Priorität | Alarmton | Zustand der<br>Alarm-LED | Ursache                                             | Behebung                                               |
|-----------------------------------------------------|-----------|----------|--------------------------|-----------------------------------------------------|--------------------------------------------------------|
| SpO <sub>2</sub> -<br>Sensor<br>prüfen <sup>2</sup> | MITTEL    | Cba      | Gelb<br>blinkend         | SpO <sub>2</sub> -Sensor vom<br>Gerät getrennt      | SpO <sub>2</sub> -Sensor<br>mit dem Gerät<br>verbinden |
|                                                     |           |          |                          | Patient vom<br>SpO <sub>2</sub> -Sensor<br>getrennt | Patient mit<br>SpO <sub>2</sub> -Sensor<br>verbinden   |

#### Tabelle 6:Feste Alarme

<sup>1</sup> Die Alarmmeldung ist nur möglich, wenn mindestens einer der Alarme "Max. FiO<sub>2</sub>" oder "Min. FiO<sub>2</sub>" aktiviert ist.

<sup>2</sup> Die Alarmmeldung ist nur möglich, wenn mindestens einer der Alarme "Max. SpO<sub>2</sub>", "Min. SpO<sub>2</sub>", "Max. Pulsfrequenz" oder "Min. Pulsfrequenz" aktiviert ist.

# MELDUNGEN

#### AUSGABE VON MELDUNGEN IN DER SYMBOLLEISTE

Meldungen werden in der Symbolleiste angezeigt. Wenn ein Alarm auftritt, wird die Alarmmeldung anstelle der Meldung angezeigt, da die Alarmmeldung eine höhere Priorität aufweist.

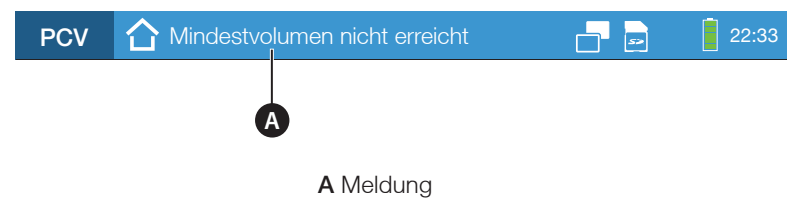

Abbildung 54: Meldung in der Symbolleiste

## ÜBERSICHT MELDUNGEN

Tabelle 7: Meldungen

| Meldung                       | Ursache                                                                                                    | Zeitver-<br>zögerung         |
|-------------------------------|----------------------------------------------------------------------------------------------------|------------------------------|
| Sicherheitszyklus aktiv       | Gerät arbeitet im PSV-Modus, Patient<br>hat keine Spontanatmung und wird mit<br>der eingestellten Frequenz beatmet | keine                        |
| Mindestvolumen nicht erreicht | Gemessenes Mindestvolumen kleiner<br>als eingestelltes "Mindestvolumen"                                            | 3 Atemzüge<br>hintereinander |

# KAPITEL 8 REINIGUNG UND DESINFEKTION

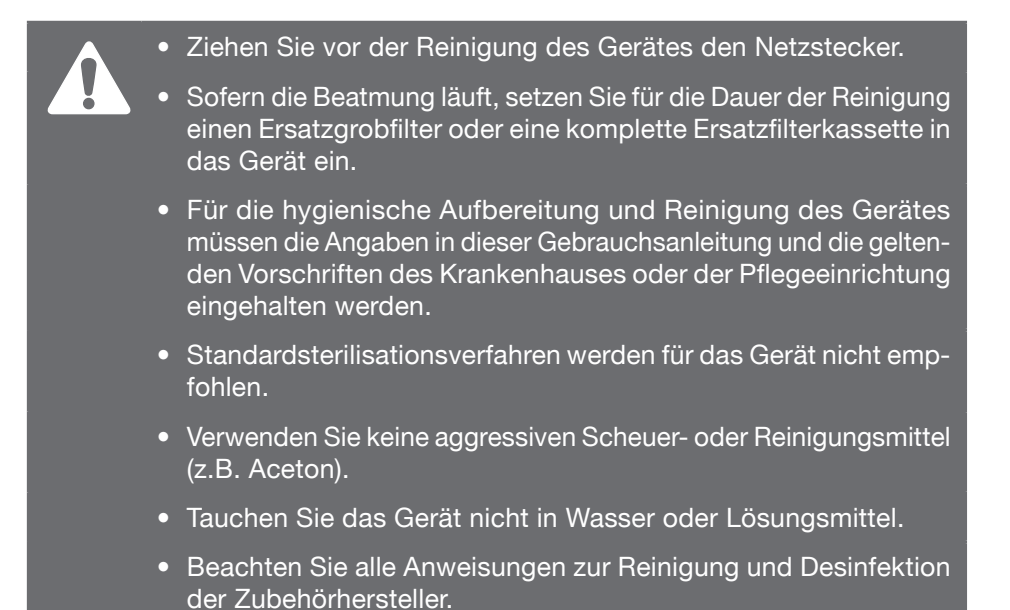

# ÜBERSICHT

In der folgenden Übersicht sind die Reinigungsintervalle für Artikel beschrieben, die durch HOFFRICHTER geliefert werden. Bei Artikeln anderer Hersteller sind dessen Reinigungshinweise zu beachten.

| Komponente | Bezeichnung                    | Reinigung     | Desinfektion              | Austausch                  |
|------------|--------------------------------|---------------|---------------------------|----------------------------|
|            | Beatmungsgerät<br>CARAT II pro | Bei<br>Bedarf | Bei Patienten-<br>wechsel | -                          |
|            | Netzteil                       | Bei<br>Bedarf | Bei Patienten-<br>wechsel | -                          |
|            | Netzkabel                      | Bei<br>Bedarf | Bei Patienten-<br>wechsel | -                          |
|            | Einweg-Zwei-<br>schlauchsystem | Nein          | Nein                      | Bei Patienten-<br>wechsel  |
|            | )                              |               | _                         | Nach Hersteller-<br>angabe |
|            | Maske                          | Täglich       | Nein                      | Bei Patienten-<br>wechsel  |
| <b>V</b> e |                                |               |                           | Nach Hersteller-<br>angabe |
| 089        | Adapter für<br>Bakterienfilter | Bei<br>Bedarf | Bei Patienten-<br>wechsel | Bei Patienten-<br>wechsel  |
| ODDD       | Sauersoff-<br>Anschlussadapter | Bei<br>Bedarf | Nein                      | Bei Patienten-<br>wechsel  |
|            | Transporttasche                | Bei<br>Bedarf | Nein                      | Bei Patienten-<br>wechsel  |

| Komponente | Bezeichnung                     | Reinigung        | Desinfektion              | Austausch                                                                   |
|------------|---------------------------------|------------------|---------------------------|-----------------------------------------------------------------------------|
|            | Filterkassette<br>(ohne Filter) | Bei<br>Bedarf    | Bei Patienten-<br>wechsel | -                                                                           |
|            | Grobfilter                      | Wöchent-<br>lich | Nein                      | Statt Reinigung,<br>Bei Patienten-<br>wechsel                               |
|            | Feinfilter                      | Nein             | Nein                      | Monatlich, bei star-<br>ker Verschmutzung<br>oder bei Patienten-<br>wechsel |
|            | O <sub>2</sub> -Sensor          | Bei<br>Bedarf    | Nein                      | Nach Hersteller-<br>angabe                                                  |
| Sprent (   | Bakterienfilter                 | Nein             | Nein                      | Täglich und bei<br>Patientenwechsel                                         |

#### Tabelle 8: Reinigungsintervalle - Übersicht

# GERÄT REINIGEN

#### Häusliche Anwendung

Verwenden Sie zur Reinigung der Geräteoberfläche ein mit Seifenwasser befeuchtetes Tuch. Wischen Sie anschließend mit einem mit klarem Wasser befeuchteten Tuch nach, um Rückstände des Seifenwassers zu entfernen. Das Gerät muss vor der Inbetriebnahme vollständig getrocknet sein.

#### Klinische Anwendung

## 

Desinfizieren Sie die Geräteoberfläche regelmäßig oder wenn Verdacht auf Verkeimung besteht.

Zur Desinfektion der Geräteoberfläche empfehlen wir ein alkoholfreies Flächendesinfektionsmittel, z.B. schülke mikrozid sensitive wipes. Alternativ können Sie auch anerkannte Desinfektionsmittel gemäß der RKI-Richtlinie verwenden. Das Gerät muss vor der Inbetriebnahme vollständig getrocknet sein.

# SCHLAUCHSYSTEM REINIGEN

## **A**VORSICHT

Ein stark abgenutztes oder beschädigtes Schlauchsystem ist fachgerecht zu entsorgen und gegen ein neues auszutauschen.

Das mitgelieferte Schlauchsystem ist nur für den Einsatz bei einem Patienten bestimmt. Es darf nicht gereinigt und bei anderen Patienten eingesetzt werden. Bei Verwendung anderer Schlauchsysteme sind die Herstellerangaben zu beachten. Nicht zur Wiederverwendung geeignete Schlauchsysteme müssen fachgerecht entsorgt werden.

# MASKE REINIGEN

# **A**VORSICHT

Eine stark abgenutzte oder beschädigte Maske ist fachgerecht zu entsorgen und gegen eine neue auszutauschen.

- 1. Trennen Sie die Maske vom Schlauchsystem.
- 2. Reinigen Sie die Maske mit mildem Seifenwasser. Verwenden Sie keine anderen Mittel!
- 3. Spülen Sie die Maske mit klarem Wasser gut aus.
- 4. Lassen Sie die Maske an der Luft vollständig trocknen.
- 118 Kapitel 8: Reinigung und Desinfektion

# KOPFHALTERUNG REINIGEN

- 1. Trennen Sie die Kopfhalterung von der Maske.
- 2. Reinigen Sie die Kopfhalterung entsprechend den Angaben des Herstellers.

# FILTER REINIGEN / TAUSCHEN

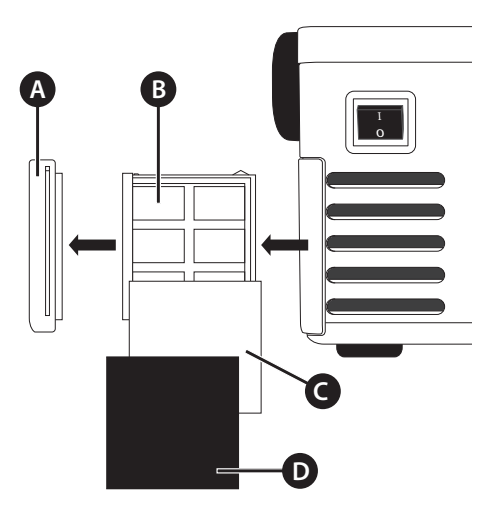

A Filterrahmenabdeckung B Filterkassette C Feinfilter (weiß) D Grobfilter (schwarz)

Abbildung 55: Aufbau Filterkassette

## **GROBFILTER REINIGEN**

- 1. Ziehen Sie die Filterkassette aus dem Gerät.
- 2. Entnehmen Sie den Grobfilter (schwarz) aus der Filterkassette.
- 3. Reinigen Sie den Filter mit mildem Seifenwasser. Verwenden Sie keine anderen Mittel!
- 4. Spülen Sie den Filter mit klarem Wasser gut aus.
- 5. Lassen Sie den Filter an der Luft vollständig trocknen.
- 6. Setzen Sie den gereinigten Filter in die Filterkassette.
- 7. Schieben Sie die Filterkassette in das Gerät.

Alternativ zur Reinigung können Sie den Filter auch durch einen neuen einsetzen.

## FEINFILTER WECHSELN

Der weiße Feinfilter kann nicht gereinigt werden. Er ist gegen einen neuen zu ersetzen.

- 1. Ziehen Sie die Filterkassette aus dem Gerät.
- 2. Entnehmen Sie den Grobfilter (schwarz).
- 3. Entnehmen Sie den Feinfilter (weiß) und ersetzen Sie ihn durch einen neuen.
- 4. Setzen Sie den Grobfilter in die Filterkassette.
- 5. Schieben Sie die Filterkassette in das Gerät.

## FILTERKASSETTE WECHSELN

- 1. Ziehen Sie die Filterkassette aus dem Gerät.
- 2. Ziehen Sie die Filterkassette und die Filterrahmenabdeckung auseinander.
- 3. Stecken Sie die Ersatzfilterkassette und die Filterrahmenabdeckung zusammen.
- 4. Schieben Sie die Filterkassette in das Gerät.

# **KAPITEL 9**

# ROUTINEMÄßIGE PRÜFUNGEN UND WARTUNGSARBEITEN

Zur Aufrechterhaltung der sicheren Funktion sind routinemäßig Prüfungen und Wartungsarbeiten durchzuführen. Wann und welche Prüfungen und Wartungsarbeiten durchgeführt werden müssen, sind in diesen Kaptitel beschrieben.

## HINWEIS

Sie dürfen keine Prüfungen oder Wartungsarbeiten durchführen, wenn der Patient noch am Beatmungsgerät angeschlossen ist. Stellen Sie dem Patienten währenddessen eine alternative Beatmungsmöglichkeit zur Verfügung.

# ÜBERSICHT

| U Wann erforderlich?                                  | 🖉 Was ist zu tun?                                 | (2) Durch wen?     |
|-------------------------------------------------------|---------------------------------------------------|--------------------|
| Vor jeder Inbetriebnahme                              | Sicherheitstechnische Kontrolle                   | Betreiber/Service  |
| Wöchentlich                                           | Grobfilter reinigen/tauschen<br>(siehe Seite 119) | Anwender / Patient |
|                                                       | Sichtkontrolle Feinfilter                         | Anwender / Patient |
| Monatlich oder<br>vorher bei starker<br>Verschmutzung | Feinfilter tauschen<br>(siehe Seite 120)          | Anwender / Patient |
| Alle 6 Monate                                         | Akkuschnelltest (siehe Seite 124)                 | Anwender/Betreiber |
| Alle 6 Monate während<br>der Lagerung                 | Akkus auf 100 % Laden<br>(siehe Seite 123)        | Anwender/Betreiber |
| Alle 6 Monate ohne<br>Bakterienfilter                 | Austausch der Ventilmembran<br>(Exspiration)      | Betreiber/Service  |
| Alle 2 Jahre                                          | Wartung 2<br>(siehe Service-Handbuch)             | Betreiber/Service  |
|                                                       | Sicherheitstechnische Kontrolle                   | Betreiber/Service  |
| Alle 15000 h Gebläse-<br>laufzeit oder alle 5 Jahre   | Wartung 5<br>(siehe Service-Handbuch)             | Betreiber/Service  |

#### Tabelle 9: Wartungsintervalle - Übersicht

# AKKUPFLEGE

Die Akkus vom CARAT II pro sind leistungsfähige Lithium-Ionen-Akkus. Um die volle Leistungsfähigkeit der Akkus zu erhalten ist es wichtig, die Akkus regelmäßig aufzuladen. Da die Anzahl der Ladezyklen von Lithium-Ionen-Akkus beschränkt sind, müssen die Akkus nach einer gewissen Zeit ausgetauscht und entsorgt werden. Das ist der Fall, wenn der Akkuschnelltest nicht bestanden wird, spätestens jedoch nach 2 Jahren. Hinweise zur Entsorgung finden Sie auf Seite 144.

#### HINWEIS

Prüfen Sie regelmäßig den Ladezustand der Akkus. Betreiben Sie das Gerät am Stromnetz, damit die Akkus stets voll geladen sind.

## PFLEGE-/AUSTAUSCHINTERVALLE

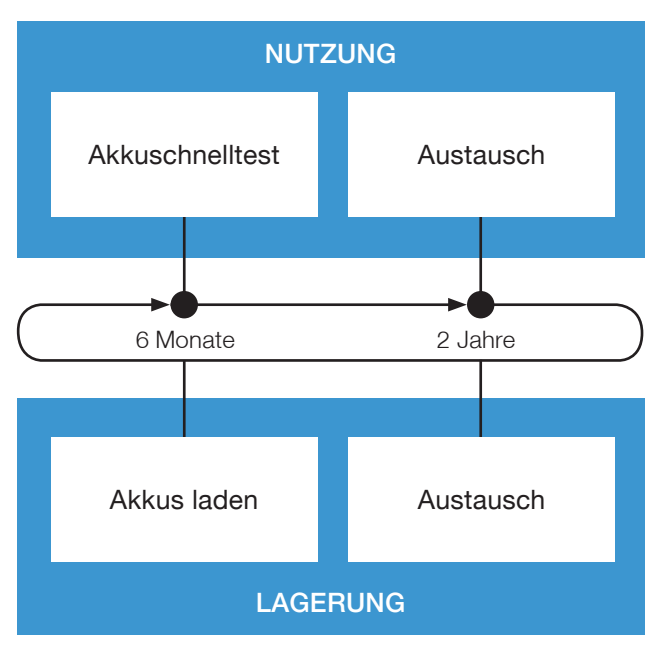

## AKKUS LADEN

Laden Sie die Akkus während der Lagerung alle 6 Monate auf 100 % auf. Betreiben Sie dazu das Gerät am Stromnetz.

## AKKUSCHNELLTEST DURCHFÜHREN

Beim Akkuschnelltest wird geprüft, ob das Gerät im Falle eines Netzausfalls mindestens eine Stunde im Akkubetrieb betrieben werden kann.

Der Akkuschnelltest ist bei der Nutzung des Gerätes alle 6 Monate durch den Betreiber oder Anwender durchzuführen. Eine monatliche Durchführung ist jedoch empfehlenswert.

- 1. Stellen Sie sicher, dass die Akkus voll geladen sind (100 %).
- 2. Trennen Sie das Gerät vom Stromnetz und betreiben Sie das Gerät für 1 Stunde im Akkubetrieb.
- 3. Der Test ist bestanden, wenn nach 1 Stunde die Akkuladung > 10 % beträgt und der Alarm "Interner Akku niedrig" nicht aufgetreten ist. Wenn die Akkuladung unter 10 % gesunken und der Alarm "Interner Akku niedrig" aufgetreten ist, müssen die Akkus von einem autorisierten Serviceunternehmen durch neue Akkus ersetzt werden.
- 4. Laden Sie die Akkus wieder auf 100 %. Betreiben Sie dazu das Gerät am Stromnetz.

## AKKUS TAUSCHEN

Die Akkus sind alle 2 Jahre durch einen autorisierten Servicetechniker auszutauschen. Die Vorgehensweise ist im Servicehandbuch des CARAT pro beschrieben.

# KAPITEL 10

# ANHANG

# WESENTLICHE LEISTUNGSMERKMALE

Die wesentlichen Leistungsmerkmale des Gerätes sind

- die druckkontrollierte, mechanische Unterstützung mit einer Druckgenauigkeit von ± (2 % des Skalenentwertes + 8 % des effektiven Messwertes),
- die Alarmgebung bei Überschreiten des inspiratorischen Drucks und die Verteilung durch Fernalarm,
- die volumenkontrollierte, mechanische Unterstützung mit einer Volumengenauigkeit von ±20 % bei einem Atemhubvolumen über 100 ml oder bei einem Minutenvolumen über 3 l/min,
- die Alarmgebung bei Unterschreiten des Alarmparameters "Min. insp. Volumen" bzw. bei Überschreiten des Alarmparameters "Max. insp. Volumen" und die Verteilung durch Fernalarm,
- die Alarmgebung bei Unterschreiten des Alarmparameters "Min. exsp. Volumen" bzw. bei Überschreiten des Alarmparameters "Max. exsp. Volumen" und die Verteilung durch Fernalarm,
- die Alarmgebung bei Unterschreiten des Alarmparameters "Min. Frequenz" bzw. bei Überschreiten des Alarmparameters "Max. Frequenz" und die Verteilung durch Fernalarm,
- die Alarmgebung bei Unterschreiten des Alarmparameters "Min. FiO<sub>2</sub>" und die Verteilung durch Fernalarm (nur bei interner FiO<sub>2</sub>-Überwachung),
- die Alarmgebung "Interner Akku leer" bei drohendem Versagen der Netzversorgung (< 1 min) und die Verteilung durch Fernalarm sowie
- Akzeptanzkriterien für elektromagnetische Störfestigkeit: keine bleibende Beschädigung des Gerätes, Wiederherstellung der Beatmung innerhalb von 15 s oder Alarmgebung nach Beatmungsausfall (EN 60601-1-2:2015 Kapitel 8.1 Abs.: 18)

Die wesentlichen Leistungsmerkmale können durch EMV-Störeinflüsse beeinflusst werden (siehe Abschnitt "Herstellererklärung zur elektromagnetischen Verträglichkeit" auf Seite 140).

## DATENMANAGEMENT

Zur Aufzeichnung von Daten verfügt das Gerät über einen internen Speicher. Um größere Datenmengen zu speichern empfehlen wir, das Gerät mit einer SD-Karte zu betreiben. Näheres zu SD-Karten finden Sie auf Seite 61.

Folgende Daten werden gespeichert:

| Tabelle 10: | Datenmanagement     |
|-------------|---------------------|
|             | Baternitaniagernern |

| Daten und Parameter                                        | Geräteintern            | SD-Karte                                                                |
|------------------------------------------------------------|-------------------------|-------------------------------------------------------------------------|
| Alarme und Ereignisse mit<br>Datum und Uhrzeit             | Ja (ca. 15000 Einträge) | Ja (ca. 150000 Einträge)                                                |
| Statistik                                                  | Ja                      | Nein                                                                    |
| Geräteeinstellungen und<br>Zähler                          | Ja                      | Nein                                                                    |
| Updatedateien                                              | Nein                    | Ja                                                                      |
| Initialisierungsdateien                                    | Nein                    | Ja                                                                      |
| Messparameter<br>(Druck, Volumen, Flow, FiO <sub>2</sub> ) | Nein                    | Ja (ca. 50 Tage bei<br>einer Aufzeichnung von<br>20 Werten pro Sekunde) |

# FEHLERMELDUNGEN

| Fehlermeldung                     |                                    | ? Ursache                                                         | Behebung                                       |
|-----------------------------------|------------------------------------|-------------------------------------------------------------------|------------------------------------------------|
| Error<br>SpO <sub>2</sub> Sensor  | Fehler<br>SpO <sub>2</sub> -Sensor | Kommunikation zum<br>SpO <sub>2</sub> -Messmodul nicht<br>möglich | Gerät muss zum<br>Service                      |
|                                   |                                    | SpO <sub>2</sub> -Sensor defekt                                   | SpO <sub>2</sub> -Sensor tauschen              |
| SD-Card Full                      | SD-Karte voll                      | Kein Speicherplatz auf<br>der SD-Karte vorhanden                  | Leere SD-Karte einsetzen                       |
| Flash Not<br>Working              | Flash defekt                       | Kein Zugriff auf den Flash                                        | Gerät muss zum<br>Service                      |
| Default Para-<br>meters Loaded    | Defaultparame-<br>ter geladen      | Kein gültiger Parame-<br>tersatz vorhanden oder<br>fehlerhaft     | Seite 129                                      |
| Error Flow<br>Sensor              | Fehler Flow-<br>sensor             | Flowsensor defekt                                                 | Gerät muss zum<br>Service                      |
| Error<br>FiO <sub>2</sub> Sensor  | Fehler<br>FiO <sub>2</sub> -Sensor | FiO <sub>2</sub> -Sensor defekt                                   | Anschluss FiO <sub>2</sub> -Sensor prüfen      |
|                                   |                                    |                                                                   | FiO <sub>2</sub> -Sensor erneut<br>kalibrieren |
|                                   |                                    |                                                                   | FiO <sub>2</sub> -Sensor tauschen              |
| Error Pressure<br>Sensor          | Fehler Druck-<br>sensor            | Drucksensor defekt                                                | Gerät muss zum<br>Service                      |
| Calibration File<br>Damaged       | Kalibrierdaten<br>fehlerhaft       | Kalibrierdaten der<br>Sensoren beschädigt                         | Gerät muss zum<br>Service                      |
| Eventlog File<br>Damaged          | Eventlogdatei<br>fehlerhaft        | Auslesen von Ereignisda-<br>ten fehlgeschlagen                    | Gerät muss zum<br>Service                      |
| Primary Alarm<br>Not Working      | Primärer Alarm-<br>sound defekt    | Primärer Alarmsound-<br>geber defekt                              | Gerät muss zum<br>Service                      |
| Secondary<br>Alarm Not<br>Working | Sekundärer<br>Alarmsound<br>defekt | Sekundärer<br>Alarmsoundgeber<br>defekt                           | Gerät muss zum<br>Service                      |
| No Alarm<br>Available             | Kein<br>Alarmsound<br>verfügbar    | Primärer und sekundärer<br>Alarmsoundgeber defekt                 | Gerät muss zum<br>Service                      |

#### Tabelle 11: Fehlermeldungen im Betrieb und beim Gerätestart

| Fehlermeldung |                  | ? Ursache                       | Behebung                  |
|---------------|------------------|---------------------------------|---------------------------|
| Booting Error | Bootfehler       | Bootvorgang fehlge-<br>schlagen | Gerät muss zum<br>Service |
| Fatal Error   | Schwerwiegen-    | Schwerwiegender Fehler          | Gerät muss zum            |
|               | der Fehler       | aufgetreten                     | Service                   |
| Maintenance 5 | Wartung 5 fällig | Maximale Gebläselauf-           | Gerät muss zum            |
| necessary     |                  | zeit erreicht                   | Service                   |

Tabelle 11: Fehlermeldungen im Betrieb und beim Gerätestart

#### Fehlermeldung "Defaultparameter geladen"

Wenn der Fehler "Defaultparameter geladen" auftritt, erscheint ein Fehlerfenster:

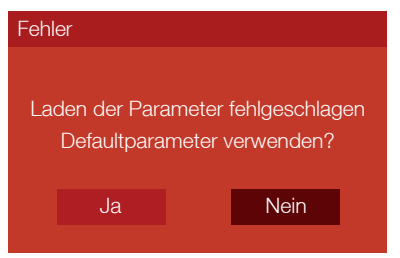

Wenn während der Beatmung der Bootprozess initialisiert wird, läuft die Beatmung weiter. Die Bedienung des Gerätes ist aber nicht mehr möglich. Der Anwender hat nun folgende Möglichkeiten.

• Nein drücken:

Wenn noch andere Fehler bestehen, wird eine Fehlerliste eingeblendet:

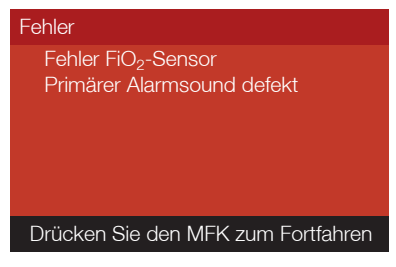

Durch Drücken des MFK wird die Fehlerliste ausgeblendet. Die Defaultparameter werden nicht geladen. Falls die Beatmung aktiv ist, läuft sie mit den benutzerdefinierten Einstellungen weiter. Eine Bedienung des Gerätes ist jedoch nicht mehr möglich.

• Ja drücken:

Wenn noch andere Fehler bestehen, wird eine Fehlerliste eingeblendet:

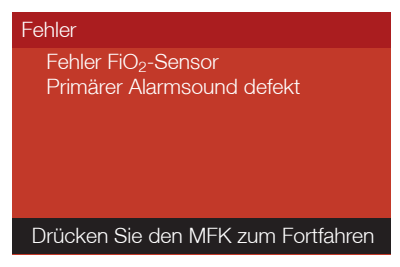

Durch Drücken des MFK werden anschließend die Defaultparameter geladen, d.h. das Gerät wird auf Werkseinstellungen zurückgesetzt. Falls die Beatmung aktiv ist, läuft sie mit Werkseinstellungen weiter. Das Gerät ist wieder voll bedienbar.

# TECHNISCHE DATEN

Technische Änderungen durch den Hersteller bleiben vorbehalten.

| Spannungsversorgung                          |                                                           |
|----------------------------------------------|-----------------------------------------------------------|
| Netzbetrieb                                  | 100240 V AC (-20 %, +10 %), 5060 Hz                       |
| DC-Betrieb                                   | 12 V DC / 10 A oder 24 V DC / 5 A                         |
| Akkubetrieb intern                           | Lithium-Ionen-Akku,<br>14,8V (Nennspannung)/4,4Ah/65,12Wh |
| Akkubetrieb extern<br>AKKUPACK uni BASE/PLUS | 2026 V (Nennspannung) / 5 A                               |
| Maximale Leistungsaufnahme                   | 75 W                                                      |
| Elektrische Schutzklasse                     | Schutzklasse II                                           |
|                                              |                                                           |
| Spezifikationen und Leistungsmerk            | kmale                                                     |
| Abmaße (BxTxH)                               | 304 x 253 x 160 mm                                        |
| Masse                                        | 4,72 kg                                                   |
| Max. stabiler Grenzdruck                     | 60 hPa                                                    |
| Min. stabiler Grenzdruck                     | 0 hPa                                                     |
| Max. inspiratorischer Arbeitsdruck           | 50 hPa                                                    |
| Min. inspiratorischer Arbeitsdruck           | 4 hPa                                                     |
| Max. Flow bei 50 hPa                         | 180 l/min                                                 |
| Max. Flow bei 4 hPa                          | 250 l/min                                                 |
|                                              |                                                           |
| Betriebsbedingungen                          |                                                           |
| Temperaturbereich                            | + 5 °C bis + 40 °C                                        |
| Relative Luftfeuchte                         | 10 % 95 %, nicht kondensierend                            |
| Luftdruckbereich                             | 600 hPa 1100 hPa                                          |

Lager- und Transportbedingungen

| Temperaturbereich<br>< 1 Tag<br>< 1 Monat<br>< 6 Monate<br>> 6 Monate | - 20 °C bis + 60 °C<br>- 20 °C bis + 55 °C<br>- 20 °C bis + 45 °C<br>- 20 °C bis + 35 °C                           |
|-----------------------------------------------------------------------|----------------------------------------------------------------------------------------------------|
| Relative Luftfeuchte                                                  | 5 % 95 %, nicht kondensierend                                                                                      |
| Luftdruckbereich                                                      | 250 hPa 1100 hPa                                                                                                   |
| Lagerbedingungen                                                      | trocken, erschütterungsfrei und in aufrechter Posi-<br>tion; Gerät und Zubehör in der Originalverpackung<br>lagern |

| Schalldruckbereich des hörbaren Alarmsignals (in 1 m Entfernung) |                 |  |  |
|------------------------------------------------------------------|-----------------|--|--|
| Niedrigster Wert                                                 | 55 dBA, Stufe 1 |  |  |
| Mittlerer Wert                                                   | 60 dBA, Stufe 2 |  |  |
| Höchster Wert                                                    | 65 dBA, Stufe 3 |  |  |

| Widerstand im ersten Fehlerfall              |                                                                            |                                                                              |  |  |  |
|----------------------------------------------|----------------------------------------------------------------------------|------------------------------------------------------------------------------|--|--|--|
| Inspiratorischer Druck<br>des Gerätes an der | Einschlauchsystem                                                          | Zweischlauchsystem                                                           |  |  |  |
| Patientenanschlussöffnung<br>bei 60 l/min    | 2,9 hPa                                                                    | 3,7 hPa                                                                      |  |  |  |
| Exspiratorischer Druck<br>des Gerätes an der | Einschlauchsystem                                                          | Zweischlauchsystem                                                           |  |  |  |
| Patientenanschlussöffnung<br>bei 60 l/min    | 2,1 hPa                                                                    | 5,0 hPa                                                                      |  |  |  |
| Messbedingungen                              | Gerät mit Einschlauch-<br>system (ArtNr. 0014967)<br>ohne weiteres Zubehör | Gerät mit Zweischlauch-<br>system (ArtNr. 00007969)<br>ohne weiteres Zubehör |  |  |  |

#### Anwendungsteile

Maske, Trachealkanüle, Endotrachealtubus, SpO2-Sensor

| Technische Anforderungen an das Zubehör |                 |  |  |
|-----------------------------------------|-----------------|--|--|
| Sauerstoffeingang                       |                 |  |  |
| Anschlusstyp                            | Schnellkupplung |  |  |
| Druck                                   | ≤ 1000 hPa      |  |  |
| Flow                                    | ≤15 l/min       |  |  |

| Technische Anforderungen an das Zubehör |                |                             |                                                                                  |                                                                       |
|-----------------------------------------|----------------|-----------------------------|----------------------------------------------------------------------------------|-----------------------------------------------------------------------|
| Bakterienfilte                          | er             |                             |                                                                                  |                                                                       |
| Anschlüsse                              |                | 22/15 mm                    | n Konus (gemäß                                                                   | EN1281-1)                                                             |
| Widerstand                              |                | <2,3 hPa l                  | oei 60 l/min                                                                     |                                                                       |
| Komprimierk                             | oares Volumen  | < 66 ml                     |                                                                                  |                                                                       |
| Internes Volu                           | umen           | < 200 ml                    |                                                                                  |                                                                       |
| 0                                       |                |                             |                                                                                  |                                                                       |
| Gemessene                               | Werte          |                             |                                                                                  |                                                                       |
| Parameter                               | Anzeigebereich | Schrittweite<br>der Anzeige | Messung                                                                          | Genauigkeit                                                           |
| Druck                                   | 0 – 100 hPa    | 0,1 hPa                     | 0,0 –<br>100 hPa                                                                 | 1,0 hPa oder 5 % des<br>gemessenen Wertes <sup>1</sup>                |
| Druck-<br>balken                        | 0 – 60 hPa     | 15 Pa                       | 0,0 –<br>100 hPa                                                                 | 1,0 hPa oder 5 % des<br>gemessenen Wertes <sup>1</sup>                |
| Volumen                                 | 0 – 2,51       | 0,011                       | Berechnet aus<br>Flowmessung                                                     | 0,03 l oder 20 % des<br>gemessenen Wertes <sup>1</sup>                |
| Flow                                    | 0 – 200 l/min  | 1 l/min                     | 0 – 200 l/min                                                                    | ±4 l/min                                                              |
| Sauerstoff                              | 0 – 100 %      | 1 %                         | 0 – 100 %                                                                        | 5 %                                                                   |
| Frequenz                                | 0 – 99 bpm     | 1 bpm                       | Berechnet aus<br>Periodendauer<br>von Inspiration<br>+ Exspiration<br>in 0,002 s | 1 bpm                                                                 |
| I:E                                     | 1:0,1 – 1:25   | 0,1                         | Berechnet aus<br>Periodendauer<br>von Inspiration<br>+ Exspiration<br>in 0,002 s | 0,2                                                                   |
| MV                                      | 0 – 25 I       | 0,1                         | Berechnet aus<br>Flowmessung                                                     | 0,03 l oder 20 % des<br>gemessenen Wertes <sup>1</sup>                |
| SpO <sub>2</sub>                        | 35 - 100 %     | 1 %                         | 35 – 100 %                                                                       | ± 2 % bei 70 – 100 %<br>± 3 % bei 50 – 70 %<br>Nicht definiert < 50 % |
| Puls                                    | 30 – 240 bpm   | 1 bpm                       | 30–240 bpm                                                                       | $\pm 2$ bpm oder $\pm 2\%^1$                                          |
| Leckage                                 | 0 – 230 l/min  | 1 l/min                     | 0 – 230 l/min                                                                    | 10 l/min oder 20 % des<br>gemessenen Wertes <sup>1</sup>              |

Alle Flow- und Volumenwerte werden bei 25°C und 1030 hPa gemessen.

## NORMEN

Das Gerät erfüllt folgende Normen:

#### • DIN EN 60601-1:2013-12

Medizinisch elektrische Geräte - Teil 1. Allgemeine Festlegungen für die Sicherheit einschließlich der wesentlichen Leistungsmerkmale (IEC60601-1: 2005 + Cor.: 2006 +Cor.: 2007 + A1: 2012); Deutsche Fassung EN60601-1: 2006+ Cor.: 2010 + A1: 2013

#### • IEC 60601-1-2:2014

Medizinische elektrische Geräte - Teil 1-2:

Allgemeine Festlegungen für die Sicherheit einschließlich der wesentlichen Leistungsmerkmale - Ergänzungsnorm: Elektromagnetische Verträglichkeit -

Anforderungen und Prüfungen (IEC60601-1-2: 2014); Deutsche Fassung EN60601-1-2: 2015

#### • DIN EN 60601-1-8

Medizinische elektrische Geräte - Teil 1-8: Allgemeine Festlegungen für die Sicherheit einschließlich der wesentlichen Leistungsmerkmale - Ergänzungsnorm: Alarmsysteme - Allgemeine Festlegungen, Prüfungen und Richtlinien für Alarmsysteme in medizinischen elektrischen Geräten und in medizinischen Systemen (IEC 60601-1-8:2006 + A1-2012)

#### • DIN EN ISO 10651-6

(nur bei Verwendung mit einem Einschlauchsystem)

Beatmungsgeräte für die medizinische Anwendung - Besondere Festlegungen für die grundlegende Sicherheit einschließlich der wesentlichen Leistungsmerkmale - Teil 6: Heimbeatmungsgeräte zur Atemunterstützung (ISO 10651-6:2004)

#### • DIN EN ISO 10651-2

(nur bei Verwendung mit einem Zweischlauchsystem)

Beatmungsgeräte für die medizinische Anwendung - Besondere Festlegungen für die grundlegende Sicherheit einschließlich der wesentlichen Leistungsmerkmale - Teil 2: Heimbeatmungsgeräte für vom Gerät abhängige Patienten (ISO 10651-2:2004)

# ERSATZTEILE UND ZUBEHÖR

# HINWEIS

Beachten Sie bei Verwendung von Ersatzteilen und Zubehörartikeln die allgemeinen Sicherheitshinweise ab Seite 24.

Für die Bestellung von Ersatzteilen und Zubehörartikeln wenden Sie sich bitte an einen HOFFRICHTER Service-Partner.

## ERSATZTEILE

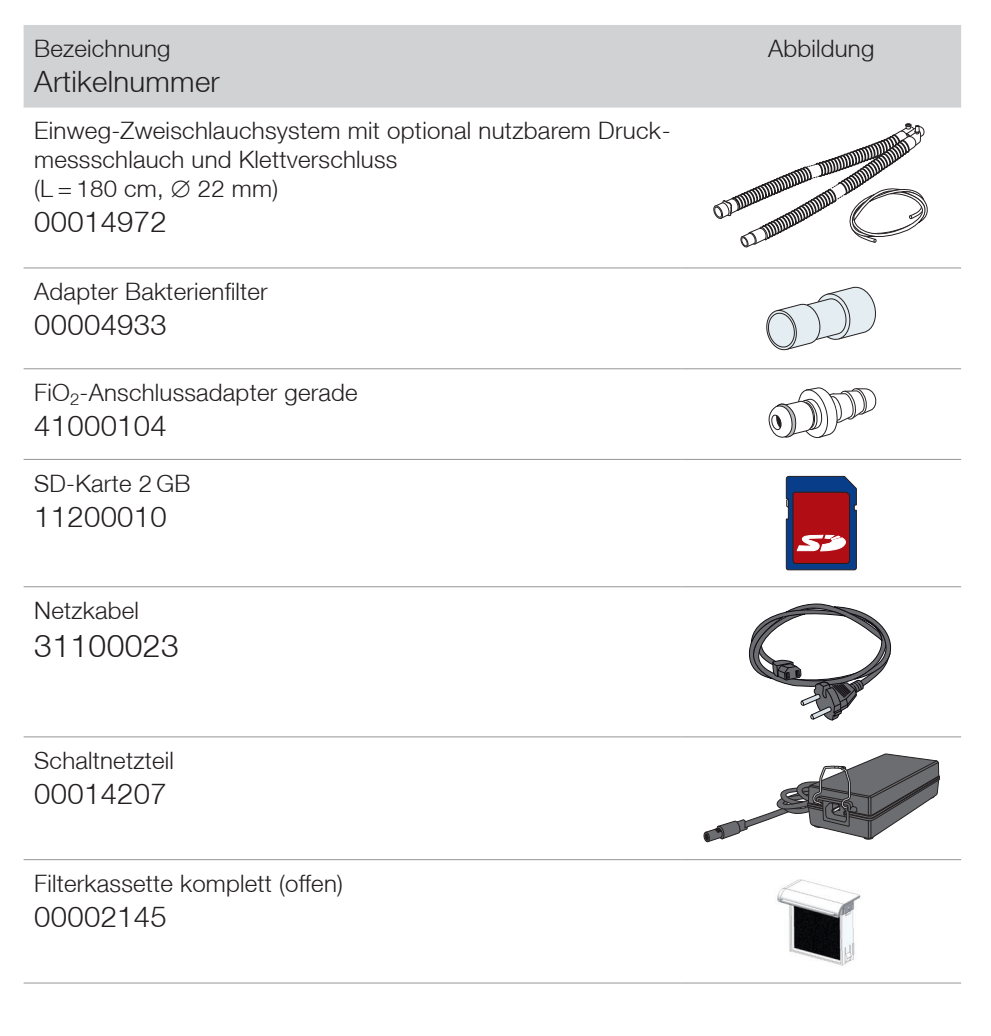

Kapitel 10: Anhang 135

| ilterkassette komplett (geschlossen) mit Filtern<br>00002058                           |  |
|----------------------------------------------------------------------------------------|--|
| Abdeckung Filterkassette<br>I2101302                                                   |  |
| Grobfilter, 1 Pack (2 Stück)<br>00014950                                               |  |
| einfilter, 1 Pack (5 Stück)<br>)0014951                                                |  |
| Gebrauchsanleitung CARAT II pro<br>ür Ärzte und medizinisches Fachpersonal<br>50000623 |  |
| Gebrauchsanleitung CARAT II pro<br>ür Patienten<br>50000624                            |  |
| Kurzanleitung CARAT II pro<br>50000644                                                 |  |
| Nedizinproduktebuch<br>)0004872                                                        |  |

Filterkassette komplett (offen) mit Filtern 00002038

Α 4

Ċ C

F C

Ν С

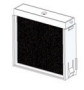

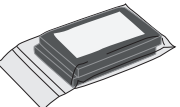

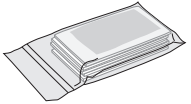

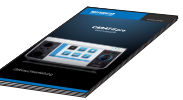

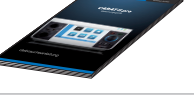

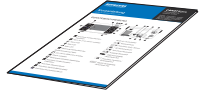

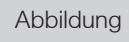

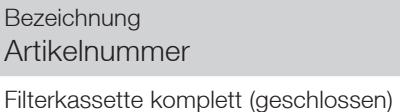

00002146

Bezeichnung Artikelnummer

Transporttasche 00004875

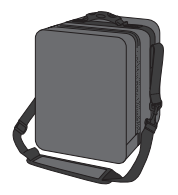

## ZUBEHÖR

| Bezeichnung<br>Artikelnummer                                                                                                    | Abbildung                                 |
|----------------------------------------------------------------------------------------------------|-------------------------------------------|
| Einweg-Einschlauchsystem mit Ausatemventil, Steuerleitung und optional nutzbarem Druckmessschlauch (L = 180 cm, $\emptyset$ 22 mm) 00014970 | Jamman Anna Anna Anna Anna Anna Anna Anna |
| Einweg-Zweischlauchsystem mit optional nutzbarem Druckmess-<br>schlauch und Klettverschluss<br>(L = 180 cm, $\emptyset$ 22 mm)<br>00014972  |                                           |
| Einweg-Einschlauchsystem mit Ausatemventil, Steuerleitung und optional nutzbarem Druckmessschlauch (L = 150 cm, $\emptyset$ 15 mm) 00014971 |                                           |
| Einweg-Zweischlauchsystem mit optional nutzbarem Druckmess-<br>schlauch und Klettverschluss<br>(L = 150 cm, $\emptyset$ 15 mm)<br>00014973  |                                           |
| Bakterienfilter<br>00004932                                                                                                    | AMENT                                     |
| SpO <sub>2</sub> -Fingerclipsensor, Kabellänge 2 m<br>00005292                                                                              | er Cotto                                  |
| Verlängerungskabel für SpO <sub>2</sub> -Sensor, Kabellänge 1 m<br>00005293                                                                 |                                           |

| Bezeichnung<br>Artikelnummer                                                                                                    |          |          |          | Abbil    | dung     |
|----------------------------------------------------------------------------------------------------|----------|----------|----------|----------|----------|
| Masken                                                                                                    | Größe XS | Größe S  | Größe M  | Größe L  | Größe XL |
| Standard NIPPV<br>Mund-Nasenmaske                                                                                                    | -        | 00003461 | 00003442 | 00003438 | 00003462 |
| Standard NIPPV<br>Mund-Nasenmaske<br>autoklavierbar                                                                                                    | -        | -        | -        | 00003439 | -        |
| Cirri Comfort<br>Mund-Nasenmaske NIPPV                                                                                                    | -        | 00003489 | 00003490 | 00003491 | -        |
| FiO <sub>2</sub> -Messset bestehend aus:<br>FiO <sub>2</sub> -Sensor, T-Adapter, FiO <sub>2</sub> -Sensor-Adapter, Anschlussleitung<br>FiO <sub>2</sub> -Sensor mit Schraubanschluss<br>00004944 |          |          |          |          |          |
| FiO <sub>2</sub> -Sensor M-03<br>23000018                                                                                                    |          |          |          |          |          |
| T-Adapter<br>23000019                                                                                                    |          |          |          |          |          |
| FiO <sub>2</sub> -Sensor-Adapter<br>23000020                                                                                                    |          |          |          |          |          |
| Anschlussleitung FiO <sub>2</sub> -Sensor mit Schraubanschluss<br>00014116                                                                                                    |          |          |          |          |          |
| FiO <sub>2</sub> -Anschlussadapter abgewinkelt<br>41000087                                                                                                    |          |          |          |          |          |

Bezeichnung Abbildung Artikelnummer Blende für Schlauchanschluss Exspiration 42100449 USB-Kabel (PC-Kabel) 00005291 AKKUPACK uni BASE "Beatmung" 00011100 **AKKUPACK uni PLUS** 00011099 Fernalarmbox komplett inkl. Zubehör 00014122 Fernalarmbox ohne Zubehör 00004834 Kabel für Fernalarmbox 00014115 Kabel für Schwesternruf 00014117 Funktionstasche 00014879

# HERSTELLERERKLÄRUNG ZUR ELEKTROMAGNETISCHEN VERTRÄGLICHKEIT

Die CARAT II pro erfüllt die Norm IEC 60601-1-2:2014 und ist für den Gebrauch in der nachfolgend beschrieben elektromagnetischen Umgebung vorgesehen. Davon abweichende Umgebungsbedingungen können die wesentlichen Leistungsmerkmale wie Druckgenauigkeit und Alarmgebung beeinträchtigen oder zum Ausfall des Gerätes führen.

Leitlinien und Herstellererklärung – Elektromagnetische Aussendungen

Das Beatmungsgerät CARAT II pro ist für den Betrieb in einer wie unten angegebenen Umgebung bestimmt. Der Anwender des Beatmungsgerätes CARAT II pro muss sicherstellen, dass es in einer derartigen Umgebung betrieben wird.

| Störaussendungen                                                             | Überein-<br>stimmung | Elektromagnetische Umgebung – Leitfaden                                                                                                    |
|------------------------------------------------------------------------------|----------------------|----------------------------------------------------------------------------------------------------|
| HF-Aussendungen<br>nach CISPR 11                                             | Gruppe 1             | Das Beatmungsgerät <b>CARAT II pro</b> verwendet<br>HF-Energie ausschließlich zu seiner internen<br>Funktion. Daher ist seine HF-Aussendung<br>sehr gering, und es ist unwahrscheinlich,<br>dass benachbarte elektronische Geräte<br>gestört werden. |
| HF-Aussendungen<br>nach CISPR 11                                             | Klasse B             | Das Beatmungsgerät CARAT II pro ist für den<br>Gebrauch in allen Einrichtungen und solchen                                                                                                    |
| Aussendungen von Ober-<br>schwingungen nach<br>IEC 61000-3-2                 | Klasse A             | geeignet, die unmittelbar an ein öffentliches<br>Versorgungsnetz angeschlossen sind, das<br>auch Gebäude versorgt, die zu Wohnzwe-<br>cken benutzt werden.                                                                                           |
| Aussendungen von<br>Spannungsschwankungen/<br>Flicker nach IEC 61000-<br>3-3 | stimmt<br>überein    |                                                                                                    |

Das Beatmungsgerät CARAT II pro ist für den Betrieb in einer wie unten angegebenen Umgebung bestimmt. Der Anwender des Beatmungsgerätes CARAT II pro muss sicherstellen, dass es in einer derartigen Umgebung betrieben wird.

| Störfestigkeits-<br>prüfungen                                             | IEC 60601<br>Prüfpegel                                          | Übereinstimmungs-<br>pegel                                                                                        | Elektromagnetische<br>Umgebung – Leitlinien                                                                                                    |  |
|---------------------------------------------------------------------------|-----------------------------------------------------------------|----------------------------------------------------------------------------------------------------|----------------------------------------------------------------------------------------------------|--|
| Entladung stati-<br>scher<br>Elektrizität (ESD)<br>nach IEC 61000-<br>4-2 | ± 8 kV<br>Kontaktentladung<br>± 2, 4, 8, 15 kV<br>Luftentladung | ± 8 kV<br>Kontaktentladung<br>± 2, 4, 8, 15 kV<br>Luftentladung<br>± 2, 4, 8, 15 kV<br>Luftentladung Dis-<br>play | Fußböden sollten aus<br>Holz oder Beton beste-<br>hen oder mit Keramik-<br>fliesen versehen sein.<br>Wenn der Fußboden mit<br>synthetischem Material<br>versehen ist, muss die<br>relative Luftfeuchte min-<br>destens 30 % betragen.                                   |  |
| Gestrahlte<br>HF-Störgrößen<br>nach IEC 61000-                            | 10 V/m<br>80 MHz – 2,7 GHz<br>80% AM bei 1kHz                   | 10 V/m                                                                                                    | Tragbare und mobile<br>HF-Kommunikationsge-<br>räte (ein-schließlich der<br>Leitungen und Anten-<br>nen) sollten in keinem<br>geringeren Abstand<br>zum Heimbeatmungs-<br>gerät CARAT II pro ver-<br>wendet werden als dem<br>empfohlenen Schutzab-<br>stand von 0,3 m. |  |
| 4-3                                                                       | 27 V/m<br>385 MHz PM: 18Hz                                      | 27 V/m                                                                                                    |                                                                                                    |  |
|                                                                           | 28 V/m<br>450 MHz<br>FM ± 5Hz: 1kHz sinus                       | 28 V/m                                                                                                    |                                                                                                    |  |
|                                                                           | 9 V/m<br>710, 745, 780 MHz<br>PM:217Hz                          | 9 V/m                                                                                                    |                                                                                                    |  |
|                                                                           | 28 V/m<br>810, 870, 930 MHz<br>PM: 18Hz                         | 28 V/m                                                                                                    |                                                                                                    |  |
|                                                                           | 28 V/m<br>1720, 1845, 1970<br>MHz PM: 217Hz                     | 28 V/m                                                                                                    |                                                                                                    |  |
|                                                                           | 28 V/m<br>2450 MHz PM:217Hz                                     | 28 V/m                                                                                                    |                                                                                                    |  |
|                                                                           | 9 V/m<br>5240, 5500, 5785<br>PM:217Hz                           | 9 V//m                                                                                                    |                                                                                                    |  |

| Lettiment und Herstellererklarung – Elektromagnetische Stonestigkeit                  |                                                                                                    |                                                                                        |                                                                                                    |  |
|---------------------------------------------------------------------------------------|----------------------------------------------------------------------------------------------------|----------------------------------------------------------------------------------------|----------------------------------------------------------------------------------------------------|--|
| Störfestigkeits-<br>prüfungen                                                         | IEC 60601<br>Prüfpegel                                                                                                    | Übereinstimmungs-<br>pegel                                                             | Elektromagnetische<br>Umgebung – Leitlinien                                                                                                    |  |
| Schnelle transiente<br>elektrische Stör-<br>größen / Bursts<br>nach<br>IEC 61000-4-4  | ± 2 kV für<br>Netzleitungen<br>± 1 kV für<br>Eingangs- und<br>Ausgangsleitungen                                                                    | ± 2 kV für<br>Netzleitungen<br>± 1 kV für<br>Eingangs- und<br>Ausgangsleitungen        | Die Qualität der Versor-<br>gungsspannung sollte<br>der einer typischen<br>Geschäfts- oder Kran-<br>kenhausumgebung ent-<br>sprechen.                                                                                                    |  |
| Stoßspannungen/<br>Surges nach<br>IEC 61000-4-5                                       | ± 1 kV Spannung<br>Außenleiter-Außen-<br>leiter<br>± 2 kV Spannung<br>Außenleiter-Erde                                                             | ± 1 kV Spannung<br>Außenleiter-Außen-<br>leiter<br>± 2 kV Spannung<br>Außenleiter-Erde | Die Qualität der Versor-<br>gungsspannung sollte<br>der einer typischen<br>Geschäfts- oder Kran-<br>kenhausumgebung ent-<br>sprechen.                                                                                                    |  |
| Geleitete<br>HF-Störgrößen<br>nach<br>IEC 61000-4-6                                   | 3 V <sub>Effektivwert</sub><br>150 kHz – 80 MHz<br>6 V <sub>Effektivwert</sub> in ISM-<br>und Amateurfunk-<br>bändern zwischen<br>150 kHz – 80 MHz | 3 V<br>6 V                                                                             | Tragbare und mobile<br>Funkgeräte sollten in<br>keinem geringeren<br>Abstand zum Beat-<br>mungsgerät CARAT II<br>pro einschließlich der<br>Leitungen verwen-<br>det werden, als dem<br>empfohlenen Schutz-<br>abstand, der nach der<br>für die Sendefrequenz<br>zutreffenden Gleichung<br>berechnet wird.<br>Empfohlener Schutzab-<br>stand: 0,3 m |  |
| Magnetfelder bei<br>der Versorgungs-<br>frequenz (50/60 Hz)<br>nach IEC 61000-<br>4-8 | 30 A/m                                                                                                    | 30 A/m                                                                                 | Magnetfelder bei der<br>Netzfrequenz sollten<br>den typischen Wer-<br>ten, wie sie in der<br>Geschäfts- und Kran-<br>kenhausumgebung vor-<br>zufinden sind, entspre-<br>chen.                                                                                                    |  |

Leitlinien und Herstellererklärung – Elektromagnetische Störfestigkeit

| Störfestigkeits-<br>prüfungen                                                                                                    | IEC 60601<br>Prüfpegel                                                                                 | Übereinstimmungs-<br>pegel                                | Elektromagnetische<br>Umgebung – Leitlinien                                                                                                    |
|----------------------------------------------------------------------------------------------------|----------------------------------------------------------------------------------------------------|-----------------------------------------------------------|----------------------------------------------------------------------------------------------------|
| Spannungseinbrü-<br>che, Kurzzeitun-<br>terbrechnungen<br>und Spannungs-<br>schwankungen der<br>Stromversorgungs-<br>leitungen nach<br>IEC 61000-4-11 | >95 % Einbruch der $U_T$ für 1/2 Periode                                                               | > 95 % Einbruch<br>der $U_{\tau}$ für 1/2 Peri-<br>ode    | Die Qualität der Versor-<br>gungsspannung sollte<br>der einer typischen<br>Geschäfts- oder Kran-<br>kenhausumgebung ent-<br>sprechen. Wenn der<br>Anwender des Beat-<br>mungsgerätes CARAT<br>II pro eine fortgesetzte<br>Funktion auch beim<br>Auftreten von Unter-<br>brechungen der Ener-<br>gieversorgungen for-<br>dert, wird empfohlen,<br>das Beatmungsgerät<br>CARAT II pro aus einer<br>unterbrechungsfreien<br>Stromversorgung (USV)<br>oder einer Batterie zu<br>speisen. |
|                                                                                                    | > 95 % Einbruch der $U_{\tau}$ für 1 Periode                                                           | > 95 % Einbruch<br>der $U_{\tau}$ für 1 Periode           |                                                                                                    |
|                                                                                                    | 30 % Einbruch der<br><i>U</i> <sub>7</sub> für<br>25(50 Hz) Perioden /<br>30(60 Hz) Perioden           | 30 % Einbruch der<br><i>U<sub>T</sub></i> für 25 Perioden |                                                                                                    |
|                                                                                                    | > 95 % Einbruch der<br><i>U<sub>T</sub></i> für<br>250 (50 Hz) Perio-<br>den /<br>300 (60 Hz) Perioden | > 95 % Einbruch<br>der $U_{\tau}$ für 5 s                 |                                                                                                    |

# ENTSORGUNG

Eine fachgerechte Entsorgung schont natürliche Ressourcen und verhindert, dass schädliche Substanzen in die Umwelt gelangen.

#### GERÄT

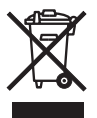

Das Gerät darf nicht mit dem Hausmüll entsorgt werden. Für die sachgerechte Entsorgung wenden Sie sich bitte an den für Sie zuständigen Kundendienst.

#### AKKUS

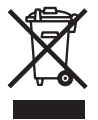

Ausgetauschte Akkus müssen gemäß Batteriegesetz recycelt werden. Für die sachgerechte Entsorgung wenden Sie sich bitte an den für Sie zuständigen Kundendienst.

#### VERPACKUNG

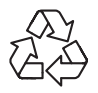

Die Verpackung wird vom Vertriebspartner zurückgenommen. Sie kann aber auch im normalen Hausmüll entsorgt werden.

## FiO<sub>2</sub>-SENSOR

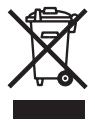

Der FiO<sub>2</sub>-Sensor darf nicht mit dem Hausmüll entsorgt werden. Für die sachgerechte Entsorgung wenden Sie sich bitte an den für Sie zuständigen Kundendienst.
## HAFTUNGSAUSSCHLUSS

Die HOFFRICHTER GmbH haftet nicht für Auswirkungen auf Sicherheit, Zuverlässigkeit und Leistung des Produktes wenn:

- Eingriffe, Veränderungen, Erweiterungen, Justierarbeiten, Reparaturen und Wartungsarbeiten durch nicht von uns ermächtigte Personen durchgeführt werden,
- Zubehör und Ersatzteile verwendet werden, die von anderen Herstellern stammen und nicht durch uns für die Anwendung am Produkt freigegeben sind,
- das Produkt in anderer Weise als in der Gebrauchsanleitung beschrieben verwendet wird oder
- die in der Gebrauchsanleitung beschriebenen Hygiene- und Reinigungsvorschriften nicht eingehalten werden.

Die gesetzlichen Gewährleistungsansprüche bleiben hiervon unberührt.